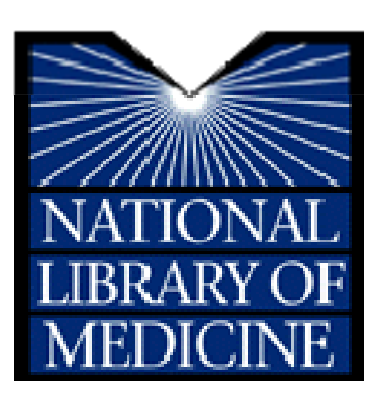

# NLM<sup>®</sup> Training: PubMed<sup>®</sup>

MEDLARS Management Section U.S. National Library of Medicine<sup>®</sup> National Institutes of Health Department of Health and Human Services Bethesda, Maryland

**January 2009 Revision** 

# <u>N O T E S</u>

# **Table of Contents**

| Table of Contents                                                                    | i   |
|--------------------------------------------------------------------------------------|-----|
| Agenda                                                                               | iii |
| Goals and Objectives                                                                 | iv  |
| Introduction to the U.S. National Library of Medicine                                | 5   |
| The National Network of Libraries of Medicine <sup>®</sup>                           | 5   |
| Document Delivery                                                                    | 6   |
| NLM Technical Bulletin                                                               | 6   |
| Consumer Information                                                                 | 7   |
| NLM Customer Service                                                                 | 8   |
| Subscribe to NLM-Announces Mailing List                                              | 9   |
| Introduction to PubMed® (pubmed.gov)                                                 | 11  |
| What's in PubMed                                                                     | 13  |
| MEDLINE Citations                                                                    | 13  |
| Medical Subject Headings (MeSH <sup>®</sup> Vocabulary)                              | 23  |
| Subheadings                                                                          | 29  |
| Pharmacologic Action Terms                                                           | 31  |
| Other Types of MeSH Vocabulary                                                       | 32  |
| Practice Exercises – Introduction to MeSH                                            | 35  |
| Building the Search                                                                  | 37  |
| Search Results Screen                                                                | 38  |
| Automatic Term Mapping (ATM)                                                         | 40  |
| Details screen                                                                       | 40  |
| Practice Exercises: Basic Search and ATM                                             | 45  |
| Related Articles                                                                     | 48  |
| Limits in Advanced Search                                                            | 49  |
| Phrase Searching                                                                     | 53  |
| Truncation (finding all terms that begin with a given text string)                   | 54  |
| Stopword List                                                                        | 54  |
| Spell Check Feature                                                                  | 54  |
| Practice Exercises: Limits in Advanced Search & Phrase Searching                     | 55  |
| Boolean Logical Operators                                                            | 59  |
| History                                                                              | 61  |
| Practice Exercises: Boolean Operators and History                                    | 63  |
| Searching with MeSH and the MeSH Database                                            | 65  |
| Practice Exercises: Searching with MeSH                                              | 71  |
| Search by Field                                                                      | 75  |
| Search by Author, Journal, Publication Date, and More via the Advanced Search screen | 75  |
| Finding a specific citation                                                          | 80  |
| Using Search Tags Search Field Descriptions                                          | 84  |
| Journals Database                                                                    | 92  |
| Practice Exercises: Search Tags                                                      | 97  |
| Managing the Results                                                                 | 99  |
| Display Options                                                                      | 99  |
| Show                                                                                 | 104 |
| Sort by                                                                              | 104 |
| Send to                                                                              | 105 |
| My NCBI Collections                                                                  | 110 |
| My Bibliography                                                                      | 113 |
| Saving the Search                                                                    | 115 |
| Saving Searches with My NCBI                                                         | 115 |
| Send to RSS Feed                                                                     | 119 |
| Practice Exercises: Managing the Results and Saving the Search                       | 121 |
| Getting the Articles                                                                 | 123 |
| LinkOut                                                                              | 123 |
| Send to Order                                                                        | 125 |

#### Table of Contents

| Additional Tools                                         |     |
|----------------------------------------------------------|-----|
| Filters                                                  |     |
| My NCBI User Preferences                                 |     |
| Clinical Queries                                         |     |
| Special Queries – Health Services Research (HSR) Queries |     |
| Linking to PubMed                                        |     |
| E-Utilities                                              |     |
| Review Exercises                                         | 141 |
|                                                          |     |

# NLM Training: PubMed

# Agenda

| 8:30 - 8:45   | Welcome                         |
|---------------|---------------------------------|
| 8:45 - 9:00   | Introduction to NLM and PubMed  |
| 9:00 - 9:15   | What's in PubMed                |
| 9:15 - 10:15  | Medical Subject Headings (MeSH) |
| 10:15 - 10:30 | BREAK                           |
| 10:30 - 12:00 | Building the Search (part I)    |
| 12:00 - 1:00  | LUNCH                           |
| 1:00 - 2:30   | Building the Search (part II)   |
| 2:30 - 2:45   | BREAK                           |
| 2:45 - 3:15   | Managing the Results            |
| 3:15 - 3:30   | Saving the Search               |
| 3:30 - 3:45   | Viewing the Articles            |
| 3:45 - 4:15   | Additional Tools                |
| 4:15 - 4:45   | Review Exercises                |
| 4:45 - 5:00   | Closing                         |

# **Goals and Objectives**

By the end of this course, you should be able to:

- Understand PubMed's scope and content.
- Understand how the MeSH vocabulary is used to describe and retrieve citations.
- Build a search using MeSH and PubMed search tools (Details, Limits, History, etc.)
- Manage your results using display, sort, the Clipboard, save, print, e-mail and order features.
- Save your search strategies.
- Link to full-text articles and other resources.
- Use filters and special queries, and other PubMed/NCBI tools.

# Introduction to the U.S. National Library of Medicine

The United States National Library of Medicine (NLM), part of the National Institutes of Health (NIH), is the world's largest medical library. The collections of the National Library of Medicine include more than seven million books, journals, technical reports, manuscripts, microfilms, photographs, and images on medicine and related sciences, including some of the world's oldest and rarest works.

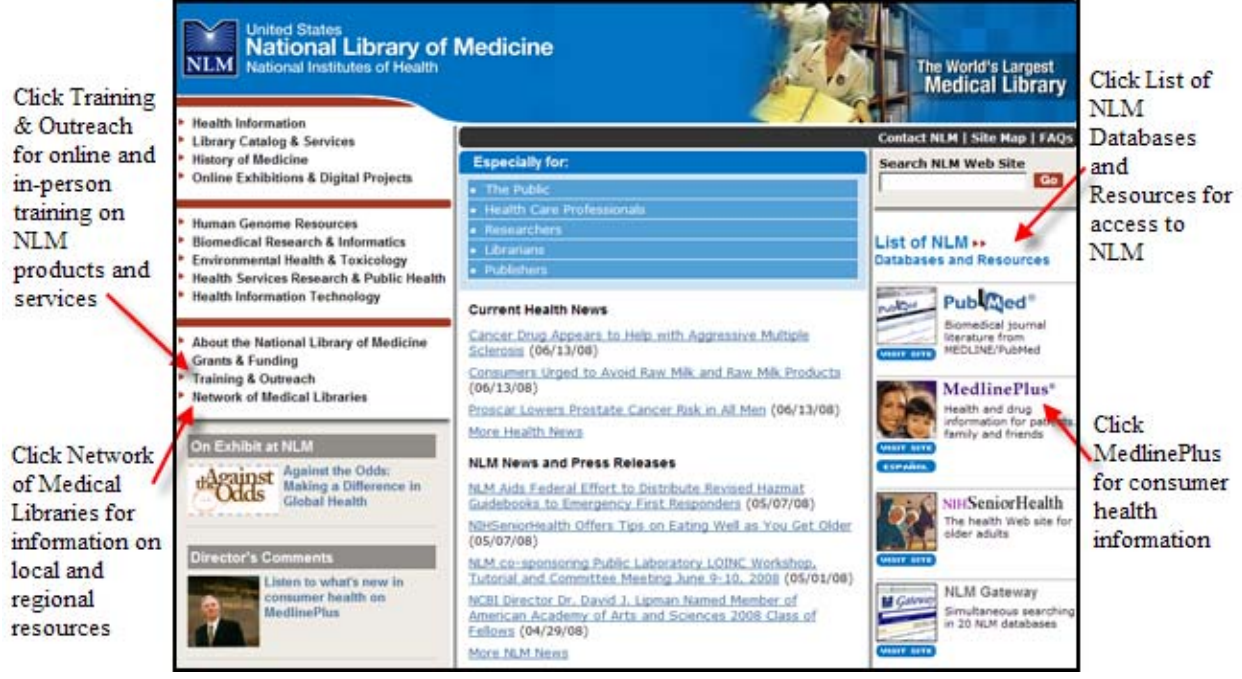

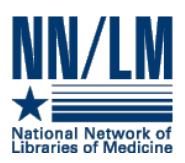

## The National Network of Libraries of Medicine®

Medical libraries throughout the United States are joined together in a network. The purpose of the National Network of Libraries of Medicine (NN/LM<sup>®</sup>) is to provide health science practitioners, investigators, educators, and administrators in the United States with timely, convenient access to biomedical and health care information resources.

- The network is administered by the National Library of Medicine.
- It consists of eight Regional Medical Libraries (major institutions under contract to NLM), more than 159 Resource Libraries (primarily at medical schools), and some 4,762 Primary Access Libraries (primarily at hospitals).
- The Regional Medical Libraries administer and coordinate services in the network's eight geographical regions.

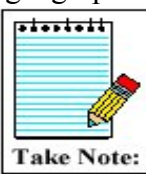

NN/LM Web site: http://nnlm.gov

Toll free phone number: 1-800-338-7657

## **Document Delivery**

- Loansome Doc<sup>®</sup> offers full-text document ordering. This feature is part of PubMed and the NLM Gateway.
- **DOCLINE**<sup>®</sup> is the computerized interlibrary loan system that is the foundation for Loansome Doc.

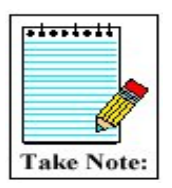

More information on Loansome Doc and DOCLINE may be found on factsheets found at the NLM Web site:

Loansome Doc – <u>http://www.nlm.nih.gov/pubs/factsheets/loansome\_doc.html</u>

DOCLINE - http://www.nlm.nih.gov/pubs/factsheets/docline.html

## NLM Technical Bulletin

- A bi-monthly newsletter published for NLM online searchers.
- The NLM Technical Bulletin keeps searchers apprised of:
  - o changes and enhancements to NLM retrieval systems
  - o changes to MeSH vocabulary
  - tips for searching
- The Technical Bulletin is published electronically on the NLM Web site. The URL is:

### http://www.nlm.nih.gov/pubs/techbull/tb.html

| <u>t version]</u>                                                                                                    |                                   |
|----------------------------------------------------------------------------------------------------|-----------------------------------|
| Your source for the lo                                                                                                   | atest searching information       |
| NLM Technical                                                                                                    | Bulletin                          |
| ISSN 0146-3055<br>Contents not copyrighted, freely reproducible,                                                         |                                   |
| The NLM Technical Bulletin is created by the<br>MEDLARS Management Section, NLM.                                         | Current Issue                     |
| Janet Zipser, Managing Editor<br>Mary Herron, Co-Editor<br>Norma Ruiz, Co-Editor                                         | Back Issues                       |
| Web Site Design, Development and Maintenance<br>Mary Herron                                                              | Index/Articles About              |
| Graphic Design<br>Troy Hill<br>Lister Hill National Center for Biomedical Communications<br>National Library of Medicine | E-mail Sign up                    |
| Direct Inquiries to:<br>custserv@hlm.nih.gov<br>(888) FINDNLM or (888) 346-3656                                          | RSS                               |
| NATIONAL LIBRARY OF MEDICIN                                                                                              | E • NATIONAL INSTITUTES OF HEALTH |
| NATIONAL LIBRARY OF MEDICIN                                                                                              | E • NATIONAL INSTITUTES OF HEALTH |

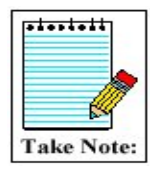

Sign up for an **RSS** feed to be notified each time an article is published. Alternatively, click on **E-mail Sign up** to subscribe to the NLM mailing list to receive a weekly e-mail listing newly added items to the NLM web site. See details on Page 9.

## **Consumer Information**

- On October 22, 1998 NLM launched a consumer health Web page called MedlinePlus<sup>®</sup> (medlineplus.gov)
- Designed to direct consumers to resources containing information that will assist in researching their health questions.
- The pages are designed for educational use only and are not intended to replace advice from a health professional.
- These pages provide a carefully selected list of resources, not a comprehensive catalog.

Click on the **MedlinePlus** image on the right-hand side of the NLM home page:

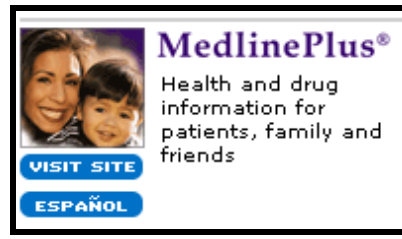

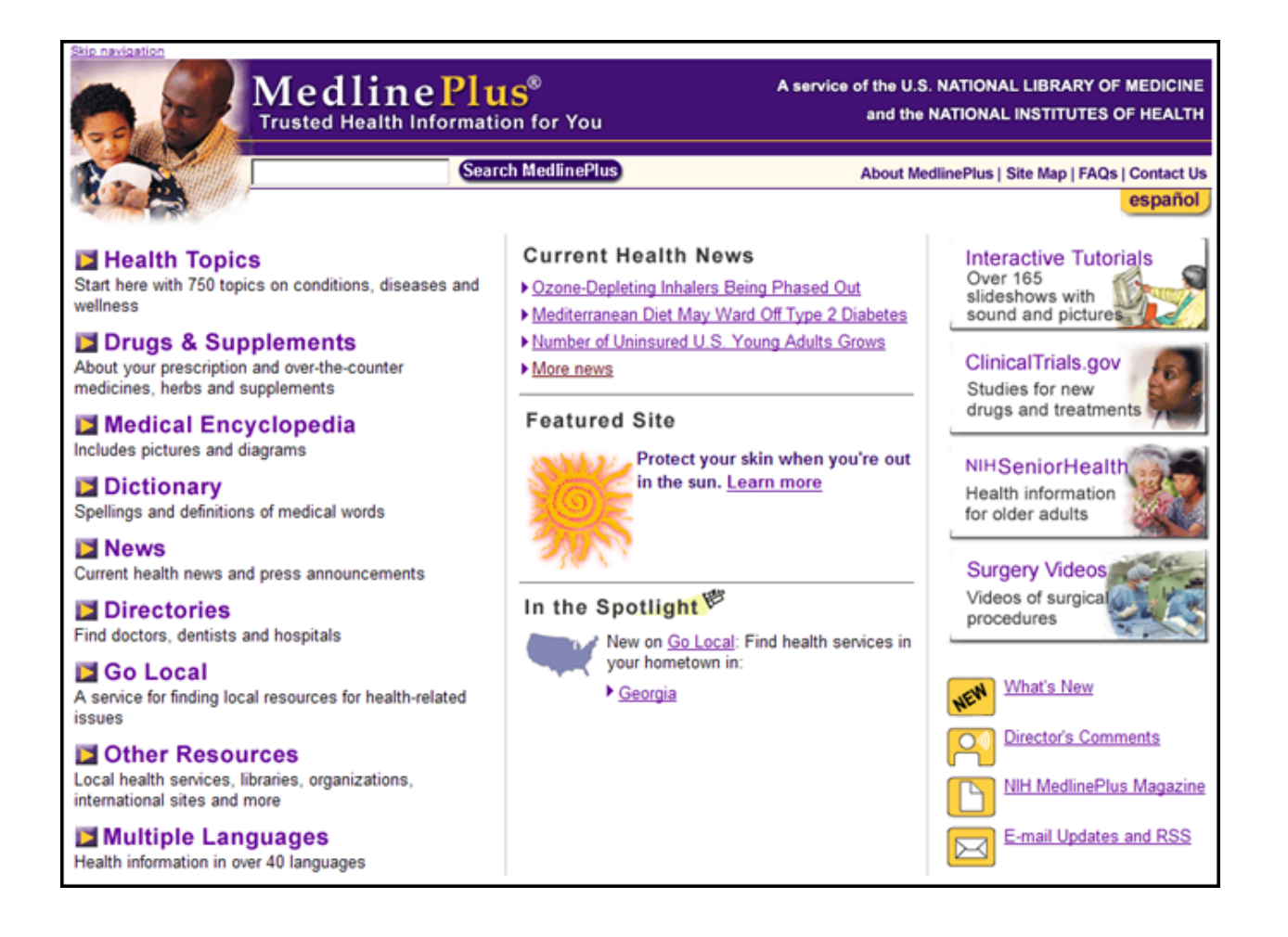

## **NLM Customer Service**

Contact NLM if you need assistance or have questions about NLM's products or services.

| E-mail          |  |
|-----------------|--|
| Toll-Free Phone |  |

custserv@nlm.nih.gov 1-888-FINDNLM (1-888-346-3656)

On the NLM home page, Contact NLM on black bar:

|                                                                                                    |                                                                                                    | Phone Numbers                                                                                                 |
|----------------------------------------------------------------------------------------------------|----------------------------------------------------------------------------------------------------|----------------------------------------------------------------------------------------------------|
| Contact the National Library of                                                                                                    | Medicine                                                                                             | (999) ETND-NI M                                                                                               |
| We can help you find health information<br>medical cases or give you specific medic<br>or pharmacists.                                                                         | resources. We cannot answer questions about your<br>al advice because we are not physicians, nurses, | (888) 346-3656<br>Local and<br>international calls:<br>(301) 594-5983                                         |
| Have you checked these sources?                                                                                                    |                                                                                                    | FAX:<br>(301) 402-1384                                                                                        |
| <ul> <li>Frequently Asked Questions (FAQs)<br/>Someone may have already asked your q</li> <li><u>NLM Fact Sheets</u><br/>Information about NLM's programs, produced</li> </ul> | uestion<br>icts and services                                                                         | Interlibrary Loan<br>FAX:<br>(301) 496-2809<br>TDD access via<br>Maryland Relay<br>Service:<br>(800) 735-2258 |
| Subject of my comment/suggestion:<br>My comment or question (required):                                                                                                    |                                                                                                    | Search for an NIH<br>Staff Member                                                                             |
|                                                                                                    | *                                                                                                    | Web Address                                                                                                   |
|                                                                                                    | ×                                                                                                    | www.nlm.nih.gov                                                                                               |
| Optional information:                                                                                                    |                                                                                                    | Mailing Address                                                                                               |
| My e-mail address (if you want reply):                                                                                                    |                                                                                                    | custserv@nlm.nih.gov                                                                                          |
| First Name:<br>Last Name:                                                                                                    |                                                                                                    | Reference and Web Services<br>National Library of Medicine<br>8600 Rockville Pike<br>Bethesda, MD 20894       |
| I am a:                                                                                                    | ×                                                                                                    |                                                                                                    |
| U.S. State:<br>Country:                                                                                                    | ×                                                                                                    |                                                                                                    |
| Send Message Clear Form                                                                                                    |                                                                                                    |                                                                                                    |
| Make sure that custserv@nlm.nih.gov is on y                                                                                                    | your spam filter "allowed senders" list.                                                             |                                                                                                    |
| If your browser does not work with forms, yo                                                                                                    | ou can send an e-mail directly to <u>custserv@nlm.nih.gov</u>                                        |                                                                                                    |
|                                                                                                    |                                                                                                    |                                                                                                    |

For assistance with PubMed, you may also use the <u>Write to the Help Desk</u> link at the bottom of any PubMed screen.

## Subscribe to NLM-Announces Mailing List

This mailing list will alert you when new information has been added to the NLM Web site. For example:

- When articles have been added to the NLM Technical Bulletin Web site
- When the training manuals have been revised
- Other important NLM announcements and events

Go to https://list.nih.gov/archives/nlm-announces.html Click on Join or leave the list (or change settings)

or

Click on **About the National Library of Medicine** from the NLM home page. Click on **News and Events**.

Scroll down to **New on this Site**. Click on **Subscribe to the NLM-Announces mailing list.** Click on **NLM-Announces.** 

Click on Join or leave the list (or change settings).

|                                                                                                    | NL<br>Join,                                                                                                    | <b>M-ANNOL</b><br>Leave , or Char                                                           | JNCES<br>age Options                                                                                                 |                                                                                                 |                        |
|----------------------------------------------------------------------------------------------------|----------------------------------------------------------------------------------------------------|---------------------------------------------------------------------------------------------|----------------------------------------------------------------------------------------------------|-------------------------------------------------------------------------------------------------|------------------------|
| This screen allows you<br>parties from subscribin<br>sent to the address yo<br>to confirm the operation<br>Alternatively, you can <u>l</u> | to join or leave th<br>g you to the list a<br>u specify in the fo<br>n.<br>ogin with your LIS<br>mail confirmation | ne NLM-ANNOUNCES<br>gainst your will, an e<br>rm. Simply wait for th<br>GTSERV password (if | S list. To confirm your iden<br>-mail message with a conf<br>nis message to arrive, then<br>you have one) and update | tity and prevent third<br>irmation code will be<br>follow the instructions<br>your subscription |                        |
| Your e-mail address:                                                                                                    |                                                                                                    |                                                                                             |                                                                                                    |                                                                                                 | Fill in this           |
| Your FULL name:                                                                                                    | I                                                                                                    |                                                                                             |                                                                                                    |                                                                                                 | information.           |
|                                                                                                    | Join the list                                                                                                    | Leave the list                                                                              | Leave all the lists                                                                                                  |                                                                                                 | Click Join<br>the list |
| Subscription type:                                                                                                    | Regular                                                                                                    |                                                                                             | [NODIGEST                                                                                                    | ]                                                                                               | button.                |

## <u>NOTES</u>

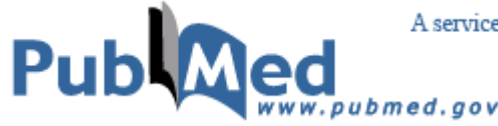

A service of the National Library of Medicine and the National Institutes of Health

# Introduction to PubMed® (pubmed.gov)

- NLM has been indexing the biomedical literature since 1879, to help provide health professionals access to information necessary for research, health care, and education.
- What was once a printed index to articles, the *Index Medicus*, became a database now known as MEDLINE<sup>®</sup>. MEDLINE contains journal citations and abstracts for biomedical literature from around the world.
- Since 1996, free access to MEDLINE has been available to the public online via PubMed.

| United States<br>National Library of<br>National Institutes of Health     | Medicine                                                           | The World's Largest<br>Medical Library                             |               |
|---------------------------------------------------------------------------|--------------------------------------------------------------------|--------------------------------------------------------------------|---------------|
| Library Catalog & Services                                                |                                                                    | Contact NLM   Site Map   FAQs                                      |               |
| History of Medicine                                                       | Especially for:                                                    | Search NLM Web Site                                                |               |
| Online Exhibitions & Digital Projects                                     | • The Public                                                       | Go                                                                 |               |
|                                                                           | Health Care Professionals                                          |                                                                    |               |
| Human Genome Resources                                                    | Researchers                                                        | List of NLM                                                        |               |
| Biomedical Research & Informatics     Environmental Health & Toxicology   | Librarians                                                         | LIST OT INLINE >>                                                  |               |
| <ul> <li>Health Services Research &amp; Public Health</li> </ul>          | Publishers                                                         |                                                                    |               |
| Health Information Technology                                             | Current Health News                                                | Publed®                                                            | ~             |
| About the National Library of Medicine<br>Constant Soundian               | Diabetic Youth May Try Unhealthy<br>Dieting Tactics (12/29/08)     | Biomedical journal<br>literature from<br>VISIT SITE MEDLINE/PubMed | Clic.<br>here |
| Grants & Funding     Training & Outreach     Network of Medical Libraries | Metapneumovirus Infections Seen<br>Widespread in Adults (12/29/08) | MedlinePlus®                                                       |               |
|                                                                           | Put Your Best Foot Forward Next Year<br>(12/29/08)                 | Health and drug<br>information for patients,                       |               |
| On Exhibit at NLM                                                         | More Health News                                                   | VISIT SITE                                                         |               |
| Against Against the Odds:                                                 | NLM News and Press Releases                                        | ESPAÑOL                                                            |               |

Figure 1: NLM Home Page http://www.nlm.nih.gov

- PubMed is a database developed by the National Center for Biotechnology Information (NCBI) at the National Library of Medicine (NLM) available on the Web.
- PubMed is one of several databases under NCBI's Entrez retrieval system.
- PubMed currently includes over 18 million bibliographic citations.
- PubMed also has links to the full-text of articles at participating publishers' Web sites, as well as biological data, sequence data, and more from other Entrez Databases and from third parties.

### Interrelationships between Entrez Databases

- PubMed provides links to the integrated molecular biology databases maintained by NCBI. These databases contain: DNA and protein sequences, genome mapping data, and 3-D protein structures, aligned sequences from populations, and the Online Mendelian Inheritance in Man (OMIM). Links between MEDLINE records and sequence records make it easy to find MEDLINE abstracts associated with sequence records and vice versa.
- PubMed also provides links to chemical information in PubChem Substance, PubChem Compound and PubChem Bioassay databases.
- The following diagram illustrates the relationships between some of the information resources in Entrez:

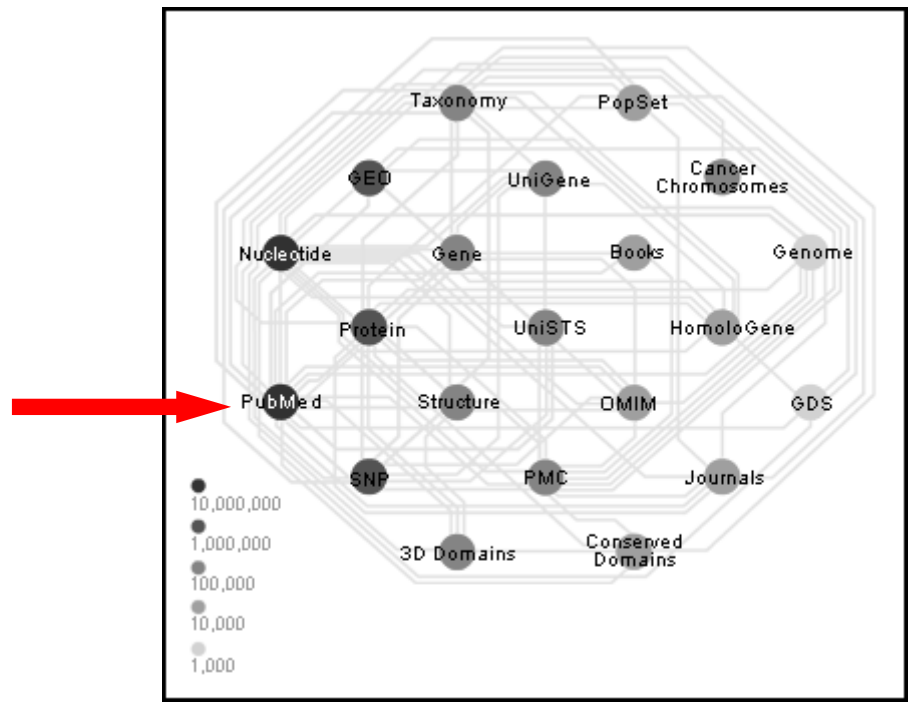

See an interactive view of Entrez links at http://www.ncbi.nlm.nih.gov/Database/

# What's in PubMed

- Most PubMed records are MEDLINE citations.
- Other records include those in different stages of processing (including records provided directly from the journal publisher) but destined to be MEDLINE citations.
- A relatively small number of records that are included in PubMed but not selected for MEDLINE.

## **MEDLINE Citations**

PubMed provides access to **MEDLINE**, the National Library of Medicine's premier bibliographic database containing citations and author abstracts from approximately 5,200 biomedical journals published in the United States and in other countries.

The scope of MEDLINE includes such diverse topics as microbiology, delivery of health care, nutrition, pharmacology and environmental health. The categories covered in MEDLINE include everything from anatomy, organisms, diseases, psychiatry, and psychology to the physical sciences.

- MEDLINE currently contains over 17 million references dating back to 1948.
- New material is added Tuesday through Saturday.
- Coverage is worldwide, but most records (about 90%) are from English-language sources or have English abstracts.
- Approximately 79% of the citations are included with the published abstract.

## **MEDLINE Journal Selection**

- The Literature Selection Technical Review Committee (LSTRC) meets three times a year and considers approximately 140 titles for MEDLINE at each meeting.
- Final approval is made by the Director of the National Library of Medicine.
- Titles are considered for scope and coverage, quality of content, quality of editorial work, production quality, audience, and type of content.
- For more details, see the NLM Fact Sheet, MEDLINE Journal Selection, at <a href="http://www.nlm.nih.gov/pubs/factsheets/jsel.html">http://www.nlm.nih.gov/pubs/factsheets/jsel.html</a>.

# **MEDLINE<sup>®</sup> – Basic Bibliographic Citation**

One MEDLINE citation represents one journal article and is composed of fields that provide specific information (Title, Author, Language, etc.) about the journal article. The following information is generally provided:

- Title of the journal article
- Names of the Authors
- Abstract published with the article
- Controlled Vocabulary search terms (Medical Subject Headings)
- Journal Source Information
- First Author Affiliation
- Language in which the article was published
- Publication Type (description of the type of article, e.g., Review, Letter, etc.)

A sample MEDLINE citation from PubMed follows.

## PubMed MEDLINE citation

| <b>ELSEVIER FULL-TEXT ARTICLE Wnt signaling: a key regulator of bone mass. Baron R, Rawadi G, Roman-Roman S.</b> Yale University School of Medicine New Haven, Connecticut 06520, USA.         The identification of a link between bone mass in humans and gain- [high bone mass (HBM) trait] or loss-of-function [osteoporosis pseudoglioma (OPPG) syndrome] mutations in the Wnt coreceptor lipoprotein receptor-related protein (LRP)5 or in the Wnt antagonist sclerostin (sclerosteosis, Van Buchem syndrome) has called the attention of academic and industry scientists and clinicians to the importance of this signaling pathway in skeletal biology and disease. Multiple genetic and pharmacological manipulations of Wnt signaling in mice have |
|----------------------------------------------------------------------------------------------------|
| Wnt signaling: a key regulator of bone mass.<br>Baron R, Rawadi G, Roman-Roman S.<br>Yale University School of Medicine New Haven, Connecticut 06520, USA.<br>The identification of a link between bone mass in humans and gain- [high bone mass (HBM)<br>trait] or loss-of-function [osteoporosis pseudoglioma (OPPG) syndrome] mutations in the Wnt<br>coreceptor lipoprotein receptor-related protein (LRP)5 or in the Wnt antagonist sclerostin<br>(sclerosteosis, Van Buchem syndrome) has called the attention of academic and industry<br>scientists and clinicians to the importance of this signaling pathway in skeletal biology and<br>disease. Multiple genetic and pharmacological manipulations of Wnt signaling in mice have                   |
| Baron R, Rawadi G, Roman-Roman S.<br>Yale University School of Medicine New Haven, Connecticut 06520, USA.<br>The identification of a link between bone mass in humans and gain- [high bone mass (HBM)<br>trait] or loss-of-function [osteoporosis pseudoglioma (OPPG) syndrome] mutations in the Wht<br>coreceptor lipoprotein receptor-related protein (LRP)5 or in the Wht antagonist sclerostin<br>(sclerosteosis, Van Buchem syndrome) has called the attention of academic and industry<br>scientists and clinicians to the importance of this signaling pathway in skeletal biology and<br>disease. Multiple genetic and pharmacological manipulations of Wht signaling in mice have                                                                   |
| Baron R, Rawadi G, Roman-Roman S.<br>Yale University School of Medicine New Haven, Connecticut 06520, USA.<br>The identification of a link between bone mass in humans and gain- [high bone mass (HBM)<br>trait] or loss-of-function [osteoporosis pseudoglioma (OPPG) syndrome] mutations in the Wnt<br>coreceptor lipoprotein receptor-related protein (LRP)5 or in the Wnt antagonist sclerostin<br>(sclerosteosis, Van Buchem syndrome) has called the attention of academic and industry<br>scientists and clinicians to the importance of this signaling pathway in skeletal biology and<br>disease. Multiple genetic and pharmacological manipulations of Wnt signaling in mice have                                                                   |
| Yale University School of Medicine New Haven, Connecticut 06520, USA.<br>The identification of a link between bone mass in humans and gain- [high bone mass (HBM) trait] or loss-of-function [osteoporosis pseudoglioma (OPPG) syndrome] mutations in the Wnt coreceptor lipoprotein receptor-related protein (LRP)5 or in the Wnt antagonist sclerostin (sclerosteosis, Van Buchem syndrome) has called the attention of academic and industry scientists and clinicians to the importance of this signaling pathway in skeletal biology and disease. Multiple genetic and pharmacological manipulations of Wnt signaling in mice have                                                                                                    |
| The identification of a link between bone mass in humans and gain- [high bone mass (HBM) trait] or loss-of-function [osteoporosis pseudoglioma (OPPG) syndrome] mutations in the Wnt coreceptor lipoprotein receptor-related protein (LRP)5 or in the Wnt antagonist sclerostin (sclerosteosis, Van Buchem syndrome) has called the attention of academic and industry scientists and clinicians to the importance of this signaling pathway in skeletal biology and disease. Multiple genetic and pharmacological manipulations of Wnt signaling in mice have                                                                                                    |
| since then confirmed the central role of this pathway in both the establishment of peak bone mass and its maintenance throughout life. Wht signaling appears to be located downstream of bone morphogenetic proteins (BMPs), itself induced by Hedgehog (Hh) signaling, suggesting that it is the successive recruitment of these three intracellular signaling cascades that allow the full expression of the genetic patterns that characterize the osteoblast, the cell responsible for the formation of bone.                                                                                                    |
| Publication Types:<br>• <u>Review</u>                                                                                                    |
| MeSH Terms:<br>• Animals<br>• Bone Density<br>• Bone Remodeling<br>• Bone and Bones/anatomy & histology*<br>• Bone and Bones/metabolism*<br>• Bone and Bones/metabolism*<br>• Humans<br>• LDL-Receptor Related Proteins/chemistry<br>• LDL-Receptor Related Proteins/genetics<br>• LDL-Receptor Related Proteins/metabolism<br>• Mice<br>• Models, Biological<br>• Mutation<br>• Osteoblasts/metabolism<br>• Osteoblasts/metabolism<br>• Osteoplasts/metabolism<br>• Osteoplasts/metabolism<br>• Signal Transduction/drug effects<br>• Wnt Proteins/antagonists & inhibitors<br>• Wnt Proteins/metabolism*<br>• beta Catenin/metabolism                                                                                                    |
| Substances:<br>• LDL-Receptor Related Proteins<br>• LRP6 protein, human<br>• Wnt Proteins<br>• beta Catenin<br>• lipoprotein receptor related protein 5                                                                                                    |
| PMID: 17118265 [PubMed - indexed for MEDLINE]                                                                                                    |

### How Citations Get Into PubMed

- Records are either supplied electronically by publishers or created using scanning and Optical Character Recognition (OCR) at NLM.
- Citations are immediately made available via PubMed. All citations go through a quality control process, and citations from MEDLINE journals are indexed.
- All citations display a status tag, which indicates their stage of processing. See the Summary table on page 21.

## **Publisher Supplied Citations**

- These are citations that are supplied electronically by publishers directly to PubMed. The citations are then forwarded to NLM's Index Section to be processed. (Not all citations are supplied electronically).
- Citations received electronically have the status tag: [PubMed as supplied by publisher].

# Sample PubMed citation that was submitted electronically but processing has not yet begun:

Notice the [PubMed – as supplied by publisher] status tag. <u>LiCalsi C, Maniaci MJ, Christensen T, Phillips E, Ward GH, Witham C.</u> A powder formulation of measles vaccine for aerosol delivery. Vaccine. 2001 Mar 21;19(17-19):2629-2636.

PMID: 11257402 [PubMed - as supplied by publisher]

## In Process

- These citations are being reviewed for inclusion in MEDLINE and, if in scope, subsequently are indexed with MeSH<sup>®</sup> vocabulary. In addition the bibliographic data in these records is being checked for accuracy.
- In process records carry the status tag: [PubMed in process].
- In process records are added to PubMed Tuesday-Saturday.

#### Sample In Process citation in PubMed:

Notice the [**PubMed** – in process] status tag. <u>LiCalsi C, Maniaci MJ, Christensen T, Phillips E, Ward GH, Witham C.</u> A powder formulation of measles vaccine for aerosol delivery. Vaccine. 2001 Mar 21;19(17-19):2629-36. PMID: 11257402 [PubMed - in process]

## **MEDLINE Citations**

- This is NLM's premier bibliographic database
- MEDLINE has over 17 million records from 1948 to the present.
- MEDLINE records are added to PubMed Tuesday-Saturday.
- After Medical Subject Headings (NLM's controlled vocabulary terms) and other indexing terms are added, the in process citations graduate to MEDLINE records. These "completed" records have also been checked for bibliographic accuracy.
- Fully indexed MEDLINE records carry the status tag [PubMed indexed for MEDLINE].

### Sample MEDLINE citation in PubMed:

Notice the [**PubMed – indexed for MEDLINE**] status tag. A powder formulation of measles vaccine for aerosol delivery. LiCalsi C, Maniaci MJ, Christensen T, Phillips E, Ward GH, Witham C. Vaccine. 2001 Mar 21;19(17-19):2629-36. PMID: 11257402 [PubMed - indexed for MEDLINE] Related Articles

## **OLDMEDLINE** Citations

- About 1.8 million citations (most with no abstracts) are to journal article citations from two printed indexes: *Cumulated Index Medicus (CIM)* and the *Current List of Medical Literature (CLML)* published from 1948 to 1965. To search PubMed for all citations originating from the OLDMEDLINE print index conversion project, use jsubsetom.
- The citations are from international biomedical journals covering the fields of medicine, preclinical sciences, and allied health sciences.
- OLDMEDLINE citations have been created using standards that are different from the data entry standards for MEDLINE records. There are also variations among OLDMEDLINE citations in the data fields present as well as in their format, depending on the original source from which the citations were obtained.
- Beginning in 2005, the original subject terms applied to the citations in the printed indexes are being mapped to current Medical Subject Headings (MeSH).
- OLDMEDLINE records carry the status tag [**PubMed OLDMEDLINE**] until *all* original subject terms are mapped to current MeSH. Once all terms are mapped, the records are promoted to status [**PubMed indexed for MEDLINE**].

#### Sample OLDMEDLINE citations in PubMed:

Related Articles, Links

New clinical concept of systemic lupus erythematosus. Analysis of 100 cases.

RUPE CE, NICKEL SN.

I: JAMA. 1959 Oct 24;171:1055-61.

PMID: 14440208 [PubMed - OLDMEDLINE]

□ 1: JAMA. 1965 Sep 20;193:1049.

SYSTEMIC LUPUS ERYTHEMATOSUS.

OTTO WJ.

MeSH Terms: • <u>Autoimmune Diseases\*</u>

PMID: 14338807 [PubMed - indexed for MEDLINE]

Related Articles, Links

## **Non-MeSH Indexed Citations**

- Some citations received electronically from publishers never become MEDLINE citations.
- These records are not indexed with MeSH terms.
- These records have either the status tag [**PubMed**] or [**PubMed** as supplied by publisher] and remain in PubMed but are not MEDLINE citations.

#### There are three sources of these types of records:

#### 1. Out-of-scope articles from selectively indexed MEDLINE journals

This may occur when a particular article in a selectively indexed journal is out-of-scope for MEDLINE (such as a geology article in a general scientific journal like *Science* or *Nature*). These citations have been reviewed for accurate bibliographic data. The status tag **[PubMed]** appears on these citations.

#### Sample citation for an article that is out of scope for MEDLINE:

| Notice the [PubMed] |  |
|---------------------|--|
| status tag.         |  |

Intraslab earthquakes: dehydration of the Cascadia slab. Preston LA, Creager KC, Crosson RS, Brocher TM, Trehu AM. Science. 2003 Nov 14;302(5648):1197-200. PMID: 14615535 [PubMed] Related Articles

#### Sample citation for an article from the same journal issue that *is* indexed for MEDLINE:

Notice the [**PubMed- indexed for MEDLINE**] status tag. CLIP identifies Nova-regulated RNA networks in the brain. Ule J, Jensen KB, Ruggiu M, Mele A, Ule A, Darnell RB. Science. 2003 Nov 14;302(5648):1212-5. PMID: 14615540 [PubMed - indexed for MEDLINE] Related Articles

#### 2. Articles from issues of journals published prior to selection for MEDLINE indexing

These earlier citations will not be indexed with MeSH headings.

- Prior to late 2003:
  - ► the citations were *not* reviewed for accurate bibliographic data
  - ► the status tag of [**PubMed** as supplied by publisher] appears
- Beginning in late 2003:
  - ► the citations have been reviewed for accurate bibliographic data
  - ► the status tag of [**PubMed**] appears.

**Example:** NLM began indexing the journal, The Neurologist with v. 9, no. 1, 2003. However, the publisher electronically supplied NLM with citations from earlier volumes. The citations from back volumes were entered into PubMed but will not be indexed with MeSH.

Notice the **[PubMed]** status tag from an item from vol. 8, 2002.

Evaluation and management of the driver with dementia. Dobbs BM, Carr DB, Morris JC. Neurologist. 2002 Mar;8(2):61-70. PMID: 12803692 [PubMed] Related Articles

Notice the [PubMed – indexed for MEDLINE] status tag on an item from volume 9, 2003. Restoring function after spinal cord injury. Becker D, Sadowsky CL, McDonald JW. Neurologist. 2003 Jan;9(1):1-15. Review. PMID: 12801427 [PubMed - indexed for MEDLINE] Related Articles

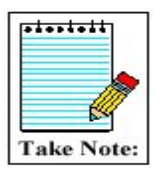

Indexing information for a particular journal can be found in the "Indexed In" field in the NLM Catalog. Use PubMed's Journals Database to link to this information.

#### 3. Articles from non-MEDLINE journals

- Beginning in July 2005:
  - ▶ the citations have been reviewed for accurate bibliographic data
  - ► the status tag of [**PubMed**] appears

```
Surgical management of abdominal and retroperitoneal Castleman's disease.
Bucher P, Chassot G, Zufferey G, Ris F, Huber O, Morel P.
World J Surg Oncol. 2005 Jun 7;3:33.
PMID: 15941478 [PubMed]
Related Articles Free article in PMC
```

• Author manuscripts in PubMed Central (PMC) that would not normally be in PubMed.

```
Size Controlled Synthesis of Monodispersed, Core/Shell Nanogels.
Blackburn WH, Lyon LA.
Colloid Polym Sci. 2008;286(5):563-569.
PMID: 18769603 [PubMed]
Related Articles Free article in PMC
```

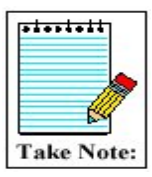

See next page for a Citation Status Tags Summary Table.

| PubMed Citation Status Tags Summary Table |                                                                                                    |                   |                                        |                                                                                         |  |
|-------------------------------------------|----------------------------------------------------------------------------------------------------|-------------------|----------------------------------------|-----------------------------------------------------------------------------------------|--|
| Citation Status Tag Value                 | Condition(s)                                                                                                    | MeSH-<br>indexed? | Biblio-<br>graphic<br>data<br>checked? | How to search                                                                           |  |
| PubMed - as supplied by publisher         |                                                                                                    |                   |                                        |                                                                                         |  |
|                                           | <ul> <li>Citations supplied electronically when first received.</li> <li>Citations from issues of journals published before journal selected for MEDLINE indexing (records received prior to late 2003).</li> <li>Citations from non-MEDLINE journals (records received prior to June 2005).</li> </ul>                                                                                                    | No                | No                                     | publisher [sb] NOT<br>pubstatusnihms NOT<br>pubstatuspmcsd                              |  |
| PubMed - in process                       |                                                                                                    |                   |                                        |                                                                                         |  |
|                                           | • Citations in review for inclusion in MEDLINE.                                                                                                    | No                | No                                     | in process [sb]                                                                         |  |
| PubMed - indexed for MEDLINE              |                                                                                                    |                   |                                        |                                                                                         |  |
| PubMed - OLDMEDLINE                       | • Fully indexed citations.                                                                                                    | Yes               | Yes                                    | medline [sb]                                                                            |  |
|                                           | • Citations originally printed in<br>hardcopy indexes published from<br>1948 through 1965 that have not<br>had all of their original subject<br>terms mapped to current MeSH.                                                                                                    | Partial           | Yes                                    | oldmedline [sb]                                                                         |  |
| PubMed                                    |                                                                                                    |                   |                                        |                                                                                         |  |
|                                           | <ul> <li>Out-of-scope articles from<br/>selectively indexed MEDLINE<br/>journals.</li> <li>Since late 2003, citations from<br/>issues of journals published prior<br/>to selection for MEDLINE<br/>indexing.</li> <li>Since June 2005, citations from<br/>non-MEDLINE journals.</li> <li>Citations for articles with full-text<br/>in PubMed Central (PMC) that<br/>would not normally be in<br/>PubMed.</li> </ul> | No                | Yes                                    | pubmednotmedline [sb]<br>OR (pubstatusnihms OR<br>pubstatuspmcsd AND<br>publisher [sb]) |  |
|                                           |                                                                                                    |                   |                                        |                                                                                         |  |

**NOTES** 

# **Medical Subject Headings (MeSH<sup>®</sup> Vocabulary)**

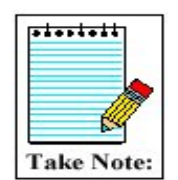

For a video introduction to MeSH, see *Branching Out: The MeSH Vocabulary* at <u>http://www.nlm.nih.gov/bsd/disted/video/</u>

#### What is MeSH?

- Acronym for Medical Subject Headings
- Similar to key words on other systems
- Used for indexing journal articles for MEDLINE and also used for cataloging books and audiovisuals
- Used by searchers
- Revised annually
- Gives uniformity and consistency to the indexing of the biomedical literature and is a distinctive feature of MEDLINE

#### MeSH Vocabulary includes four types of terms:

- Headings
- Publication Types
- Subheadings
- Supplementary Concept Records

#### **MeSH Headings**

- MeSH headings represent concepts found in the biomedical literature
- MeSH headings and Publication Types are arranged in a hierarchical manner called the MeSH Tree Structure

#### **Examples of MeSH Headings:**

- Body Weight
- Dental Cavity Preparation
- Kidney
- Self Medication
- Radioactive Waste
- Brain Edema

## **MeSH Tree Structure**

- MeSH vocabulary is organized by 16 main branches:
  - A. Anatomy
  - **B.** Organisms
  - C. Diseases
  - **D.** Chemical and Drugs
  - E. Analytical, Diagnostic and Therapeutic Techniques and Equipment
  - F. Psychiatry and Psychology
  - G. Phenomena and Processes
  - **H.** Disciplines and Occupations
  - I. Anthropology, Education, Sociology and Social Phenomena
  - J. Technology, Industry, Agriculture
  - **K.** Humanities
  - L. Information Science
  - **M.** Named Groups
  - N. Health Care
  - V. Publication Characteristics
  - **Z**. Geographic Locations
- Each Descriptor has a tree number that positions the term in the hierarchy.

Eye [A01.456.505.420] Eyebrows [A01.456.505.420.338] Eyelids [A01.456.505.420.504] Eyelashes [A01.456.505.420.504.421]

- Some terms have multiple tree numbers because they appear in more than one place in the hierarchy.
- By having narrower terms indented under broader terms, a search of a broad term can automatically include the narrower terms. This is known as an EXPLODE.

Introduction to MeSH

#### **MeSH Database**

- MeSH is the name of an Entrez database that assists PubMed users in locating appropriate terms for searches. This database provides information about MeSH terms including:
  - o Definitions
  - Synonyms for the concept
  - Related terms
  - The position of the headings in the MeSH hierarchy
- We can use the MeSH database to look at the type of information associated with each MeSH term:

Click on **MeSH Database** on the homepage sidebar:

PubMed Services Journals Database MeSH Database Single Citatios Matcher Batch Citation Matcher Clinical Queries Special Queries LinkOut My NCBI or select MeSH from the database selection box and click Go:

| S         | NCBI            |        | Pub             |                  |
|-----------|-----------------|--------|-----------------|------------------|
| A.        | Databases       | FubMed | Nucleotide      | Protein          |
| Search    | MeSH            | -      | for             |                  |
|           | Genome<br>Books |        | Preview/Index   | History Clip     |
| About Er  | CancerChromo    | somes  |                 |                  |
| Text Ver: | Conserved Dor   | nains  | arted with PubN | Ied, enter one o |

#### Enter cell count and click on Go:

| N      | NCBI   | M          | eSH         |        |           | Nationa<br>Library<br>of Medicine | 1<br>V<br>NLM |          |
|--------|--------|------------|-------------|--------|-----------|-----------------------------------|---------------|----------|
| Entrez | PubMed | Nucleotide | Protein     | Genome | Structure | OMIM                              | PMC           | Journals |
| Search | MeSH   | 🔽 for 🖸    | ell count   |        |           | Go                                | Clear         |          |
|        |        | Limits     | Preview/Inc | lex H  | listory   | Clipboard                         |               | Details  |

#### In the retrieval, click on **Cell Count**:

| A.                                             | MeS                                             | Η                            |                     | Library<br>of Medicine    | NLM       | _             |                     |
|------------------------------------------------|-------------------------------------------------|------------------------------|---------------------|---------------------------|-----------|---------------|---------------------|
| Nucleot                                        | tide Pro                                        | tein Genom                   | ne Structure        | омім                      | РМС       | Journals      | Books               |
| •                                              | for cell cou                                    | nt                           |                     | Go                        | Clear     |               |                     |
| Limits                                         | Prev                                            | /iew/Index                   | History             | Clipboard                 |           | Details       |                     |
| Suggestions<br><u>cycle; Cells,</u><br>Display | : <u>Cell count; Ce</u><br>cos; more<br>Summary | 11 counts; Count,            | cell; Counts, cell; | <u>Cell coat; Cell co</u> | vith AND  | ount; Coat, c | :ell; <u>Cell</u>   |
| Items 1 - 5                                    | of 5                                            |                              |                     | -                         |           | _             | One page.           |
| □ 1: <u>Cell (</u><br>The :<br>Year            | Count<br>number of Cl<br>introduced:            | ELLS of a spec<br>1973(1969) | ific kind, usually  | measured per              | unit volu | ne or area (  | Links<br>of sample. |

#### This displays the full record for **Cell Count**:

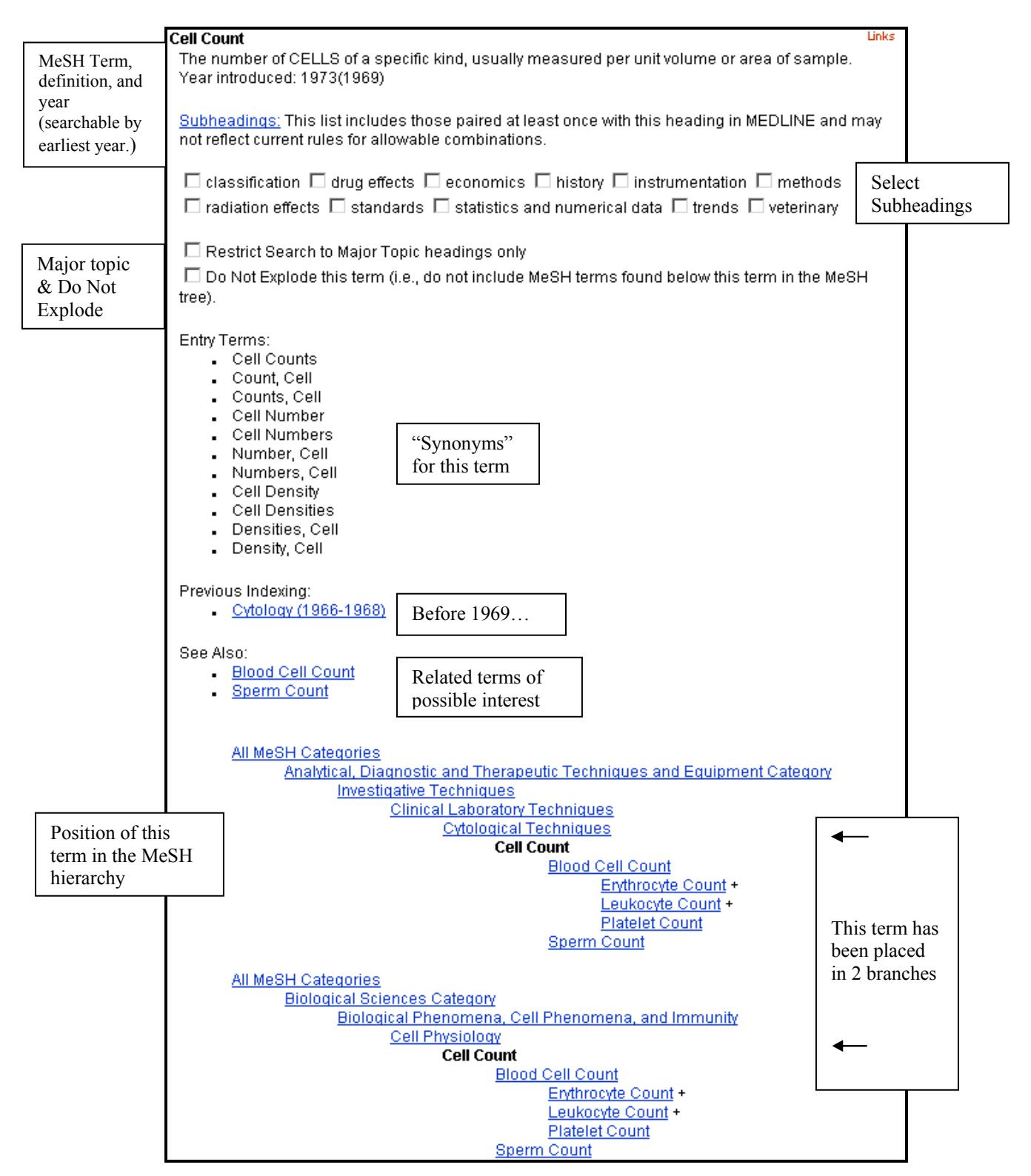

Use the Links menu to go to the **NLM MeSH Browser** for additional information:

| Cell Count                                                      | 0        | Links                   | <br>inks |  |
|-----------------------------------------------------------------|----------|-------------------------|----------|--|
| The number of CELLS of a specific kind, usually measured per    | ▶ PubM   | ed                      | pf       |  |
| sample.<br>Voar introducod: 1973(1969)                          | ▶ PubM   | ed - Major              | Topic    |  |
|                                                                 | ▶ Clinic | al Queries<br>MeSH Brow | vser     |  |
| Subheadings: This list includes those paired at least once with | this he  | ading in                | 13       |  |
| MEDLINE and may not renect current rules for allowable combi    | nations  | D.                      |          |  |
| □ classification □ drug effects □ economics □ history □ inst    | trumen   | tation 🗆                | methods  |  |

The NLM MeSH Browser is the tool used by MEDLINE indexers and catalogers.

| National Library of Medicine - Medical Subject Headings                                                      |                                              |  |  |  |
|----------------------------------------------------------------------------------------------------|----------------------------------------------|--|--|--|
| 2009 MeSH                                                                                                    |                                              |  |  |  |
| MeSH Descriptor Data                                                                                         |                                              |  |  |  |
| Return to Entry Page                                                                                         |                                              |  |  |  |
| Standard View. Go to Concept View; Go to Expanded Concept View                                               |                                              |  |  |  |
| MeSH Heading                                                                                                 | Cell Count                                   |  |  |  |
| Tree Number                                                                                                  | E05.200.500.195                              |  |  |  |
| Tree Number G04.170                                                                                          |                                              |  |  |  |
| Annotation usually NIM; not for micro-organisms                                                              |                                              |  |  |  |
| Scope Note The number of <u>CELLS</u> of a specific kind, usually measured per unit volume or area of sample |                                              |  |  |  |
| Entry Term Cell Density                                                                                      |                                              |  |  |  |
| Entry Term                                                                                                   | Cell Number                                  |  |  |  |
| See Also                                                                                                    | Blood Cell Count                             |  |  |  |
| See Also                                                                                                    | Sperm Count                                  |  |  |  |
| Allowable Qualifiers                                                                                         | <u>CL EC ES HI IS MT SN ST TD UT VE</u>      |  |  |  |
| Previous Indexing                                                                                            | <u>Cytology</u> (1966-1968)                  |  |  |  |
| Online Note                                                                                                  | use CELL COUNT to search CELL NUMBER 1978-79 |  |  |  |
| History Note                                                                                                 | 73(69); CELL NUMBER was heading 1978-79      |  |  |  |
| Date of Entry                                                                                                | 19990101                                     |  |  |  |
| Unique ID                                                                                                    | D002452                                      |  |  |  |

## Indexing with MeSH Headings

- NLM's MEDLINE indexers examine articles and assign the most specific MeSH heading(s) appropriate to describe the main concepts discussed.
- When there is no single specific MeSH heading for a concept, the indexer will use the closest, more general MeSH heading available.
- The indexer will assign as many MeSH headings as appropriate to cover the topics of the article (generally 5 to 15).
- The MeSH terms that reflect the major points of the article are marked with an asterisk (\*) by indexers.
- Information the indexer provides includes:

topic of article age group of population studied human vs. animal studies male vs. female studies type of article (e.g., review article)

#### Article Title:

Hormone therapy in perimenopausal and postmenopausal women: examining the evidence on cardiovascular disease risks.

#### Abstract:

Women may live for 30 years or longer after menopause with cardiovascular disease as their highest mortality risk. Menopause may correspond to health alterations for women, yet the use of estrogen during and after this transition has been controversial for the past four decades. The evidence from recent scientific studies does not support the use of hormone therapy for the prevention or treatment of cardiovascular disease, which has resulted in its removal from national guideline recommendations. However, because of concerns related to specific aspects of the research, there are gaps in the evidence. Studies are under way to evaluate alternate methods for hormone delivery, low-dose hormone therapy, and selective estrogen receptor modulators (SERMs) in reducing cardiovascular risks in perimenopausal and postmenopausal women. Implications for clinical nursing practice include education as well as assessment and counseling related to individual risk factors.

**Publication Types:** Review

#### **MeSH Terms:**

Aged Cardiovascular Diseases/chemically induced\* Estrogen Replacement Therapy/adverse effects\* Evidence-Based Medicine Female Humans Middle Aged Perimenopause\* Postmenopause\* Risk Factors

# Subheadings

• Subheadings further describe a particular aspect of a MeSH heading.

The entire list of subheadings follows:

| Abnormalities ab         |    | Isolation & purification      | ip |
|--------------------------|----|-------------------------------|----|
| Administration & dosage  | ad | Legislation & jurisprudence   | lj |
| Adverse effects          | ae | Manpower                      | ma |
| Agonists                 | ag | Metabolism                    | me |
| Analogs & derivatives    | aa | Methods                       | my |
| Analysis                 | an | Microbiology                  | mi |
| Anatomy & histology      | ah | Mortality                     | mo |
| Antagonists & inhibitors | ai | Nursing                       | nu |
| Biosynthesis             | bi | Organization & administration | og |
| Blood                    | bl | Parasitology                  | ps |
| Blood supply             | bs | Pathogenicity                 | ру |
| Cerebrospinal fluid      | cf | Pathology                     | ра |
| Chemical synthesis       | cs | Pharmacokinetics              | pk |
| Chemically induced       | ci | Pharmacology                  | pd |
| Chemistry                | ch | Physiology                    | ph |
| Classification           | cl | Physiopathology               | pp |
| Complications            | co | Poisoning                     | ро |
| Congenital               | cn | Prevention & control          | pc |
| Contraindications        | ct | Psychology                    | px |
| Cytology                 | cy | Radiation effects             | re |
| Deficiency               | df | Radiography                   | ra |
| Diagnosis                | di | Radionuclide imaging          | ri |
| Diagnostic use           | du | Radiotherapy                  | rt |
| Diet therapy             | dh | Rehabilitation                | rh |
| Drug effects             | de | Secondary                     | sc |
| Drug therapy             | dt | Secretion                     | se |
| Economics                | ec | Standards                     | st |
| Education                | ed | Statistics & numerical data   | sn |
| Embryology               | em | Supply & distribution         | sd |
| Enzymology               | en | Surgery                       | su |
| Epidemiology             | ep | Therapeutic use               | tu |
| Ethics                   | es | Therapy                       | th |
| Ethnology                | eh | Toxicity                      | to |
| Etiology                 | et | Transmission                  | tm |
| Genetics                 | ge | Transplantation               | tr |
| Growth & development     | gd | Trends                        | td |
| History                  | hi | Ultrasonography               | us |
| Immunology               | im | Ultrastructure                | ul |
| Injuries                 | in | Urine                         | ur |
| Innervation              | ir | Utilization                   | ut |
| Instrumentation          | is | Veterinary                    | ve |
|                          |    | Virology                      | vi |

## **Subheading Groupings**

- Related subheadings have been grouped to allow for additional, relevant retrieval.
- Not all subheadings have been placed in these groupings some do not logically fit.
  - Families of Subheading Explosions

| adverse effects          | etiology                    | physiology                  |
|--------------------------|-----------------------------|-----------------------------|
| poisoning                | chemically induced          | genetics                    |
| toxicity                 | complications               | growth & development        |
|                          | secondary                   | immunology                  |
| analysis                 | congenital                  | metabolism                  |
| blood                    | embryology                  | biosynthesis                |
| cerebrospinal fluid      | genetics                    | blood                       |
| isolation & purification | immunology                  | cerebrospinal fluid         |
| urine                    | microbiology                | deficiency                  |
|                          | virology                    | enzymology                  |
| anatomy & histology      | parasitology                | pharmacokinetics            |
| blood supply             | transmission                | urine                       |
| cytology                 |                             | physiopathology             |
| pathology                | metabolism                  | secretion                   |
| ultrastructure           | biosynthesis                |                             |
| embryology               | blood                       | statistics & numerical data |
| abnormalities            | cerebrospinal fluid         | epidemiology                |
| innervation              | deficiency                  | ethnology                   |
|                          | enzymology                  | mortality                   |
| chemistry                | pharmacokinetics            | supply & distribution       |
| agonists                 | urine                       | utilization                 |
| analogs & derivatives    |                             |                             |
| antagonists & inhibitors | microbiology                | surgerv                     |
| chemical synthesis       | virology                    | transplantation             |
| complications            | organization & admin        | therapeutic use             |
| secondary                | economics                   | administration & dosage     |
| ,                        | legislation & jurisprudence | adverse effects             |
| cytology                 | manpower                    | contraindications           |
| pathology                | standards                   | poisoning                   |
| ultrastructure           | supply & distribution       | 1 0                         |
|                          | trends                      | therapy                     |
| diagnosis                | utilization                 | diet therapy                |
| pathology                |                             | drug therapy                |
| radiography              | pharmacology                | nursing                     |
| radionuclide imaging     | administration & dosage     | prevention & control        |
| ultrasonography          | adverse effects             | radiotherapy                |
|                          | poisoning                   | rehabilitation              |
| embrvologv               | toxicity                    | surgerv                     |
| abnormalities            | agonists                    | transplantation             |
|                          | antagonists & inhibitors    |                             |
| epidemiology             | contraindications           |                             |
| ethnology                | diagnostic use              |                             |
| mortality                | nharmacokinetics            |                             |
| morunity                 | phannaconnotics             |                             |
|                          |                             |                             |

## **Pharmacologic Action Terms**

Every drug and chemical MeSH heading has been assigned one or more headings that describe known pharmacological actions (PA).

• Since 1996, NLM indexers add the appropriate pharmacological action MeSH heading as well as the specific chemical MeSH heading to a citation when the action of the chemical is discussed in the article.

#### Example:

The pharmacological actions established for the MeSH Heading, Aspirin:

Pharmacological ActionAnti-Inflammatory Agents, Non-SteroidalPharmacological ActionCyclooxygenase InhibitorsPharmacological ActionFibrinolytic AgentsPharmacological ActionPlatelet Aggregation Inhibitors

• A citation to an article that discusses **aspirin used as an anti-inflammatory agent** will be assigned:

Aspirin Anti-Inflammatory Agents, Non-Steroidal

• A citation to an article that discusses **aspirin used to inhibit blood clotting** will be assigned:

Aspirin Platelet Aggregation Inhibitors

See "The Basics of MeSH" (<u>http://www.nlm.nih.gov/bsd/disted/mesh/</u>), linked from Tutorials on the PubMed home page for information on searching with pharmacologic action terms.

## Other Types of MeSH Vocabulary

#### **Supplementary Concepts**

- Over 170,000 terms.
- Display in RN field on MEDLINE record.

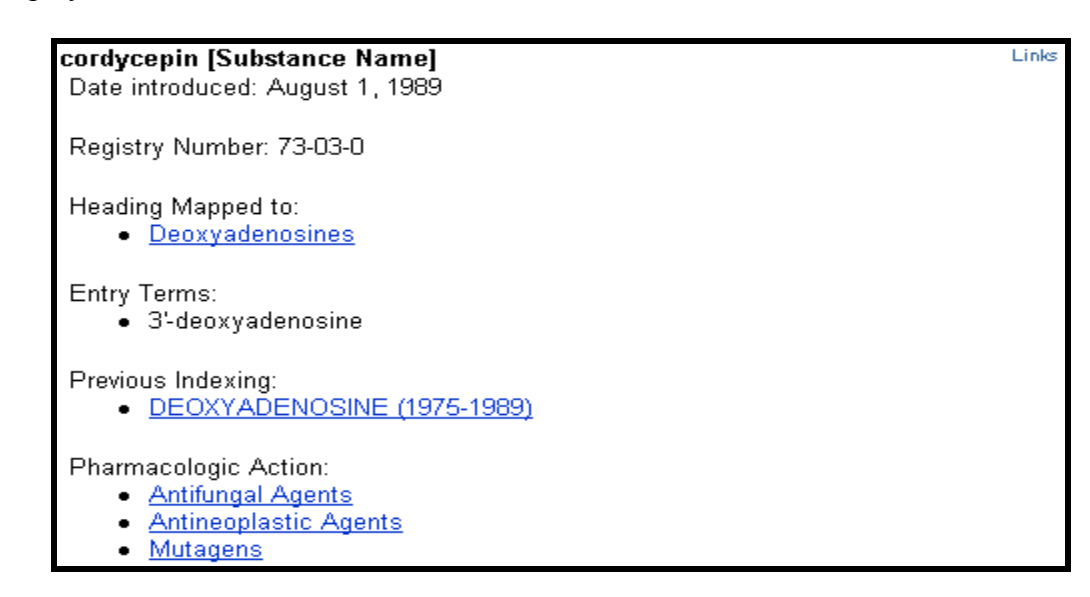

#### The data in a Supplemental Concept MeSH Database record may include:

- Name of substance: For example: cordycepin
- Date Introduced: The date the record was added to the vocabulary
- Registry Number: For example: 73-03-0. A unique number assigned to chemicals by the Chemical Abstract Service, or a code for enzymes assigned by the Commission on Biological Nomenclature. May display as zero (0), generally for terms for a group or class of compounds.
- Heading Mapped to: The MeSH term used for indexing this chemical in MEDLINE
- Entry Term: Synonyms that can be used for searching this concept
- Previous Indexing: MeSH terms used before the current term became available
- Pharmacologic Action: An action of a drug or chemical as reported in the literature, e.g., Antifungal Agents or Antineoplastic Agents

## Age Group MeSH Headings

These are MeSH headings which indicate the age of human subjects discussed in the article:

| Infant, Newborn  | Birth to 1 month |
|------------------|------------------|
| Infant           | 1 to 23 months   |
| Child, Preschool | 2 to 5 years     |
| Child            | 6 to 12 years    |
| Adolescent       | 13 to 18 years   |
| Young Adult      | 19 to 24 years   |
| Adult            | 19 to 44 years   |
| Middle aged      | 45 to 64 years   |
| Aged             | 65 to 79 years   |
| 80 and over      | 80+              |
|                  |                  |

#### **Publication Types**

- Publication Types describe the type of material being indexed.
- The most common type is Journal Article. Other Publication Types include:

| Clinical Trial               |
|------------------------------|
| Comment                      |
| Practice Guideline           |
| <b>Retracted Publication</b> |

Retraction of Publication Review Twin Study

- Publication Types may be searched in the MeSH Database. Definitions are provided.
- They are part of the MeSH hierarchy (V category).

## **NOTES**
### **Practice Exercises – Introduction to MeSH**

Use the **MeSH Database** to find the answers to these questions:

- 1. What terms are indented under Fever?
- 2. How far back can you search with the MeSH term, "Recombinant DNA?"
- 3. What ages are included by the term, "Child, Preschool?"
- 4. What is the preferred MeSH term for "drooling?"

Finished? Sign up for NLM Announces at <u>https://list.nih.gov/archives/nlm-announces.html</u> to receive a weekly e-mail with important news about PubMed and other NLM services.

### Suggested Answers – Introduction to MeSH

Use the MeSH Database to find the answers to these questions:

1. What terms are indented under Fever?

Fever of Unknown Origin Sweating Sickness

2. How far back can you search with the MeSH term, "Recombinant DNA?"

1977

3. What ages are included by the term, "Child, Preschool?"

A child between the ages of 2 and 5.

4. What is the preferred MeSH term for "drooling?

Sialorrhea

# **Building the Search**

### PubMed's Home Page

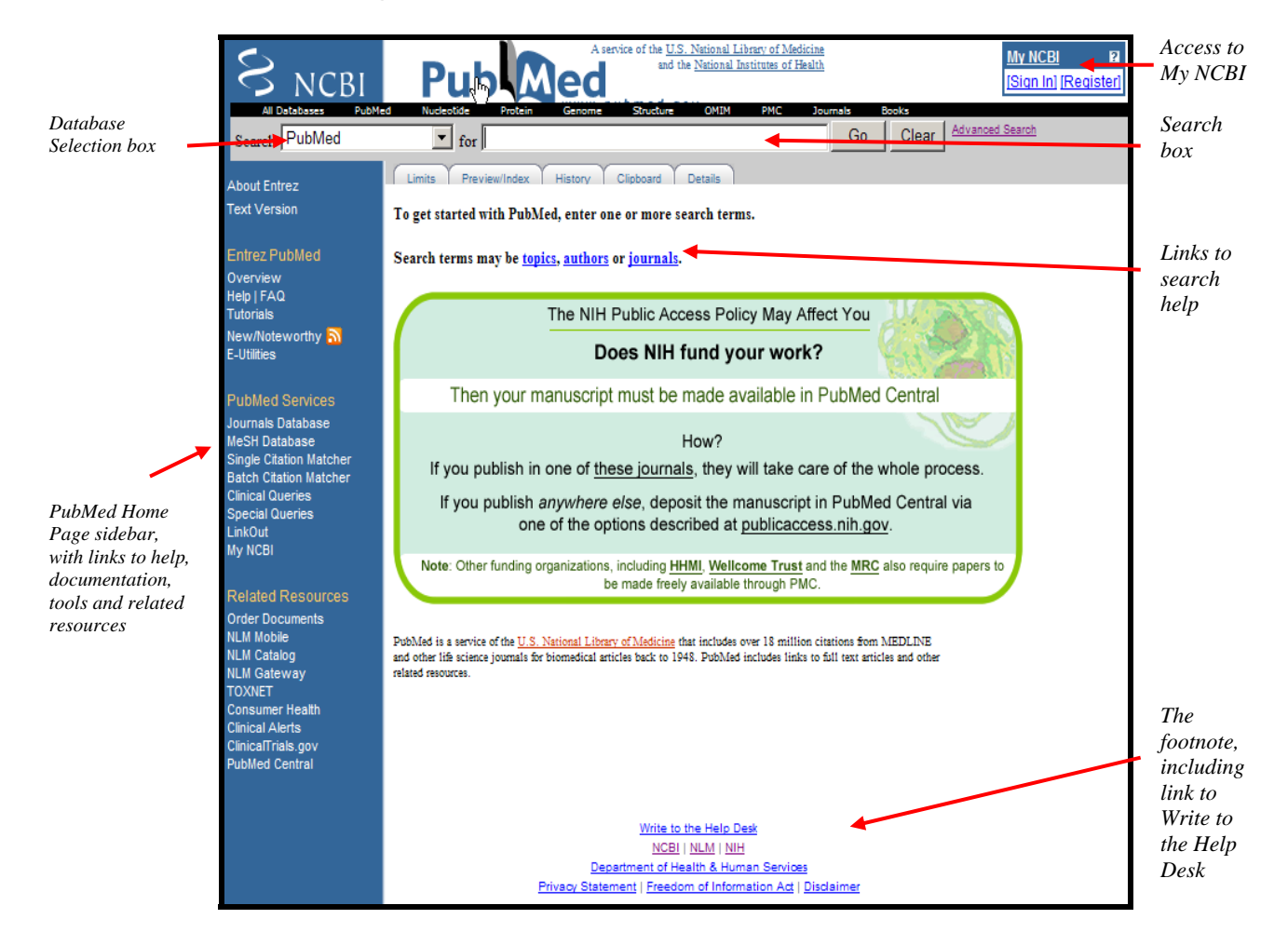

### **Basic Searching**

**Search:** Find citations to articles about having a rash and a fever.

| Search PubMed | 🗾 for | rash fe | ver           | Go      | Clear     |  |         |
|---------------|-------|---------|---------------|---------|-----------|--|---------|
|               | Lim   | its     | Preview/Index | History | Clipboard |  | Details |

#### **Entering Search Terms**

- Enter significant terms in the query box (e.g., *rash fever*).
- Click on the **Go** button.
- View **Details** to check PubMed's translation (more about this later in the workbook)
- Use the **Clear** button to erase the contents of the query box.

### **Search Results Screen**

Once you click on Go or press the Enter key, PubMed will automatically:

- Run the search
- Retrieve and display citations (results displayed in last in, first out order)
- Provide the option to Save Search via My NCBI feature

Results screen returned by PubMed for rash fever search.

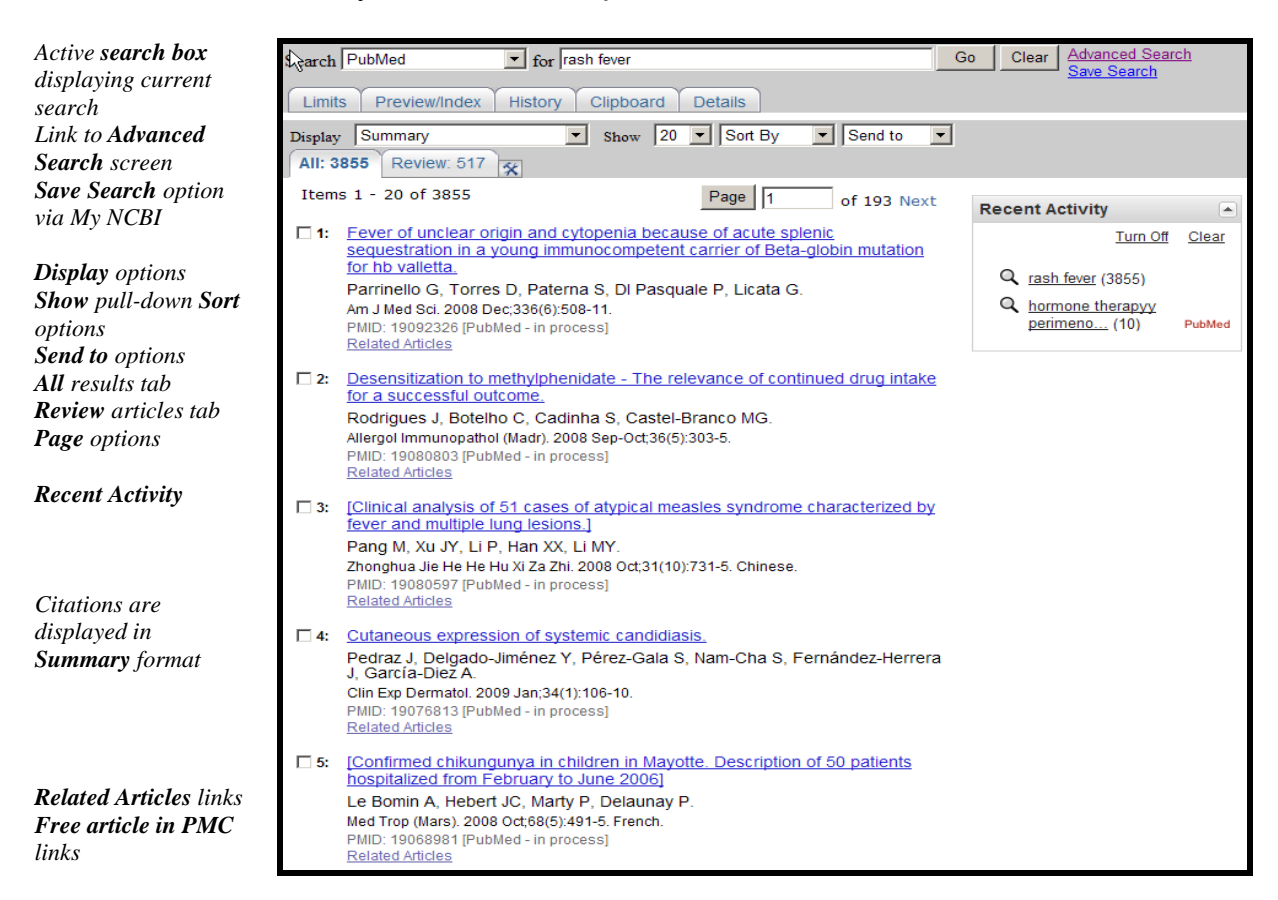

### **Recent Activity**

• Recent Activity is a display of your recent PubMed searches, AbstractPlus views, PubMed Central searches and Full Text views, Gene database searches and Full Report views

| Recent Activity                                                                   |        |
|-----------------------------------------------------------------------------------|--------|
| <u>Turn Off</u>                                                                   | Clear  |
| Desensitization to methylphenidate - The relevance of continued drug intake for a |        |
| <b>Q</b> <u>rash fever</u> (3855)                                                 | PubMed |

### **Retrieval Summary**

| Display   | Gummary              | Show 20 | <ul> <li>Sort by</li> </ul> | <ul> <li>Send to</li> </ul> | •                  |
|-----------|----------------------|---------|-----------------------------|-----------------------------|--------------------|
| All: 2946 | Review: 407 🛠        |         |                             |                             |                    |
|           | Items 1 - 20 of 2946 | ;       |                             |                             | Page 1 of 148 Next |

The retrieval summary line displays:

- Total number of citations retrieved by the search (All tab)
- Total number of citations from search results that have been assigned the Publication Type, Review (**Review filter tab**)
- **Tool symbol** (hammer and wrench) to the right of the filter tabs links you to My NCBI where users who are signed in can add or modify their Filter selections. (See My NCBI section of workbook for further information.)
- How many pages of citations there are, given the selected number of citations per page (see Action Bar Selections, below)

### **Page Selection**

- Use links for **Previous** and **Next** to navigate through search results.
- To move to a non-adjacent page, enter the desired page number and then press the **Page** button.
- The current page number is displayed in the Page box.

| Display Sur | nmary             | Show 20 | Sort by | 💌 Send to | •      |             |
|-------------|-------------------|---------|---------|-----------|--------|-------------|
| All: 4156   | Review: 0 🛠       |         |         |           |        |             |
| Item        | s 21 - 40 of 4156 |         |         | Previous  | Page 2 | of 208 Next |

### Action Bar Selections

• These options are available both at the top and bottom of the Results screens.

| l | Display S | ummary               | Show 20 | Sort by | <ul> <li>Send to</li> </ul> | • |                    |             |
|---|-----------|----------------------|---------|---------|-----------------------------|---|--------------------|-------------|
|   | All: 2946 | Review: 407 🛠        |         |         |                             |   |                    |             |
|   |           | Items 1 - 20 of 2946 | 5       |         |                             | F | <sup>D</sup> age 1 | of 148 Next |

In general, to perform an action on the entire results set, choose the action from the action bar. To perform an action on particular records, select the records using the checkbox to the left of the records. You can select items from any page of your results, then perform the action.

More about results will be covered in the Managing Your Results section beginning on page 99.

# Automatic Term Mapping (ATM)

### **Details screen**

You can see how PubMed processes your search by clicking on the **Details** link located on the **Advanced Search** screen. The Advanced Search link is adjacent to the search box buttons.

| Advanced Search |       |         | <u>Details</u> | ) |
|-----------------|-------|---------|----------------|---|
| rash fever      | Clear | Preview | Search         |   |

|                                                                                | New Try the new Advanced Search<br>Incorporating Limits, History, Preview/Index, Details, and Citation Search                           |
|--------------------------------------------------------------------------------|----------------------------------------------------------------------------------------------------|
|                                                                                | Query Translation:                                                                                                    |
| See page 59 for<br>explanation of<br>Boolean logical<br>operators (AND,<br>OR) | <pre>("exanthema"[MeSH Terms] OR "exanthema"[All Fields] OR "rash"[All Fields]) AND ("fever"[MeSH Terms] OR "fever"[All Fields]) </pre> |
|                                                                                | Search URL                                                                                                    |
|                                                                                | Result:                                                                                                    |
|                                                                                | 3832                                                                                                    |
|                                                                                | Translations:                                                                                                    |
| Translations are                                                               | fever "fever"[MeSH Terms] OR "fever"[All Fields]                                                                                        |
| snown in the grey<br>box towards the                                           | rash "exanthema"[MeSH Terms] OR "exanthema"[All Fields] OR "rash"[All Fields]                                                           |
| bottom of the                                                                  | Database:                                                                                                    |
| screen.                                                                        | PubMed                                                                                                    |
|                                                                                | User query:                                                                                                    |
|                                                                                | rash fever                                                                                                    |

#### Unqualified terms that are entered in the query box are matched against:

- Subjects, using the
  - o MeSH (Medical Subject Headings) Translation Table
- Journals, using the
  - o Journals Translation Table
  - Authors and Investigators, using the
    - o Full Author Translation Table
    - o Author Index
    - o Full Investigator Translation Table
    - o Investigator Index

•

#### 1. MeSH Translation Table contains:

- MeSH Headings
- Subheadings
- Publication Types
- Entry Term mappings (also known as synonyms) for MeSH terms
- Mappings derived from the Unified Medical Language System (UMLS)
- Supplementary Concepts and synonyms to the Supplementary Concepts

If a match is found in this translation table:

- the term will be mapped to the appropriate MeSH term and searched as MeSH
- the searcher's term and the mapped MeSH term will be searched in All Fields

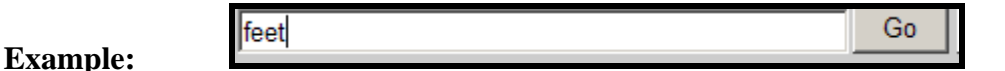

### **PubMed's Translation:**

""foot"[MeSH Terms] OR "foot"[All Fields] OR "feet"[All Fields]

• Feet is an Entry Term for the MeSH term, Foot.

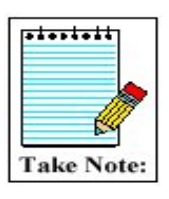

When a term is searched as a MeSH Heading, PubMed automatically searches that heading and the more specific headings underneath in the hierarchy. This is called exploding a term.

For example, when searched as a MeSH Term, PubMed will search the heading Foot as well as the more specific term(s) in the hierarchy:

| Foot |                 |
|------|-----------------|
|      | Ankle           |
|      | Forefoot, Human |
|      | Metatarsus      |
|      | Toes +          |
|      | Heel            |

Matching phrases are searched in All Fields as a phrase and broken into individual words, with the exception of phrases mapping to Supplementary Concepts (substances) or MeSH Headings that include a standalone number or single character. These are searched only as phrases in All Fields.

Example:

muscle atrophy Go

Clear

### PubMed's Translation:

"muscular atrophy"[MeSH Terms] OR ("muscular"[All Fields] AND "atrophy"[All Fields]) OR "muscular atrophy"[All Fields] OR ("muscle"[All Fields] AND "atrophy"[All Fields]) OR "muscle atrophy"[All Fields] Example: Go Clear

**PubMed's Translation:** 

"protein c"[MeSH Terms] OR "protein c"[All Fields]

#### 2. Journals Translation Table contains:

- Full journal title
- MEDLINE abbreviation
- International Standard Serial Number (ISSN)

the journal of cell biology

Example:

"J Cell Biol"[Journal] OR "the journal of cell biology"[All Fields]

Go

Clear

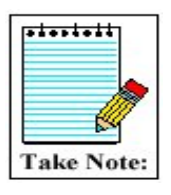

PubMed Translation:

If a name of a journal also happens to be a MeSH term or a one-word title, PubMed will search the term as a MeSH heading and in All Fields. For example, the search for *Science* untagged will search: "science"[MeSH Terms] OR "science"[All Fields]. To limit your search to a journal title, use the Limits page or use the tag [ta], e.g., science [ta]

#### 3. Full Author Translation Table includes:

- Full author names for articles published from **2002 forward and to journals that publish** using the full names of authors.
- Full author searching can be entered in natural or inverted order:

julia s wong wong julia s

• When searching a full name using the inverted order, a comma following the last name is generally optional, omit periods after initials, and put all suffixes, e.g., Jr, at the end. For example, to search for the author Bruce J. Herron, you may use any of the following formats:

herron, bruce j herron bruce j bruce j herron

• For some names, however, it is necessary to distinguish which name is the last name by using the comma following the last name:

ryan, james james, ryan • Full author name searching allows for automatic truncation of the forename. If you don't know the middle initial, enter only the last and first names:

herron bruce

#### 4. Author Index

• Author's names, for all years of publication, are included in the form of Last Name (space) Initials. Use this format for searching.

Examples: o'brien jm adams sh pogonka t

• If only the first initial is used, PubMed automatically truncates the author's name to account for varying initials.

| Example: | o'brien j | Go | Clear |
|----------|-----------|----|-------|
|          |           |    | _     |

This search retrieves citations to articles written by o'brien j, o'brien ja, o'brien jz, etc.

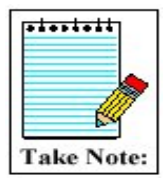

If only an author's last name is entered, PubMed will search that name in All Fields (Author field plus all other searchable fields). It will not default to the Author Index because the last name is not followed by an initial. When the last name is the same as a MeSH term, PubMed will search the term in MeSH as well as in All Fields. To limit a search to an author's name, use Limits or use the tag [au], e.g., o'brien [au].

#### 5. Full Investigator Translation Table and Investigator Index

- Investigators are individuals who contributed to the research, but may not have participated in writing the article.
- The names in the Full Investigator Translation Table and the Investigator Index are formatted and searchable in the same way as the Full Author Name Table and Author Index (see above).

#### If no match is found?

- PubMed breaks apart the phrase and repeats the automatic term mapping process until a match is found.
- Terms that don't make a match will be searched in "All Fields." Individual terms will be combined (ANDed) together.

Example:

|                | _  |       |
|----------------|----|-------|
| pressure point | Go | Clear |

#### **PubMed Translation:**

("pressure" [MeSH Terms] OR "pressure" [All Fields]) AND point [All Fields])

• PubMed breaks apart a long phrase from right to left:

| Example:          |                                          |                                                                                                    |
|-------------------|------------------------------------------|----------------------------------------------------------------------------------------------------|
| head              | lice shampoo                             | Go Clear                                                                                                    |
|                   |                                          |                                                                                                    |
| Searches for:     | <u>Results:</u>                          | Action:                                                                                                    |
| head lice shampoo | No match found                           | Removes term on right to re-run Automatic Term Mapping process.                                                                                                    |
| head lice         | Match found in MeSH<br>Translation Table | <i>head lice</i> will be searched as<br>''pediculus''[MeSH Terms] OR<br>''pediculus''[All Fields] OR (''head''[All<br>Fields] AND ''lice''[All Fields]) OR ''head<br>lice''[All Fields] |
| shampoo           | No match found in<br>Translation Tables  | shampoo will be searched as shampoo[All Fields]                                                                                                    |

#### PubMed then combines (ANDs) the terms to produce a single search strategy:

"pediculus"[MeSH Terms] OR "pediculus"[All Fields] OR ("head"[All Fields] AND "lice"[All Fields]) OR "head lice"[All Fields] **AND** shampoo[All Fields]

# Practice Exercises: Basic Search and ATM

- 1. Find references about shingles and facial paralysis. To what MeSH Heading does shingles map? (Hint: Use the Details link from the Advanced Search screen.)
- 2. Find references about hypertension and a nosebleed. How does PubMed map the term, nosebleed?

Finished? Sign up for NLM Announces at <u>https://list.nih.gov/archives/nlm-announces.html</u> to receive a weekly e-mail with important news about PubMed and other NLM services.

### Suggested Answers: Basic Search and ATM

1. Find references about shingles and facial paralysis. To what MeSH Heading does *shingles* map? (Hint: Use the Details link from the Advanced Search screen.)

Enter shingles facial paralysis in the query box, click **Go**. Click on **Details** to see that the term shingles maps to the MeSH heading **Herpes Zoster**.

| ery Translation:                                                                                                    |   |
|----------------------------------------------------------------------------------------------------|---|
| herpes zoster"[MeSH Terms] OR ("herpes"[All Fields]<br>D "zoster"[All Fields]) OR "herpes zoster"[All Fields]<br>"shingles"[All Fields]) AND ("facial paralysis"[MeSH<br>erms] OR ("facial"[All Fields] AND "paralysis"[All<br>elds]) OR "facial paralysis"[All Fields]) |   |
| esult:                                                                                                    |   |
| <u>4</u>                                                                                                    |   |
| anslations:                                                                                                    |   |
| cial "facial paralysis"[MeSH Terms] OR ("facial"[All Fields] AND "paralysis"[All Fields]) OR "facial<br>ralysis paralysis"[All Fields]                                                                                                    | ป |
| ingles "herpes zoster"[MeSH Terms] OR ("herpes"[All Fields] AND "zoster"[All Fields]) OR "herpes<br>zoster"[All Fields] OR "shingles"[All Fields]                                                                                                    | 5 |
| itabase:                                                                                                    |   |
| bMed                                                                                                    |   |
| er query:                                                                                                    |   |
| ngles facial paralysis                                                                                                    |   |

2. Find references about hypertension and a nosebleed. How does PubMed map the term, nosebleed?

Enter hypertension nosebleed in the search box and click Go. Click on Details.

#### **Details:**

| Query Translation:                                                                                                    |
|----------------------------------------------------------------------------------------------------|
| <pre>("hypertension"[MeSH Terms] OR "hypertension"[All Fields]) AND ("epistaxis"[MeSH Terms] OR "epistaxis"[All Fields] OR "nosebleed"[All Fields]) </pre> |
| Search URL                                                                                                    |
| Result:                                                                                                    |
| <u>189</u>                                                                                                    |
| Translations:                                                                                                    |
| hypertension "hypertension" [MeSH Terms] OR "hypertension" [All Fields]                                                                                    |
| nosebleed "epistaxis"[MeSH Terms] OR "epistaxis"[All Fields] OR "nosebleed"[All Fields]                                                                    |
| Database:                                                                                                    |
| PubMed                                                                                                    |
| User query:                                                                                                    |
| hypertension nosebleed                                                                                                    |

The term, nosebleed, maps to the MeSH heading, epistaxis.

# **Related Articles**

• Citations in PubMed have a **Related Articles** link. Clicking on this link will access the citations in PubMed that are most closely related to the original citation.

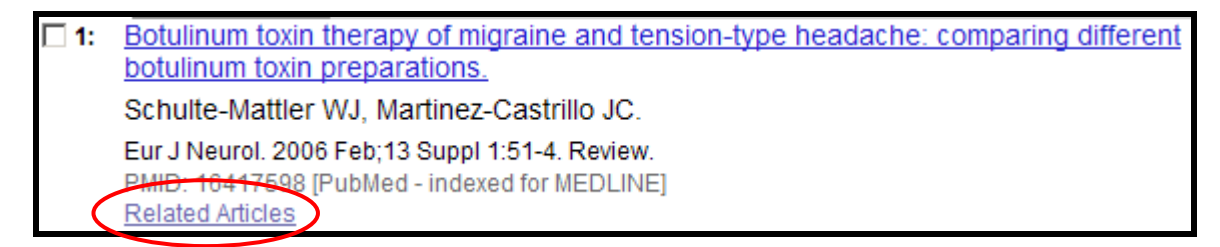

- To create this list of Related Articles PubMed compares words from the Title and Abstract of each citation, as well as the MeSH headings assigned, using a powerful word-weighted algorithm.
- The Related Articles citations display is in rank order from most to least relevant. The citation you linked from is displayed first.

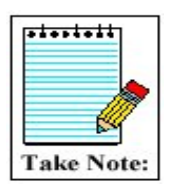

A detailed explanation of the Related Articles algorithm is available in the PubMed **Help** (Search Related Articles; then click on "Finding articles related to a citation"; then click on the "algorithm" link.)

**Example:** Find citations to articles about wrestling and crash diets.

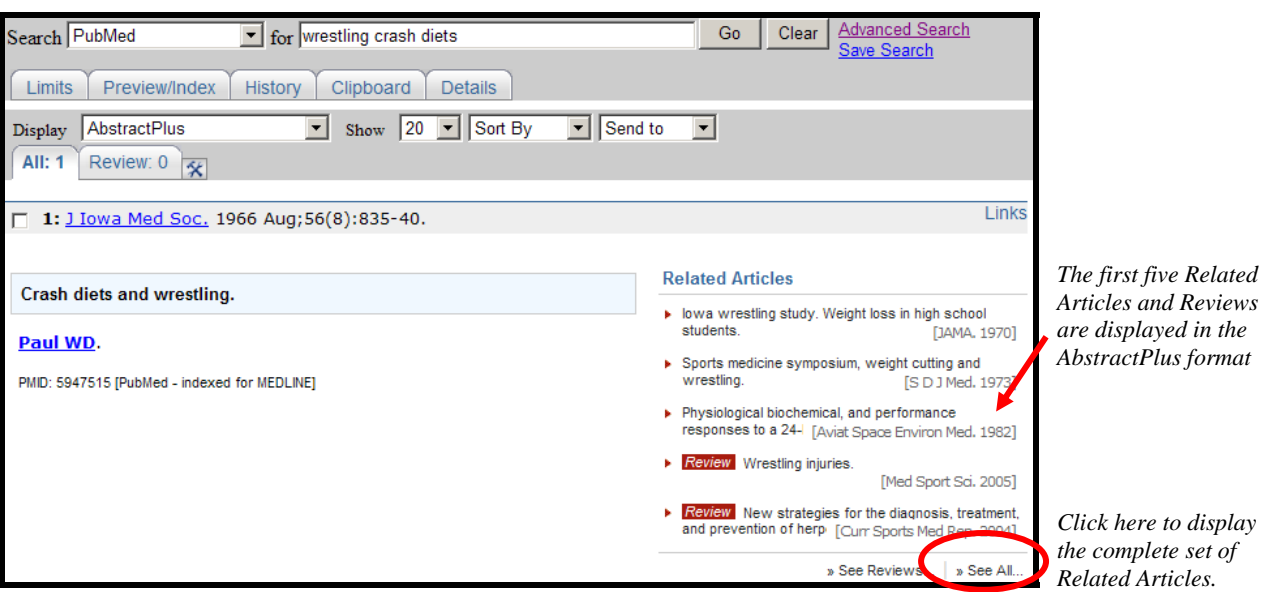

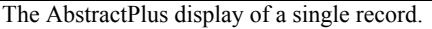

# Limits in Advanced Search

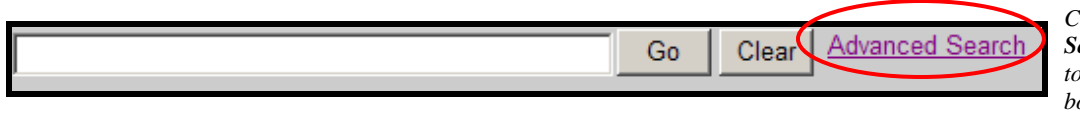

Click on the **Advanced Search** link displayed to right of the search box.

### Advanced Search search box:

| Search box<br>similar to<br>home page | Advanced Search | Details              | Details screen<br>link                        |
|---------------------------------------|-----------------|----------------------|-----------------------------------------------|
| search box                            |                 | Clear Preview Search | Question mark<br>icon links to<br>PubMed Help |

#### Limits area of the Advanced Search screen:

| <b>E</b>               | <b>E</b> |                      |           |
|------------------------|----------|----------------------|-----------|
| Links to full text     | L Link   | s to free full text  | Abstracts |
| Humans or Animals      | Clear    | Gender               | Clear     |
| 🗆 Humans               |          | Male                 |           |
| 🗆 Animals              |          | 🗆 Female             |           |
|                        |          |                      |           |
| Type of Article        | Clear    | Languages            | Clear     |
| 🗆 Clinical Trial       | <b></b>  | 🗆 English            | <b></b>   |
| 🗆 Editorial            |          | French               |           |
| 🗆 Letter               |          | 🗆 German             |           |
| 🗆 Meta-Analysis        |          | 🗖 Italian            |           |
| Practice Guideline     | <b>•</b> | Dapanese             | <b>•</b>  |
| Subsets                | Clear    | Ages                 | Clear     |
| Journal Groups         |          | All Infant: birth-2  | 3 months  |
| Core clinical journals |          | All Child: 0-18 year | ars       |
| 🗆 Dental journals      |          | All Adult: 19+ yea   | irs       |
| Nursing journals       |          | Newborn: birth-1     | month     |
| Tonics                 | -        | Infant: 1-23 mont    | ths 💌     |
|                        |          |                      |           |

and Search buttons.

#### Limit to Full Text, Free Full Text, and Abstracts

Click the appropriate checkboxes.

| Full Text, Free Full Text, and Abstracts |                                   |           | CLEAR |
|------------------------------------------|-----------------------------------|-----------|-------|
| 🗖 Links to full text                     | $\square$ Links to free full text | Abstracts |       |

#### Limiting to Humans or Animals

- Use to limit to a specific group.
- If both options are checked, they are ANDed together.

| Linning to Ochuci | L | im | iting | to | Gender |
|-------------------|---|----|-------|----|--------|
|-------------------|---|----|-------|----|--------|

- Use to limit to gender.
- If both options are checked, they are ANDed together.

| Humans or Animals | Clear |
|-------------------|-------|
| 🗆 Humans          |       |
| 🗆 Animals         |       |

| Gender | Clear |
|--------|-------|
| 🗆 Male |       |
| Female |       |

### Limiting by Type of Article (Publication Type)

- Use to limit your retrieval based on the type of material the citation represents.
- The selections at the top are frequently searched publication types.
- Scroll down to find an alphabetic list of more publication types.
- Multiple selections are allowed (ORed together).

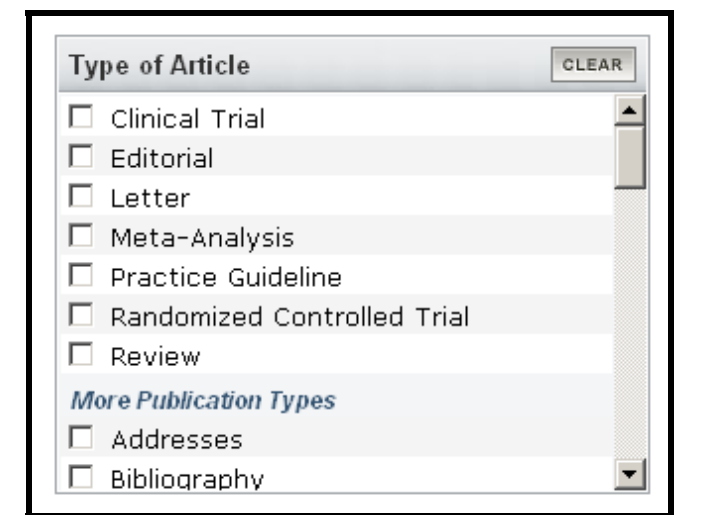

#### Limiting to Languages

- Journals published in approximately forty languages are indexed.
- The selections at the top are frequently searched languages.
- Scroll down to find a complete alphabetic list of more languages.
- Multiple selections are allowed (ORed together).

| Languages      | CLEAR    |
|----------------|----------|
| 🗖 English      | <b>_</b> |
| French         |          |
| 🗖 German       |          |
| 🗖 Italian      |          |
| 🗖 Japanese     |          |
| 🗖 Russian      |          |
| 🗖 Spanish      |          |
| More Languages |          |
| 🗖 Afrikaans    |          |
| 🗖 Albanian     | •        |

#### **Subset Limits**

Allows you to limit your retrieval to 3 types of groupings of records:

- 1. Journal Groups:
  - Core clinical journals: 120 English-language journals from the formerly published *Abridged Index Medicus*
  - ► Dental
  - Nursing
- 2. Topics:
  - ► AIDS
  - Bioethics
  - ► Cancer
  - Complementary Medicine
  - History of Medicine
  - Space Life Sciences
  - Systematic Reviews
  - Toxicology
- 3. More Subsets:
  - MEDLINE: completed citations with MeSH headings and other indexing terms that have also been checked for accuracy
  - ▶ PubMed Central: citations for articles available free in NLM's archive of life sciences journal literature
- Multiple selections are allowed (ORed together).

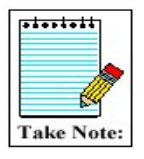

Each Subject Subset uses its own specialized search strategy to aid in the retrieval of citations on these topics. You may view these strategies at <u>http://www.nlm.nih.gov/bsd/pubmed\_subsets.html</u>.

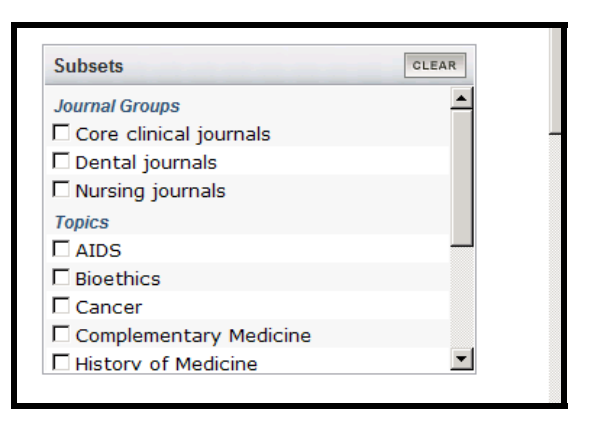

### Limiting to Ages

• Use to search for a specific age group or multiple age groups (ORed together).

| Ages                          | CLEAR    |
|-------------------------------|----------|
| 🗖 All Infant: birth-23 months | <b>_</b> |
| 🗖 All Child: 0-18 years       |          |
| 🗆 All Adult: 19+ years        |          |
| 🗆 Newborn: birth-1 month      |          |
| 🗖 Infant: 1-23 months         |          |
| 🗖 Preschool Child: 2-5 years  |          |
| 🗖 Child: 6-12 years           |          |
| 🗆 Adolescent: 13-18 years     | _        |
| 🗆 Adult: 19-44 years          |          |
| 🗖 Middle Aged: 45-64 years    | •        |

#### **Limits Indicator**

• If you run a search, the limits in effect will appear in the yellow bar above the Display button:

Limits: All Infant: birth-23 months, Systematic Reviews

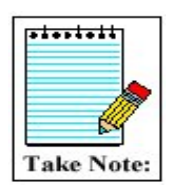

To **turn off all of the limits** before you run your next search, click the **Clear All** button at the bottom of the Limits area of the Advanced Search screen.

# **Phrase Searching**

PubMed searches for phrases under these conditions:

- 1. The phrase is found in the MeSH, journal, author or investigator tables or indexes during the automatic term mapping process
- 2. The phrase is entered with a search tag: *kidney allograft [tw]*
- The phrase is enclosed in double quotes: (The absence of a search tag indicates the search should be conducted in All Fields.)
   *"kidney allograft"*
- 4. The term is hyphenated: *first-line*
- 5. The term is truncated: *kidney allograft\**

Example:

pressure point"

PubMed Translation: "pressure point"[All Fields]

- The above formats for phrase searching instruct PubMed to bypass automatic term mapping. Instead PubMed looks for the phrase in its Index of searchable terms. If the phrase is in the Index, PubMed will retrieve citations that contain the phrase.
- PubMed may fail to find a phrase because it is not in the Index.

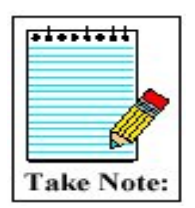

When you enclose a phrase in double quotes, PubMed will *not* perform automatic term mapping which includes explosions of MeSH terms. For example, "health planning" *will* include citations that have the MeSH heading, Health Planning, but *will not* include the more specific indentations (e.g., Health Care Rationing, Health Care Reform) that are included with automatic MeSH mapping and explosion.

Go

Clear

# Truncation (finding all terms that begin with a given text string)

• Place an asterisk (\*) at the end of a string of characters to search for all terms that begin with that string. The asterisk may only be used at the *end* of a string of characters.

**Example:** *mimic*\* *will find all terms that begin with the letters m-i-m-i-c-; e.g., mimic, mimics, mimicing.* 

• PubMed searches the first 600 variations of a truncated term. If a truncated term, e.g., tox\*, produces more than 600 variations, PubMed displays the following warning message on the Results screen in pink near the top of the screen:

Wildcard search for 'tox\*' used only the first 600 variations. Lengthen the root word to search for all endings.

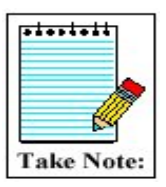

Truncation turns off automatic term mapping. For example, heart attack\* will not map to the MeSH term, Myocardial Infarction or include any of its more specific terms, e.g., Myocardial Stunning.

# **Stopword List**

• PubMed also compares each search to a list of commonly found terms that are referred to as "stopwords." Stopwords may be ignored. This list is available in PubMed's Help.

# Spell Check Feature

- Suggests alternative spellings for search terms that include misspellings.
- Terms entered with a search tag (e.g., [mh]; [majr]; [tw]) will *not* generate alternative spellings.

### Example:

| Search PubMed 💌 for hemorhage                  | Go | Clear | Advanced Search<br>Save Search | Click on the<br>hyperlinked                |
|------------------------------------------------|----|-------|--------------------------------|--------------------------------------------|
| Limits Preview/Index History Clipboard Details |    |       |                                | alternative<br>spelling to<br>generate tha |
| Did you mean <u>hemorrhage</u> (233406 items)  |    |       |                                | search.                                    |

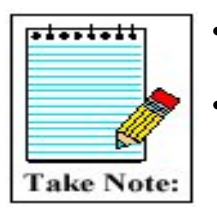

- The alternative spellings are not based on a dictionary but rather the frequency with which a term appears in PubMed.
- The spell checking function will not display an alternative spelling for misspellings that have a high frequency of occurrence in PubMed or for terms with numbers or fewer than five characters.

# Practice Exercises: Limits in Advanced Search & Phrase Searching

- 1. Using only the query box, find some information about using a living donor for a liver transplantation. Using the Limits area in the Advanced Search screen, further restrict the search to the publication type (Type of Article), Clinical Trial.
- 2. Compare the searches "wisdom teeth" and wisdom teeth (with and without quotes), using the Details link on the Advanced Search screen. What accounts for the difference?
- 3. Find references about tuberculosis from the AIDS literature available in free full text.

Finished? Sign up for NLM Announces at <u>https://list.nih.gov/archives/nlm-announces.html</u> to receive a weekly e-mail with important news about PubMed and other NLM services.

### Suggested Answers: Limits and Phrase Searching

1. Using only the query box, find some information about using a living donor for a liver transplantation. Using the Limits area in the Advanced Search screen, further restrict the search to the publication type (Type of Article), Clinical Trial.

Details screen showing Clinical Trial limit activation:

| Limits: Clinical 7                                                                                                    | Frial                                                                                                    |
|----------------------------------------------------------------------------------------------------|----------------------------------------------------------------------------------------------------|
| Query Translat                                                                                                    | tion:                                                                                                    |
| (("living do:<br>AND "donors"<br>("living"[Al:<br>donor"[All F:<br>Terms] OR (".<br>Fields]) OR<br>Clinical Tri<br>Search URL | <pre>nors"[MeSH Terms] OR ("living"[All Fields] [All Fields]) OR "living donors"[All Fields] OR l Fields] AND "donor"[All Fields]) OR "living ields]) AND ("liver transplantation"[MeSH liver"[All Fields] AND "transplantation"[All "liver transplantation"[All Fields])) AND al[ptyp]</pre> |
| Result:                                                                                                    |                                                                                                    |
| <u>131</u>                                                                                                    |                                                                                                    |
| Translations:                                                                                                    |                                                                                                    |
| liver<br>transplantation                                                                                                    | "liver transplantation"[MeSH Terms] OR ("liver"[All Fields] AND "transplantation"[All Fields])<br>OR "liver transplantation"[All Fields]                                                                                                    |
| living donor                                                                                                    | "living donors" [MeSH Terms] OR ("living" [All Fields] AND "donors" [All Fields]) OR "living<br>donors" [All Fields] OR ("living" [All Fields] AND "donor" [All Fields]) OR "living donor" [All<br>Fields]                                                                                    |
| Database:                                                                                                    |                                                                                                    |
| PubMed                                                                                                    |                                                                                                    |
| User query:                                                                                                    |                                                                                                    |
| living donor liver                                                                                                    | transplantation AND ((Clinical Trial[ptyp]))                                                                                                    |

2. Compare the searches "wisdom teeth" and wisdom teeth (with and without quotes), using the Details link on the Advanced Search screen. What accounts for the difference?

| Query Translation:                                                                                                    |
|----------------------------------------------------------------------------------------------------|
| <pre>"molar, third"[MeSH Terms] OR ("molar"[All Fields] AND "third"[All Fields]) OR "third molar"[All Fields] OR ("wisdom"[All Fields] AND "teeth"[All Fields]) OR "wisdom teeth"[All Fields]</pre> |
| Search URL                                                                                                    |
| Result:                                                                                                    |
| <u>6006</u>                                                                                                    |
| Translations:                                                                                                    |
| wisdom "molar, third"[MeSH Terms] OR ("molar"[All Fields] AND "third"[All Fields]) OR "third molar"[All Fields] OR ("wisdom"[All Fields] AND "teeth"[All Fields]) OR "wisdom teeth"[All Fields]     |
| Database:                                                                                                    |
| PubMed                                                                                                    |
| User query:                                                                                                    |
| wisdom teeth                                                                                                    |

Using quotes bypasses ATM and misses many records which were indexed with the MeSH term, Molar, Third:

| Query Translation:         |
|----------------------------|
| "wisdom teeth"[All Fields] |
| Search URL                 |
| Result:                    |
| <u>512</u>                 |
| Database:                  |
| PubMed                     |
| User query:                |
| "wisdom teeth"             |

3. Find references about tuberculosis from the AIDS literature available in free full text.

| Advanced Search                                                                                                    | <u>Details</u>              |
|----------------------------------------------------------------------------------------------------|-----------------------------|
| tuberculosis                                                                                                    | Clear Preview Search        |
| <ul> <li>PubMed Search History</li> <li>Search by Author, Journal, Publication Date, and model</li> <li>Limit by Topics, Languages, and Journal Groups</li> </ul> | re                          |
| Full Text, Free Full Text, and Abstracts                                                                                                    | Clear                       |
| □ Links to full text                                                                                                    | to free full text           |
| Humans or Animals Clear                                                                                                    | Gender                      |
| 🗆 Humans                                                                                                    | Male                        |
| Animals                                                                                                    | Female                      |
| Type of Article Clear                                                                                                    | Languages Clear             |
| Clinical Trial                                                                                                    | 🗆 English                   |
| 🗖 Editorial                                                                                                    | French                      |
| Letter                                                                                                    | German                      |
| Meta-Analysis                                                                                                    | □ Italian                   |
| I Practice Guideline                                                                                                    | l labanese 🗾                |
| Subsets                                                                                                    | Ages Clear                  |
| L Dental journals                                                                                                    | All Infant: birth-23 months |
|                                                                                                    | All Child: 0-18 years       |
|                                                                                                    | 🗆 All Adult: 19+ years      |
| Bioethics                                                                                                    | Newborn: birth-1 month      |
|                                                                                                    | I Infant: 1-23 months       |
|                                                                                                    | Clear All Search            |

# **Boolean Logical Operators**

In the context of database searching, Boolean logic refers to the logical relationships among search terms.

• The Boolean operators AND, OR, NOT can be used to combine search terms in PubMed. They must be entered in uppercase letters.

Logical Operator OR:

- Used to retrieve a set in which each citation contains *at least one* of the search terms.
- Use OR when you want to pull together articles on similar topics.

**Example:** football OR hockey OR soccer

Each circle in the diagram to the right represents the retrieval for each term. The grey areas represent the retrieval for this example – all records that include any one of these terms.

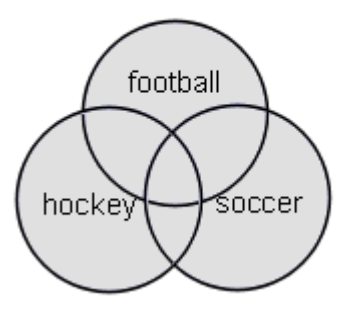

The table below represents sample results for each term, then for the terms combined with OR.

| Search terms                 | <u>Results</u> |
|------------------------------|----------------|
| football                     | 3948           |
| hockey                       | 1466           |
| soccer                       | 3137           |
| football OR hockey OR soccer | 7538           |

Logical Operator NOT:

- Retrieves a set from which citations to articles containing specified search terms following the NOT operator are eliminated.
- Use the NOT operator with caution; you might eliminate relevant articles.

**Example**: *arthritis NOT letter* 

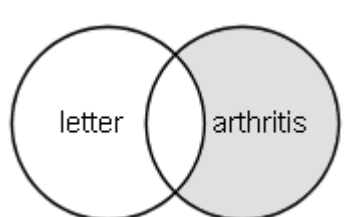

Note in the diagram to the right and in the sample search results below that the retrieval is a portion of the total retrieval for arthritis – that portion not including the term letter.

| Search terms         | <u>Results</u> |
|----------------------|----------------|
| arthritis            | 185375         |
| letter               | 686049         |
| arthritis NOT letter | 176352         |

hamburger

salmonellå

#### Logical Operator AND:

• Used to retrieve a set in which each citation contains *all* search terms.

**Example:** salmonella AND hamburger

Note in the diagram to the right and in the sample search results below that the retrieval is only the overlap of the results for each term – those records in which both terms appear.

| Search terms             | Results |
|--------------------------|---------|
| salmonella               | 69432   |
| hamburger                | 2703    |
| salmonella AND hamburger | 14      |
|                          |         |

• AND is the default operator used in PubMed. If you do not include Boolean operators in your search, PubMed will automatically use AND between terms.

**Example:** *diabetes mellitus phototherapy* PubMed searches as: *diabetes mellitus AND phototherapy* 

### Nesting

• When using multiple Boolean operators in PubMed, they are processed left to right.

**Example:** salmonella AND hamburger OR eggs This will retrieve records that include both terms salmonella AND hamburger as well as all records with the term eggs, whether or not they contain the other two terms.

• To change the order in which terms are processed, enclose the terms(s) in parentheses. The terms inside the set of parentheses will be processed as a unit and then incorporated into the overall strategy. **This is called nesting.** 

**Example:** salmonella AND (hamburger OR eggs) This will retrieve records that contain the term salmonella, as well as one or both of the terms hamburger OR eggs.

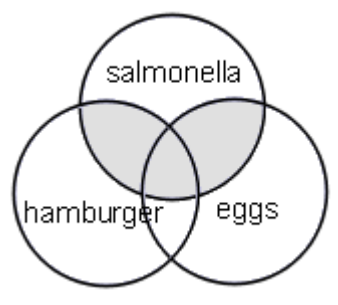

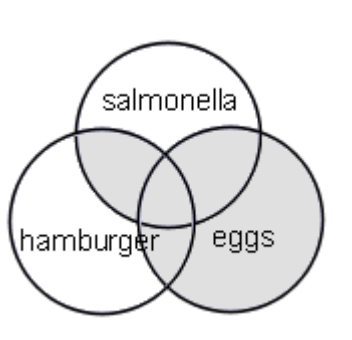

# History

- History available from the Advanced Search screen.
- Temporarily holds up to 100 searches and links to results.
- The History screen displays:
  - Your search query
  - Most recent 5 searches are displayed
  - ► The time of the search
  - ► The number of citations in your search results
  - ► Search statement numbers menu for combining searches

#### PubMed Search History Search History will be lost after eight hours of inactivity. · Search numbers may not be continuous; all searches are represented. • To save search indefinitely, click query # and select Save in My NCBI. • To combine searches use #search, e.g., #2 AND #3 or click query # for more options. Search Most Recent Queries Time Results #6 Search children tooth decay xylitol 16:27:00 127 #5 Search tooth decay xylitol 16:26:40 333 #4 Search xylitol 15:29:08 2321 #3 Search mercury exposure 15:28:59 <u>4504</u> #2 Search chocolate 15:28:47 2975 More History Clear History

### **Using History**

• You can use the search statement numbers shown in History in search strategies.

#### Example:

#2 AND gallbladder Clear Preview Search

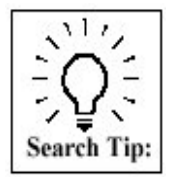

Type Boolean operators in all caps as shown in the example above.

Other examples:

#8 AND #10 #7 OR #14

#### Search Statement Number Menu

• Click on the search statement number to open an Options menu:

# PubMed Search History

- Search History will be lost after eight hours of inactivity.
- Search numbers may not be continuous; all searches are represented.
- To save search indefinitely, click query # and select Save in My NCBI.
- To combine searches use #search, e.g., #2 AND #3 or click query # for more options.

| Search    |                   | Most Recent Queries | Time         | Results       |
|-----------|-------------------|---------------------|--------------|---------------|
| <u>#6</u> | Search children   | tooth decay xylitol | 16:27:00     | <u>127</u>    |
| <u>#5</u> | Options           | cay xylitol         | 16:26:40     | <u>333</u>    |
| #4        |                   |                     | 15:29:08     | <u>2321</u>   |
| <u>#3</u> | ▶ NOT             | exposure            | 15:28:59     | <u>4504</u>   |
| #2        | ▶ Delete          | :e                  | 15:28:47     | <u>2975</u>   |
|           | ▶ Go              |                     |              |               |
|           | ▶ Details         |                     | More History | Clear History |
|           | ▶ Save in My NCBI |                     |              |               |

#### **Options Menu** includes:

- Boolean operators AND, OR or NOT to add the search to the query box
- Delete the individual search from History
- Re-run the search using the Go option
- Display the search details
- Save in My NCBI

#### **History Tips:**

- $\checkmark$  Maximum number of searches that can be held in History is 100.
- ✓ The search history will be **deleted after 8 hours of inactivity**.
- $\checkmark$  If a search is repeated, its original number is moved to the top.
- ✓ A separate Search History will be kept for each of the Entrez databases although the search statement numbers will be assigned sequentially for all databases.

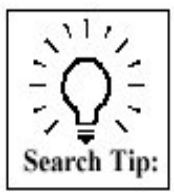

History displays the last five searches. When there are more than five, click the **More History** button to see the full display. Click **Less History** to revert to the shorter display.

Click on the **Clear History** button available at the bottom of the History screen to remove all searches from the History.

# Practice Exercises: Boolean Operators and History

1. Find references about the relationships between circadian rhythms and either cortisol or melatonin in humans.

2. Find references about heart surgery (notice how the term is mapped using Details). Using History, combine this search with the previous search to find references about heart surgery, circadian rhythms and cortisol or melatonin in humans.

Finished? Sign up for NLM Announces at <u>https://list.nih.gov/archives/nlm-announces.html</u> to receive a weekly e-mail with important news about PubMed and other NLM services.

### Suggested Answers: Boolean Operators and History

1. Find references about the relationships between circadian rhythms and either cortisol or melatonin in humans.

circadian rhythms AND (cortisol OR melatonin) AND humans

[You may also use the Humans checkbox from the Limits area on the Advanced Search screen. These terms can be in any order but the OR phrase must be in parentheses.]

2. Find references about heart surgery (notice how the term is mapped using Details). Using History, combine this search with the previous search to find references about heart surgery, circadian rhythms and cortisol or melatonin in humans.

| 🖃 Pu  | bMed                                                                                                    | Search History                 |                                                  |          |               |
|-------|----------------------------------------------------------------------------------------------------|--------------------------------|--------------------------------------------------|----------|---------------|
|       | <ul> <li>Search History will be lost after eight hours of inactivity.</li> <li>Search numbers may not be continuous; all searches are represented.</li> <li>To save search indefinitely, click query # and select Save in My NCBI.</li> <li>To combine searches use #search, e.g., #2 AND #3 or click query # for more options.</li> </ul> |                                |                                                  |          |               |
| Se    | arch                                                                                                    |                                | Most Recent Queries                              | Time     | Results       |
|       | <u>#2</u>                                                                                                    | Search heart su                | irgery                                           | 16:54:24 | 278814        |
|       | <u>#1</u>                                                                                                    | Search circadia                | n rhythms AND (cortisol OR melatonin) AND humans | 16:53:45 | <u>5718</u>   |
|       |                                                                                                    | Options X                      |                                                  |          |               |
|       |                                                                                                    | ► AND                          |                                                  |          | Clear History |
|       |                                                                                                    |                                |                                                  |          |               |
| + Se  | arch                                                                                                    | ▶ NOT                          | I, Publication Date, and more                    |          |               |
| - Lir | mit by                                                                                                    | ▶ Delete                       | es, and Journal Groups                           |          |               |
|       |                                                                                                    | ▶ Go                           |                                                  |          |               |
|       | Full                                                                                                    | ▶ Details<br>▶ Save in My NCBI | ext, and Abstracts                               | C        | lear          |

After running a search for heart surgery, go to History area of the Advanced Search screen, click on the search number link for your circadian rhythm search and select AND. Click the **Search** button.

OR

Combine the two searches by typing in the search box: #1 AND #2 (substituting the numbers of the appropriate searches).

# Searching with MeSH and the MeSH Database

### **MeSH Database**

The MeSH Database allows you to:

- Locate and select MeSH terms (Headings, Subheadings, & Publication Types); Supplementary Concept terms (Substance Names) and Pharmacological Action terms.
- See the definition and other helpful information for a MeSH term.
- Build a PubMed search strategy.
- Display MeSH terms in the hierarchy.
- Limit MeSH terms to a major concept for a search.
- Attach subheadings for a search.
- Link to the NLM MeSH Section's MeSH Browser.

#### How to Get There

• Click MeSH link at the bottom of the Advanced Search screen; Click on **MeSH Database** on the home page sidebar; or use the database selection menu on the search bar.

Let's use the MeSH Database to find the proper **MeSH term** for condition of *double vision* and then search PubMed for relevant citations.

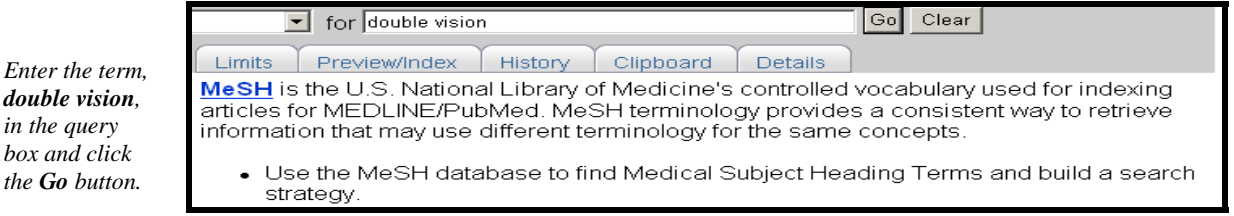

#### **Summary format:**

Clinical Queries.

• Select PubMed from the Links pull-down menu to run a PubMed search with that term.

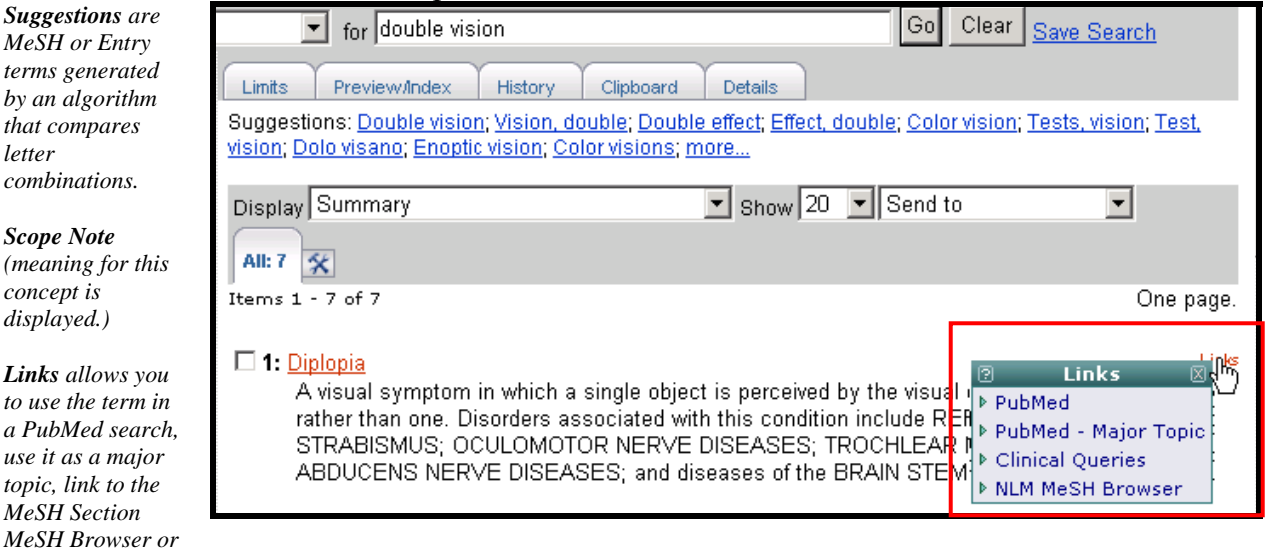

#### Let's search for the supplementary concept term: 1,4-bis(chloromethyl)benzene

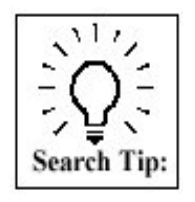

Some substance names are long and "complicated." Please note also that when searching any Entrez database for a term with parentheses, e.g., 1,4bis(chloromethyl)benzene, do not enter the parentheses.

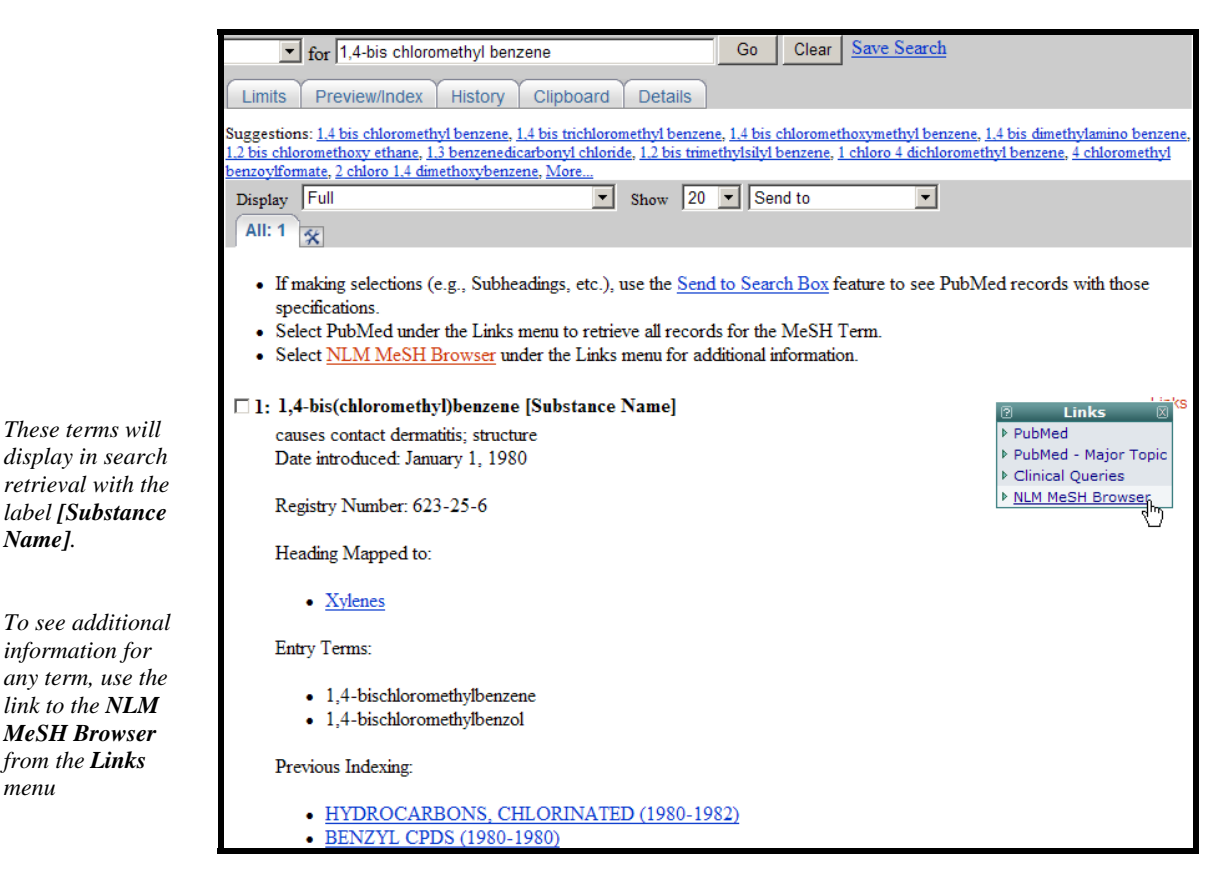

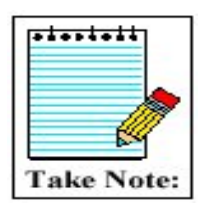

Name].

from the Links

menu

The Feature tabs (Limits, History, etc.) from the MeSH Database deal specifically with the MeSH Database not the PubMed database.

Now, let's use the MeSH Database to build a search strategy for a search for citations about the *diagnosis of bursitis* which requires the use of a subheading.

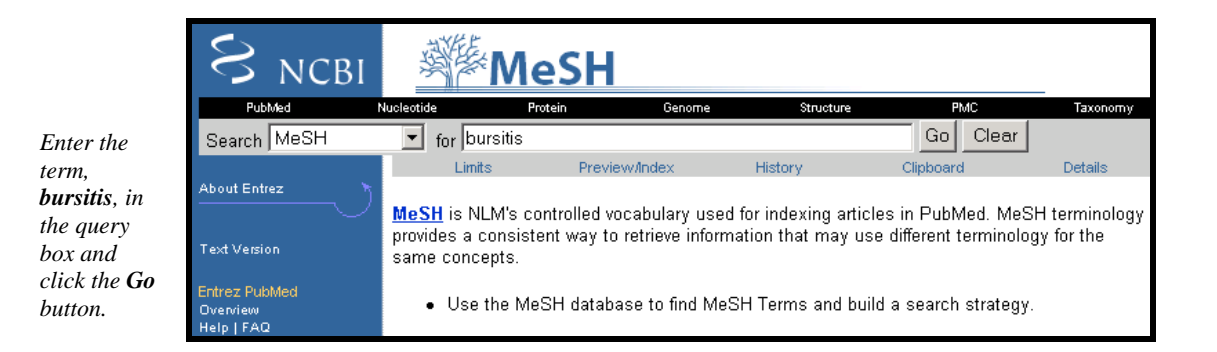

#### The single record retrieved is displayed in the Full format:

|                                                                                                    | 1: Bursitis     Links                                                                                                    |
|----------------------------------------------------------------------------------------------------|----------------------------------------------------------------------------------------------------|
|                                                                                                    | Inflammation of a bursa, occasionally accompanied by a calcific deposit in the underlying supraspinatus tendon. The most common site is the subdeltoid bursa. (Dorland, 27th ed)                                                                             |
| Use the check<br>boxes to select<br>subheadings.<br>Click on the<br><b>Subheadings</b><br>link to see a list<br>of subheading<br>definitions. | Subheadings: This list includes those paired at least once with this heading in MEDLINE and may not reflect current rules for allowable combinations.                                                                                                    |
| Use these<br>checkboxes to<br>restrict to major<br>topic or to not<br>explode a term.                                                         | <ul> <li>utrasonography i utrine i veterinary i virology</li> <li>Restrict Search to Major Topic headings only.</li> <li>Do Not Explode this term (i.e., do not include MeSH terms found below this term in the MeSH tree).</li> <li>Entry Terms:</li> </ul> |
| Entry Terms<br>(synonyms) are<br>provided.                                                                                                    | <ul> <li>Bursitides</li> <li>Adhesive Capsulitis</li> <li>Adhesive Capsulitides</li> <li>Capsulitides, Adhesive</li> <li>Capsulitis, Adhesive</li> </ul>                                                                                                    |
| MeSH hierarchy<br>is displayed with<br>searched term in<br>boldface.                                                                          | <u>All MeSH Categories</u><br><u>Diseases Category</u><br><u>Musculoskeletal Diseases</u><br>Joint Diseases<br><b>Bursitis</b><br><u>Periarthritis</u>                                                                                                    |

67

#### Send to Search Box

To specify a search for: *Citations about the diagnosis of bursitis* 

- 1. Select the diagnosis subheading from the Full display screen.
- 2. Select Search Box with AND from the **Send to** pull-down menu.

| Display Full  Show 20  Send to Text                                                                                                    |  |  |  |  |  |  |
|----------------------------------------------------------------------------------------------------|--|--|--|--|--|--|
| <ul> <li>If making selections (e.g., Subheadings, etc.), use the Send to S Printer PubMed records with those specifications.</li> <li>Select PubMed under the Links menu to retrieve all records for Search Box with OB A Search Box with OB A Search Box with NOT</li> </ul>                                                                                                    |  |  |  |  |  |  |
| □ 1: Bursitis                                                                                                    |  |  |  |  |  |  |
| Inflammation of a bursa, occasionally accompanied by a calcific deposit in the underlying supraspinatus tendon. The most common site is the subdeltoid bursa. (Dorland, 27th ed)                                                                                                    |  |  |  |  |  |  |
| Subheadings: This list includes those paired at least once with this heading in MEDLINE and may not reflect current rules for allowable combinations.                                                                                                    |  |  |  |  |  |  |
| □ blood □ chemically induced □ classification □ complications □ diagnosis □ diet therapy □ drug therapy<br>□ economics □ enzymology □ epidemiology □ etiology □ genetics □ history □ immunology □ metabolism<br>□ microbiology □ nursing □ pathology □ physiopathology □ prevention and control □ psychology<br>□ radiography □ radionuclide imaging □ radiotherapy □ rehabilitation □ surgery □ therapy<br>□ ultrasonography □ urine □ veterinary □ virology |  |  |  |  |  |  |
| <ul> <li>Restrict Search to Major Topic headings only.</li> <li>Do Not Explode this term (i.e., do not include MeSH terms found below this term in the MeSH tree).</li> </ul>                                                                                                    |  |  |  |  |  |  |

The term with any specifications will appear in the Search Box:

| "Bursitis/diagnosi | s"[MeSH] | * |
|--------------------|----------|---|
| Search PubMed      | Clear    |   |

To add additional terms to this strategy, continue searching the database and add terms to the Search Box using the Send to Search Box feature.

Now, let's adjust our search to specifically look for articles discussing the *diagnosis of bursitis in the knee joint*. Restrict to citations where the **major focus of the article is knee joints** and then add this term to the strategy we are building:

|                                                                                          |                                    | National<br>Library<br>of Medicine                                                                                                    |                                                |
|------------------------------------------------------------------------------------------|------------------------------------|----------------------------------------------------------------------------------------------------|------------------------------------------------|
| Searching<br>on the next<br>term. Click<br><b>Go</b> .                                   | Limits F                           | Nicktobe     Proble     Genome     Structure     O III III     PIIC     Journale     Books       for     knee joint     Go     Clear       Preview/instex     History     Clipboard     Details                                                                                                    |                                                |
| Here's the<br>strategy<br>being<br>built.                                                | "Bursiti<br>Search                 | is/diagnosis"[MeSH]                                                                                                    |                                                |
| This brings you to<br>Full display for <b>K</b><br>Joint.                                | to the<br><b>Knee</b>              | Image: for knee joint     Go Clear Save Sear       Limits     Preview/Index     History     Clipboard     Details       "Bursitis/diagnosis" [MeSH]                                                                                                    | <u>ch</u>                                      |
| 1. Click in the ch<br>box for:<br><b>Restrict Search to</b><br>Major Topic head<br>only. | heck<br>to<br>udings               | Search PubMed Clear<br>Suggestions: <u>Knee joint</u> ; <u>Knee joints; Joint, knee; Joints, knee; Toe joint; Ankle joint; Toe joints; Paijoint; Hip joint; more</u>                                                                                                    | in, joint; Foot                                |
|                                                                                          |                                    | Display Full Show 20 Search Box with AND Send to Text File                                                                                                    |                                                |
| 2. Select Search<br>with AND from the<br>Send to pull-down<br>menu.                      | the<br>by<br>Box<br>the<br>by<br>n | <ul> <li>If making selections (e.g., Subheadings, etc.), use the Sent Printer records with those specifications.</li> <li>Select PubMed under the Links menu to retrieve all records Search Box with AND Search Box with OR Search Box with OR Search Box with NOR Search Box with NOT Search Box with NOT</li> </ul>                                                                                   | see PubMed                                     |
|                                                                                          |                                    | ✓ 1: Knee Joint<br>Year introduced: 1965                                                                                                    | Links                                          |
|                                                                                          |                                    | <u>Subheadings:</u> This list includes those paired at least once with this heading in MEDLI reflect current rules for allowable combinations.                                                                                                    | NE and may not                                 |
|                                                                                          |                                    | □ abnormalities □ analysis □ anatomy and histology □ blood supply □ chemistr<br>□ drug effects □ embryology □ enzymology □ growth and development □ immur<br>□ innervation □ metabolism □ microbiology □ parasitology □ pathology □ phys<br>□ physiopathology □ radiation effects □ radiography □ radionuclide imaging □ s<br>↓ surgery □ transplantation □ ultrasonography □ ultrastructure □ virology | ry □ cytology<br>nology<br>siology<br>ecretion |
|                                                                                          |                                    | ✓ Restrict Search to Major Topic headings only □ Do Not Explode this term (i.e., do not include MeSH terms found below this term in tree).                                                                                                    | n the MeSH                                     |

Now, the search is built and is ready to be run in PubMed. Click the Search PubMed button below the Search box:

Click **Search PubMed** button.

| "Bursitis/diagnosi | s"[MeSH] | AND | "Knee | Joint"[MAJR] | A |
|--------------------|----------|-----|-------|--------------|---|
| Search PubMed      | Clear    |     |       |              |   |
## Practice Exercises: Searching with MeSH

Try using the MeSH database to build your searches that require the use of MeSH headings.

- 1. Find articles discussing prostate cancer as the main focus of the article. Use the MeSH Database to begin your search. Restrict to studies involving treatment by leuprolide.
- 2. Find references discussing the economics of community-acquired pneumonia.

Finished? Sign up for NLM Announces at <u>https://list.nih.gov/archives/nlm-announces.html</u> to receive a weekly e-mail with important news about PubMed and other NLM services.

#### Suggested Answers: Searching with MeSH

1. Find articles discussing prostate cancer as the main focus of the article. Use the MeSH Database to begin your search. Restrict to studies involving treatment by leuprolide.

MeSH Database Summary display for a search of prostate cancer:

|                                         | MeSH                                                                                                    | tes of Health                    | My NCBI<br>[Sign In] | Register |
|-----------------------------------------|----------------------------------------------------------------------------------------------------|----------------------------------|----------------------|----------|
|                                         | ubMed Nucleotide Protein Genome Structure OMII                                                                                                    | M PMC                            | Journals             | Books    |
|                                         | <ul> <li>for prostate cancer</li> </ul>                                                                                                    | Go                               | Clear                | Save Se  |
|                                         | Limits Preview/Index History Clipboard Details                                                                                                    |                                  |                      |          |
|                                         | Suggestions: Prostate cancer, Prostate cancers, Prostatic cancer, Cance<br>Cancers, prostate, Cancer, prostatic, Penile cancer, Parotid cancer, Penil | r. prostate, Pr<br>e cancers, Mo | ostatic can          | icers,   |
|                                         | Display Summary Show 20                                                                                                    | ) 💌 Send                         | to                   | •        |
|                                         | All: 11 🛠                                                                                                    |                                  |                      |          |
|                                         | Items 1 - 11 of 11                                                                                                    |                                  | 0                    | ne page. |
| Click term to<br>reach Full<br>display. | □ 1: <u>Prostatic Neoplasms</u><br>Tumors or cancer of the PROSTATE.                                                                                  |                                  |                      | Links    |
|                                         | □ 2: early prostate cancer antigen, human [Substance Name]<br>Date introduced: October 19, 2005                                                       |                                  |                      | Links    |
|                                         | 3: Elac2 protein, mouse [Substance Name]                                                                                                    |                                  |                      | Links    |
|                                         | a prostate cancer susceptibility gene product that may en                                                                                             | code a hydr                      | olase; Re            | fSeq     |

Restricting to Major Topic and adding the term to your search:

| Display Full Show 20 Send to All: 1 Section 10                                                                                                    |                     |  |  |  |
|----------------------------------------------------------------------------------------------------|---------------------|--|--|--|
| If making selections (e.g., Subheadings, etc.), use the <u>Send to</u> Printer     Select PubMed under the Links menu to retrieve all records to <u>Cliptoral</u> Select <u>NLM MeSH Browser</u> under the Links menu for additional to the select <u>Search Box with AND</u>                                                                                                    | Then select Send to |  |  |  |
| I: Prostatic Neoplasms                                                                                                    | Search Box with AND |  |  |  |
| Tumors or cancer of the PROSTATE.                                                                                                    |                     |  |  |  |
| <u>Subheadings</u> : This list includes those paired at least once with this heading in MEDLINE and may not reflect current rules for allowable combinations.                                                                                                    |                     |  |  |  |
| analysis blood blood supply creebrospinal fluid chemically induced chemistry classification complications<br>congenital diagnosis diet therapy drug therapy economics embryology enzymology peidemiology ethnology<br>etiology genetics history immunology metabolism microbiology mortality nursing parasitology pathology<br>physiopathology prevention and control psychology radiography radionuclide imaging rediotherapy rehabilitation<br>secondary secretion surgery transmission ultrasonography ultrastructure view view view of view of view of the secretion |                     |  |  |  |
| Restrict Search to Major Topic headings only.<br>Device Explode this term (i.e., do not include MeSH terms found below this term in the MeSH tree).                                                                                                    |                     |  |  |  |
| First, select the box to Restrict Search to Major Topic headings only                                                                                                    | •                   |  |  |  |

With "Prostatic Neoplasms" [Majr] in the MeSH Database Search Box, find the record for leuprolide and select the therapeutic use subheading. Send to Search Box with AND.

| Tor leuprolide Go Clear Save Search                                                                                                    |
|----------------------------------------------------------------------------------------------------|
|                                                                                                    |
| Limits Preview/Index History Clipboard Details                                                                                                    |
| "Prostatic Neoplasms"[Majr]                                                                                                    |
| Search PubMed Clear                                                                                                    |
| Suggestions: Leuprolide, Leuprorelin, Leptolide, Lepidolide, Leupeptin, Leupeptins, Leucinamide, Leupurin, Eupatolide, Leu pro,<br>More                                                                        |
| Display Full Show 20 Send to                                                                                                    |
| All: 1 Send to                                                                                                    |
| If making selections (e.g., Subheadings, etc.), use the <u>Send to S</u> File     PubMed records     Cliphoard                                                                                                 |
| Select PubMed under the Links menu to retrieve all records for Search Box with AND                                                                                                    |
| <ul> <li>Select <u>NLM MeSH Browser</u> under the Links menu for addition Search Box with NOT</li> </ul>                                                                                                    |
|                                                                                                    |
|                                                                                                    |
| A potent synthetic long-acting agonist of GONADOTROPIN-RELEASING HORMONE that regulates the<br>synthesis and release of pituitary gonadotropins, LUTEINIZING HORMONE and FOLLICLE<br>STIMULATING HORMONE.      |
| Year introduced: 1992                                                                                                    |
| <u>Subheadings</u> : This list includes those paired at least once with this heading in MEDLINE and may not reflect current rules for allowable combinations.                                                  |
| ☐ administration and dosage ☐ adverse effects ☐ analogs and derivatives ☐ analysis ☐ antagonists and inhibitors ☐ blood □ chemical synthesis □ chemistry □ classification □ contraindications □ diagnostic use |
| □ economics □ immunology □ isolation and purification □ metabolism □ pharmacokinetics □ pharmacology □ standards I therapeutic use □ toxicity                                                                  |
| <ul> <li>Restrict Search to Major Topic headings only.</li> <li>Do Not Explode this term (i.e., do not include MeSH terms found below this term in the MeSH tree).</li> </ul>                                  |

Once satisfied with the search strategy, click Search PubMed:

| "Prostatic Neopla | sms"[Majr] | AND | "Leuprolide/therapeutic | * |
|-------------------|------------|-----|-------------------------|---|
|                   |            |     |                         | * |
| Search PubMed     | Clear      |     |                         |   |

2. Find references discussing the economics of community-acquired pneumonia.

Selecting the subheading of economics to attach to the MeSH heading, pneumonia from the Full display in the MeSH database:

| 🗆 1: Pneumonia                                                                                                    | Links                   |
|----------------------------------------------------------------------------------------------------|-------------------------|
| Inflammation of any part, segment or lobe, of the lung parenchyma.                                                                       |                         |
| Year introduced: 1963                                                                                                    |                         |
| <u>Subheadings</u> : This list includes those paired at least once with this heading in MEDLII current rules for allowable combinations. | NE and may not reflect  |
| □ blood □ cerebrospinal fluid □ chemically induced □ classification □ complication                                                       | s 🗆 congenital          |
| 🗆 diagnosis 🗆 diet therapy 🗆 drug therapy 🗹 economics 🗆 embryology 🗆 enzymolo                                                            | ogy 🗖 epidemiology      |
| 🗆 ethnology 🗆 etiology 🗆 genetics 🗆 history 🗆 immunology 🗆 metabolism 🗆 microl                                                           | biology 🗆 mortality     |
| $\Box$ nursing $\Box$ parasitology $\Box$ pathology $\Box$ physiology $\Box$ physiopathology $\Box$ prevention                           | on and control          |
| 🗆 psychology 🗆 radiography 🗆 radionuclide imaging 🗖 radiotherapy 🗆 rehabilitation                                                        | n $\Box$ statistics and |
| numerical data 🗆 surgery 🗆 therapeutic use 🗆 therapy 🗖 transmission 🗆 ultrasonogra                                                       | aphy 🗆 urine            |
| □ veterinary □ virology                                                                                                    |                         |
| □ Restrict Search to Major Topic headings only.                                                                                          |                         |
| $\Box$ Do Not Explode this term (i.e., do not include MeSH terms found below this term                                                   | n in the MeSH tree).    |

#### Searching for the next term:

Read the Scope Note. If relevant, click on the term to see the Full Display for more information including subheadings.

| for community acquired Go Clear Sav                                                                                                    | <u>/e Search</u>                          |
|----------------------------------------------------------------------------------------------------|-------------------------------------------|
| Limits Preview/Index History Clipboard Details                                                                                                    |                                           |
| "Pneumonia/economics"[MeSH]                                                                                                    | ×                                         |
| Search PubMed Clear                                                                                                    |                                           |
| Suggestions: <u>Community actions; Community action; Action, community; Actions, community; Comedicine; Consents, community; Community relation; Consent, community; Community consent; Community pharmacy; more</u>                                                                                                    | <u>mmunity</u><br><u>s;</u>               |
| Display Summary Show 20 Send to                                                                                                    |                                           |
| 1: Community-Acquired Infections<br>Any infection acquired in the community, that is, contrasted with those acquired in a<br>care facility (CROSS INFECTION). An infection would be classified as community-ac<br>the patient had not recently been in a health care facility or been in contact with som<br>had been recently in a health care facility.<br>Year introduced: 1994 | Links<br>health<br>quired if<br>teone who |

Final strategy ready to send to PubMed:

| "Pneumonia/econom<br>Infections/econom | ics"[MeSH]<br>ics"[MeSH] | AND | "Community-Acquired | < F |
|----------------------------------------|--------------------------|-----|---------------------|-----|
| Search PubMed                          | Clear                    |     |                     |     |

## Search by Field

## Search by Author, Journal, Publication Date, and More via the Advanced Search screen

- Use to search for terms within selected fields
- Default set up for Author, Journal, and Publication date searching
- Use the pull-down menus to change the search fields
- Auto-complete feature available for Author, First Author, Last Author, and Journal
- Use the radio buttons to choose and AND or OR operator
- Click on the Index button to the right of each line to display the index of searchable terms for the selected search field

#### Author Search Example:

|                                   | Advanced Search                                                                                                    | <u>Details</u>       |
|-----------------------------------|----------------------------------------------------------------------------------------------------|----------------------|
|                                   |                                                                                                    | Clear Preview Search |
|                                   | <ul> <li>              • PubMed Search History      </li> <li>             Search by Author, Journal, Publication Date, and more         </li> </ul>                                                                                                    |                      |
|                                   | Fill in any or all of the fields below, as needed.<br>© All of these (AND)                                                                                                    |                      |
| Type in last name of author.      | Author  Barnes d Barnes D Author Author Barnes D Author Author Au | ex                   |
| Notice auto-<br>complete feature. | Publication Date                                                                                                    | ex                   |
| Select name.                      | Barnes DJ<br>Barnes DE                                                                                                    |                      |
| Click Search<br>button.           | Barnes DA Barnes, Deborah Barnes DS                                                                                                    | Clear All Search     |
|                                   | Limit by Topics Langua Barnes DG                                                                                                    |                      |

## Journal Search Example:

|                                        | Advanced Search                                                                                              | <u>Details</u>       |
|----------------------------------------|----------------------------------------------------------------------------------------------------|----------------------|
|                                        |                                                                                                    | Clear Preview Search |
|                                        | <ul> <li>✤ PubMed Search History</li> <li>■ Search by Author, Journal, Publication Date, and more</li> </ul> |                      |
| Type in journal<br>name.               | Fill in any or all of the fields below, as needed.<br>• All of these (AND) • • Any of these (OR)             |                      |
| Notice auto-<br>complete feature.      | Author Barnes D Index                                                                                        |                      |
| Select journal.<br>Click Search button | Journal Journal of pediatric orthopedic<br>Journal of pediatric orthopedics                                  |                      |
| enen beur en bunon.                    | Publication Date     to     pn_sent     Index       (yyyy/mm/dd - month and day are optional)                |                      |
|                                        | Click here! Add More Citation Search Fields                                                                  |                      |
|                                        | 1                                                                                                    | Clear All Search     |

#### Using the Index feature

• There are several ways to search specific fields of MEDLINE/PubMed records, including using the field indexes and search tags.

#### Viewing and selecting terms from the Index to develop search strategies

- Use the Index button to view and select terms from the Index and to add them to your search strategy.
- The Index allows you to view a listing of searchable terms within a search field.
- You may also select terms to build a search strategy using Boolean operators.

#### Selecting a field and entering a term to look up in the Index

**Example:** Use the Index function on the Advanced Search to find citations to articles about gene expression where the first author's affiliation is listed as Princeton University.

| Subject term                                                         | Advanced Search                                                                                                    | <u>Details</u>       |
|----------------------------------------------------------------------|----------------------------------------------------------------------------------------------------|----------------------|
| Advanced Search<br>query box.                                        | gene expression                                                                                                    | Clear Preview Search |
|                                                                      | <ul> <li>PubMed Search History</li> <li>Search by Author, Journal, Publication Date, and more</li> </ul>                                                                                                    |                      |
| Select affiliation<br>from the pull-                                 | Fill in any or all of the fields below, as needed.                                                                                                    |                      |
| down menu.                                                           | ● All of these (AND)                                                                                                    |                      |
| PubMed displays<br>a portion of the                                  | Affiliation rinceton university                                                                                                    |                      |
| of available<br>terms for the<br>selected search                     | princeton university (5298)<br>princeton university 00544 (1)<br>princeton university and (10)                                                                                                    |                      |
| field. Scroll up<br>and down this<br>window using the<br>scroll bar. | princeton university and bell (1)<br>princeton university and bell telephone (1)<br>princeton university and bell telephone laboratories (1)<br>princeton university and bryn (1)<br>princeton university and bryn mawr (1) |                      |
| The number of<br>citations that<br>contain the term<br>appears in    | princeton university and bryn mawr college (1)<br>princeton university and center (1)<br>princeton university and center for (1)<br>princeton university and center for magnetic (1)                                        |                      |
| parentheses to<br>the right of the<br>term.                          | Journal Index                                                                                                    |                      |
| <i>To scroll up or down the entire</i>                               | (yyyy/mm/dd - month and day are optional)                                                                                                    |                      |
| Index for the field, click the                                       | Glick herel Add More Citation Search Fields                                                                                                    |                      |
| <b>Previous</b> or Next buttons.                                     |                                                                                                    | Clear All Search     |

#### Selecting a term from the Index

- Click on the term to highlight it.
- Click on the Hide Index link to close-up the Index display if desired.
- Continue viewing, selecting, and adding search terms until your strategy is complete. Then click the **Search** button either at the top of screen or in the Search area.

Searchbox shows the search term and the search field.

| Advanced Search                                                                                                    | Details                                                                                    |
|----------------------------------------------------------------------------------------------------|--------------------------------------------------------------------------------------------|
| [("princeton university"[Affiliation]) AND (gene expression)                                                                                                    | Clear Preview Search                                                                       |
| PubMed Search History                                                                                                    |                                                                                            |
| <ul> <li>Search History will be lost after eight hours of inact</li> <li>Search numbers may not be continuous; all searche</li> <li>To save search indefinitely, click query # and select</li> <li>To combine searches use #search, e.g., #2 AND #3</li> </ul> | ivity.<br>s are represented.<br>t Save in My NCBI.<br>t or click query # for more options. |
| Search Most Recent Querie                                                                                                    | s Time Results                                                                             |
| <u>#5</u> Search ("princeton university"[Affiliation])                                                                                                    | AND (gene expression) 18:09:48 <u>743</u>                                                  |
| <u>#4</u> Search <b>feet</b>                                                                                                    | 18:09:09 <u>88545</u>                                                                      |
| <u>#3</u> Search <b>rash fever</b>                                                                                                    | 18:08:51 <u>3855</u>                                                                       |
| #1 Search hormone[Title] AND therapy[Title] AN<br>AND postmenopausal[Title] AND women[Title]                                                                                                    | ND perimenopausal[Title] 18:08:30 9<br> e]                                                 |
|                                                                                                    |                                                                                            |

## **Result column** shows the

number of citations.

#### PubMed

#### Index of Fields and Field Values area of the Advanced Search Screen

• Use this Index if you wish to choose multiple terms from an Index display to OR together

#### **Example:**

Find articles discussing the diagnosis of osteosarcoma or using chemotherapy (drug therapy) to treat osteoscarcoma. Limit to articles where aspects are the main point.

|                                                                                          | Advanced Search                                                                                                    | <u>Details</u>       |
|------------------------------------------------------------------------------------------|----------------------------------------------------------------------------------------------------|----------------------|
|                                                                                          |                                                                                                    | Clear Preview Search |
|                                                                                          | <ul> <li>PubMed Search History</li> <li>Search by Author, Journal, Publication Date, and more</li> <li>Limit by Topics, Languages, and Journal Groups</li> <li>Index of Fields and Field Values</li> </ul> |                      |
| Select Search field from<br>drop-down menu.<br>Type in search term(s)                    | Add Term(s) to the search box or view an index.          MeSH Major Topic <ul> <li>osteosarcoma</li> <li>F</li> </ul>                                                                                      | Preview Index        |
| Click Index button.                                                                      | osteosarcoma/classification (27) osteosarcoma/complications (828) osteosarcoma/congenital (7) Previous 20(                                                                                                 | <u>0</u>             |
| Command-key (Mac) to OR<br>together multiple terms.                                      | osteosarcoma/cytology (2334)<br>osteosarcoma/diagnosis (4040)<br>osteosarcoma/drug therapy (1336)<br>osteosarcoma/enzymology (210)<br>osteosarcoma/epidemiology (287)<br>osteosarcoma/ethnology (2)        |                      |
| Click the desired Boolean<br>connector to add terms<br>(OR'ed together) to the<br>query. | Add to Search Box with: AND OR NOT                                                                                                    |                      |

• In this example, click on the AND button which adds your terms to the Advanced Search top query box. Then click the Search button to run the search:

| Advanced Search                                                                       | <u>Details</u> |
|---------------------------------------------------------------------------------------|----------------|
| ("osteosarcoma/diagnosis"[MeSH Major Topic] OR "osteosarcoma/drug therapy"[MeSł Clear | Preview Search |
|                                                                                       |                |

# Take Note:

See page 84 for more on searching by fields using search field tags.

## Finding a specific citation

## Using the Search box

Simply type in the available information into the Search box:

#### Exp Neurol 187 2 279

| Search PubMed Internet Search PubMed Go                                                                                                    | Clear Advanced Search<br>Save Search                                                                                                    |
|----------------------------------------------------------------------------------------------------|----------------------------------------------------------------------------------------------------|
| Limits Preview/Index History Clipboard Details                                                                                                    |                                                                                                    |
| Display AbstractPlus Show 20 V Sort By Send to V                                                                                                    |                                                                                                    |
| All: 1 Review: 0 😿                                                                                                    |                                                                                                    |
| □ 1: Exp Neurol. 2004 Jun;187(2):279-88.                                                                                                    | ELSEVIER Links                                                                                                    |
|                                                                                                    | Related Articles                                                                                                    |
| Fibrillization of alpha-synuclein and tau in familial Parkinson's disease caused by the A53T alpha-synuclein mutation.                                                                                                    | <ul> <li>Human alpha-synuclein-harboring familial Parkinson's disease-<br/>linked Ala-53&gt; Thr mutation [Proc Natl Acad Sci U S A. 2002]</li> </ul> |
| Kotzbauer PT, Giasson BI, Kravitz AV, Golbe LI, Mark MH, Trojanowski JQ, Lee VM.                                                                                                    | <ul> <li>Initiation and synergistic fibrillization of tau and alpha-synuclein.</li> <li>[Science, 2003]</li> </ul>                                    |
| Center for Neurodegenerative Disease Research, Department of Pathology and Laboratory<br>Medicine, University of Pennsylvania School of Medicine, Philadelphia, PA 19104, USA.<br>kotzbaue@mail.med.upenn.edu                                                      | <ul> <li>Fibrils formed in vitro from alpha-synuclein and two mutant<br/>forms linked to Parkinson's disease are ty [Biochemistry, 2000]</li> </ul>   |
| Mutations in the alpha-synuclein (alpha-syn) gene are responsible for a rare familial<br>parkinsonism syndrome, a finding that has led to extensive characterization of altered                                                                                    | <ul> <li>Review From genetics to pathology: tau and alpha-synuclein<br/>assemblies in neuroc [Philos Trans R Soc Lond B Biol Sci. 2001]</li> </ul>    |
| alpha-syn structure in sporadic Parkinson's disease (PD) and other neurodegenerative<br>disorders. We report here the immunohistochemical, biochemical and ultrastructural<br>characterization of alpha cup neuronathology in a case of familial PD with the AS3T. | <ul> <li>Review Filamentous nerve cell inclusions in neurodecenerative<br/>diseases: tauopathie [Philos Trans R Soc Lond B Biol Sci. 1999]</li> </ul> |
| alpha-syn gene mutation. Insoluble filamentous alpha-syn lesions were detected in<br>almost all brain regions examined and as in sporadic PD, we observed the                                                                                                    | » See Reviews   » See All                                                                                                    |
| accumulation of insoluble nitrated alpha-syn in this familial disorder. Significant<br>accumulations of filamentous insoluble tau protein also were detected in some brain                                                                                         | Recent Activity                                                                                                    |
| regions of this patient, suggesting a role for A53T mutant alpha-syn in tau fibrillization.<br>Indeed, in vitro studies of tau and alpha-syn fibrillization showed that the A53T                                                                                   | <u>Turn Off</u> <u>Clear</u>                                                                                                    |
| and synergistically enhanced fibrillization of both tau and alpha-syn. Our data implicate<br>fibrillization of alpha-syn and tau in the nathogenesis of PD, and suggest that distinct                                                                              | Parkinson's disease caused by the A5                                                                                                    |
| amyloidogenic proteins may cross-seed each other in neurodegenerative diseases.                                                                                                    | Q exp neurol 187 2 279 (1) PubMed                                                                                                    |
| PMID: 15144854 (PubMed - indexed for MEDI INF)                                                                                                    |                                                                                                    |

#### **Citation sensor**

The Citation Sensor is a feature that assists searchers looking for a specific article.

- It looks for combinations of search terms that are characteristic of citation searching, e.g., volume/issue numbers, author names, journal titles, publication dates.
- Whenever possible the Citation Sensor matches the search with citations in PubMed.
- If your search invokes the Citation Sensor, you will see a yellow area above the default retrieval with links to one or more citations for your consideration:

| Citation sensor<br>matches appear at the<br>top of the Summary<br>regults display | Search PubMed for choi blood 2008 Go Clear Advanced Search                                                                           |
|-----------------------------------------------------------------------------------|----------------------------------------------------------------------------------------------------|
| resuits dispidy.                                                                  | Limits Preview/index History Clipboard Details                                                                                       |
|                                                                                   | Display Summary Show 20 Sort By Send to                                                                                              |
|                                                                                   | All: 1268 Review: 25 🛠                                                                                                    |
| Link to additional citation sensor                                                | We found <u>13 articles</u> by citation matching your search:                                                                        |
| matches.                                                                          | Loss of red cell chemokine scavenging promotes transfusion related lung                                                              |
|                                                                                   | inflammation. Mangalmurti NS et al. Blood. (2008)                                                                                    |
|                                                                                   | Cooperation between integrin (alpha)5 and tetraspan TM4SF5 regulates VEGF-mediated                                                   |
|                                                                                   | angiogenic activity, Choi S et al. Blood. (2008)                                                                                     |
|                                                                                   | Both primitive and definitive blood cells are derived from FIk-1+ mesoderm. Lugus JJ et al. Blood.                                   |
|                                                                                   | (2008)                                                                                                    |
|                                                                                   | Items 1 - 20 of 1268 Page 1 of 64 Next                                                                                               |
|                                                                                   | I: Bitter taste receptors influence glucose homeostasis.                                                                             |
|                                                                                   | Dotson CD, Zhang L, Xu H, Shin YK, Vigues S, Ott SH, Elson AE, Choi HJ, Shaw H,<br>Egan JM, Mitchell BD, Li X, Steinle NI, Munger SD |
|                                                                                   | PLoS ONE. 2008;3(12):e3974. Epub 2008 Dec 18.                                                                                        |
|                                                                                   | PMID: 19092995 [PubMed - in process]                                                                                                 |
|                                                                                   | Related Articles                                                                                                    |
|                                                                                   | The resistance patterns of normal ocular bacterial flora to 4 fluoroquinolone                                                        |
|                                                                                   | antibiotics.                                                                                                    |
|                                                                                   | Park SH, Lim JA, Choi JS, Kim KA, Joo CK.                                                                                            |
|                                                                                   | Cornea, 2009 Jan;28(1):68-72.<br>PMID: 10092409 (PubMed., in process)                                                                |
|                                                                                   | Related Articles                                                                                                    |

## Use Add More Citation Search Fields from Advanced Search screen

|                                                                             | Click here! Add More Citation Searc                                                                                                    | <u>ch Fields</u>                                                                                                    |
|-----------------------------------------------------------------------------|----------------------------------------------------------------------------------------------------|----------------------------------------------------------------------------------------------------|
|                                                                             | Search by Author, Journal, Publication Date, and more                                                                                                    |                                                                                                    |
|                                                                             | Fill in any or all of the fields below, as needed.                                                                                                    |                                                                                                    |
|                                                                             | All of these (AND)     O Any of these (OR)                                                                                                    |                                                                                                    |
| Autocomplete                                                                |                                                                                                    |                                                                                                    |
| feature available                                                           | Author                                                                                                    | Index                                                                                                    |
| for Author;<br>First Author;                                                | Journal Experimental neurology                                                                                                    | Index                                                                                                    |
| Last Author; &<br>Journal                                                   | Publication Date to present                                                                                                    | Index                                                                                                    |
|                                                                             | (yyyy/mm/dd - month and day ar                                                                                                    | re optional)                                                                                                    |
|                                                                             | Title                                                                                                    | Index                                                                                                    |
|                                                                             |                                                                                                    |                                                                                                    |
| (                                                                           | Volume 187 Insue 2                                                                                                    |                                                                                                    |
|                                                                             |                                                                                                    |                                                                                                    |
|                                                                             | Keset                                                                                                    |                                                                                                    |
|                                                                             |                                                                                                    | Clear All Search                                                                                                    |
|                                                                             |                                                                                                    | Lan L Advanced Council                                                                                                    |
| Search   PubMed                                                             | for I(("Experimental neurology"[Journal]) AND (187[Volu Go                                                                                                    | Clear Save Search                                                                                                    |
| Limits Preview/Ind                                                          | ex History Clipboard Details                                                                                                    |                                                                                                    |
| All: 1 Review: 0                                                            |                                                                                                    |                                                                                                    |
| □ 1: Exp Neurol. 2004                                                       | 4 Jun;187(2):279-88.                                                                                                    |                                                                                                    |
|                                                                             |                                                                                                    | Polated Articlas                                                                                                    |
| Fibrillization of alpha<br>A53T alpha-synuclein                             | -synuclein and tau in familial Parkinson's disease caused by the mutation.                                                                                                    | Human alpha-synuclein-harboring familial Parkinson's disease-                                                                                                    |
| Kotzbauer PT, Giasso                                                        | on BI, <u>Kravitz AV, Golbe LI, Mark MH, Trojanowski JQ, Lee VM</u> .                                                                                                    | <ul> <li>Initiation and synergistic fibrillization of tau and alpha-synuclein.</li> </ul>                                                                                                    |
| Center for Neurodegene<br>Medicine, University of F                         | rative Disease Research, Department of Pathology and Laboratory<br>ennsylvania School of Medicine, Philadelphia, PA 19104, USA.                                                                             | <ul> <li>Fibrils formed in vitro from alpha-synuclein and two mutant<br/>forms linked to Parkinson's disease are to [Fiordemictor 2000]</li> </ul>                                                                                                    |
| Mutations in the alpha                                                      | a-synuclein (alpha-syn) gene are responsible for a rare familial                                                                                                    | Kerkey     Kerkey     Kerkey |
| parkinsonism syndron<br>alpha-syn structure in<br>disorders. We report      | 1e, a finding that has led to extensive characterization of altered<br>sporadic Parkinson's disease (PD) and other neurodegenerative<br>here the immunohistochemical, biochemical and ultrastructural       | Review     Neuropathology of synuclein acareaates.     INeuropathology of synuclein acareaates.                                                                                                    |
| characterization of alp<br>alpha-syn gene mutat                             | pha-syn neuropathology in a case of familial PD with the A53T<br>ion. Insoluble filamentous alpha-syn lesions were detected in                                                                              | » See Reviews   » See All                                                                                                    |
| almost all brain region<br>accumulation of insolu<br>accumulations of filam | is examined and as in sporadic PD, we observed the<br>ible nitrated alpha-syn in this familial disorder. Significant<br>ientous insoluble tau protein also were detected in some brain                      | Recent Activity                                                                                                    |
| regions of this patient<br>Indeed, in vitro studie                          | r, suggesting a role for A53T mutant alpha-syn in tau fibrillization.<br>is of tau and alpha-syn fibrillization showed that the A53T                                                                        | Turn Off Clear                                                                                                    |
| and synergistically en<br>fibrillization of alpha-s                         | aipna-syn iiprii formation, initiated tau assembly into filaments<br>hanced fibrillization of both tau and alpha-syn. Our data implicate<br>yn and tau in the pathogenesis of PD. and suggest that distinct | Pribrillization of alpha-synuclein and fau in familial<br>Parkinson's disease caused by the A53T alpha-s                                                                                                    |
| amyloidogenic protein                                                       | s may cross-seed each other in neurodegenerative diseases.                                                                                                    | <ul> <li>((("Experimental neurolog (1))</li> <li><u>osteosarcoma/diagnosis"T</u> (5525)</li> </ul>                                                                                                    |
| the street to be provided and                                               |                                                                                                    | •                                                                                                    |

**Example:** You are looking for the citation for an article entitled, "Where does it hurt? Pain localization in osteoarthritis in the knee."

|                                     | Search by Author, Journal, Publication Date, and more                         |  |  |
|-------------------------------------|-------------------------------------------------------------------------------|--|--|
|                                     | Fill in any or all of the fields below, as needed.                            |  |  |
|                                     | All of these (AND)     C Any of these (OR)                                    |  |  |
|                                     | Affiliation                                                                   |  |  |
|                                     | Journal Index                                                                 |  |  |
|                                     | Publication Date  The present Index (yyyy/mm/dd - month and day are optional) |  |  |
| Type in significant<br>title words. | Title  pain localization osteoarthritis knee  Index                           |  |  |
| Click the Search<br>button.         | Volume  Issue  Pagination                                                     |  |  |
|                                     | Reset                                                                         |  |  |
|                                     | Clear All Search                                                              |  |  |

#### **Result:**

| 1: Osteoarthritis Cartilage. 1998 Sep;6(5):318-23.                                                                                                    | ELSEVIER<br>FULL-TEXT ARTICLE                                                                                                    |
|----------------------------------------------------------------------------------------------------|----------------------------------------------------------------------------------------------------|
| Where does it hurt? Pain localization in osteoarthritis of the knee.                                                                                                    | Related Articles                                                                                                    |
| Creamer P, Lethbridge-Ceiku M, Hochberg MC.<br>Division of Rheumatology and Clinical Immunology, University of Maryland School<br>of Medicine, Baltimore 21201, USA. pcreamer@umabnet.ab.umd.edu                                                                                                    | <ul> <li>Determinants of pain severity in knee osteoarthritis:<br/>effect of demographic and psych [J Rheumatol, 1999]</li> <li>Factors associated with functional impairment in<br/>symptomatic knee ost [Rheumatology (Oxford), 2000]</li> <li>Rofecoxib improves quality of life in patients with hip or</li> </ul> |
| osteoarthritis (OA) and to investigate clinical, radiographic and psychosocial<br>associations of pain occurring in different locations. DESIGN: Sixty-eight<br>outpatients with knee OA were interviewed in detail about their knee pain.<br>Location of pain was recorded on a standard drawing of the knee. Validated<br>instruments were used to measure pain severity, function, depression,<br>anyiety, quality of life fatigue helplessness. Self efficacy. Pain threshold                                                                                                    | Review WITHDRAWN: Non-aspirin. non-steroidal anti-<br>inflammatory dr. [Cochrane Database Syst Rev. 2007]     Review Intraarticular corticosteroid for treatment of<br>osteoarthritis of [Cochrane Database Syst Rev. 2006]                                                                                            |
| was measured by dolorimetry and a knee examination performed.<br>Radiographs (anterioposterior and lateral) were viewed if available.                                                                                                    | » See Reviews   » See All                                                                                                    |
| RESULTS: Most (85.3%) patients reported either 'generalized' (N = 35,<br>51.5%) or 'medial' (N = 23, 33.8%) knee pain. There were no differences                                                                                                    | Recent Activity                                                                                                    |
| between groups in pain severity, demographic or psychosocial variables,<br>pain threshold or radiographic location or severity. However, function was<br>significantly worse in the 'generalized' group (WOMAC function score 48.9<br>+/- 20.8 vs 34.2 +/- 22.3; P = 0.01): this remained significant after                                                                                                    | <u>Turn Off</u> <u>Clear</u><br>Your browsing activity is empty.                                                                                                    |
| adjustment for potential confounding factors. The difference in function was<br>most marked for activities involving knee bending. Early morning stiffness<br>was also greater in the generalized group. CONCLUSIONS: Knee pain is not<br>the same in all individuals with knee OA, confirming the heterogeneity of the<br>condition. Location of pain is usually either generalized or medial. Patients<br>with these patterns do not differ in demographic, radiographic or<br>psychosocial variables but important differences in functional ability can be<br>detected, suggesting differences in the underlying causes of pain and<br>disability between the two groups. |                                                                                                    |
| PMID: 10197166 [PubMed - indexed for MEDLINE]                                                                                                    |                                                                                                    |

## **Using Search Tags -- Search Field Descriptions**

- Search fields can be specified using PubMed's search field tags. A list of the field names and searching information is found in PubMed Help: Search Field Descriptions and Tags (<u>http://www.ncbi.nlm.nih.gov/books/bv.fcgi?rid=helppubmed.section.pubmedhelp.Search\_Field\_Descrip</u>). Not all searchable fields are included in this workbook section.
- For further information on the data found in the fields found on the MEDLINE display format, see MEDLINE<sup>®</sup>/PubMed<sup>®</sup> Data Element (Field) Descriptions (<u>http://www.nlm.nih.gov/bsd/mms/medlineelements.html</u>)

#### Rules

• Each search term should be followed with the appropriate search field tag, which indicates which field will be searched. The search field tag must follow the term.

Correct entry:aromatherapy [mh]Incorrect entry:[mh] aromatherapy

- Search field tags must be enclosed in **square brackets**.
- Case and spacing do not matter: ice [mh] = Ice[mh] = ICE [MH]

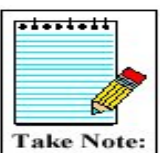

Terms entered with a search tag (e.g., [mh]; [majr]; [tw]) will not generate the "Did you mean" message (PubMed's spell check feature).

## MeSH headings [mh]

- MeSH headings can be searched using two search field tags:
  - [mh] to search a MeSH heading
  - [majr] to search a MeSH heading that is a major topic of an article
- PubMed **automatically** searches the MeSH heading as well as the more specific terms beneath that heading in the MeSH hierarchy; i.e., **the term is exploded**.
- To turn off automatic explosion of MeSH headings, use one of the following tags: [mh:noexp] or [majr:noexp]

#### Example:

thromboembolism [majr:noexp]

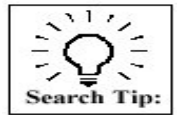

Alternatively, consider using the "Do not explode" selection from the Detailed Display in the MeSH Database.

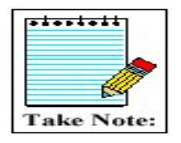

Searching with MeSH headings will exclude in process and publishersupplied citations, as they are not indexed with MeSH.

## Subheadings [sh]

- You can directly attach subheadings to MeSH headings using the format MeSH heading/subheading.
- Two letter abbreviations for subheadings or the full subheading name may be used.

| Examples: | thromboembolism/pc                     |
|-----------|----------------------------------------|
|           | thromboembolism/prevention and control |
|           | toes/in [majr]                         |
|           | toes/injuries [majr]                   |

• Only one subheading may be attached to a MeSH heading at a time. To attach multiple subheadings, combine each MeSH/subheading combination with the OR connector or use the MeSH Browser.

#### **Example:** thromboembolism/pc [majr] OR thromboembolism/di [majr]

• For a MeSH/subheading combination, PubMed always explodes the MeSH term and also searches the subheading and its grouping if there is one.

In the example below, the subheading therapy or members of the therapy grouping (e.g., diet therapy) will be attached to the MeSH term (hypertension) or one of its indentions (e.g., hypertension, malignant).

#### **Example:** *hypertension/th*

Hypertension with its indentions:

Hypertension <u>Hypertension, Malignant</u> <u>Hypertension, Pregnancy-Induced</u> <u>Hypertension, Renal</u> <u>Hypertension, Renovascular</u> Subheading grouping for therapy:

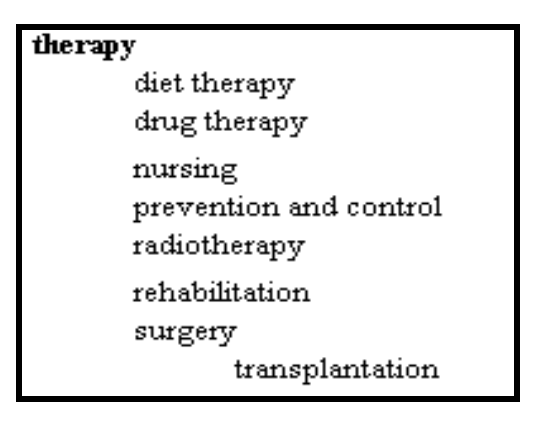

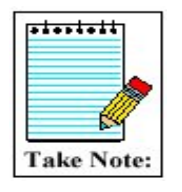

A list of subheadings and subheading groupings appears in PubMed's Help.

To **turn off both** the MeSH heading explosion and subheading groupings, you would enter:

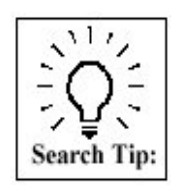

hypertension/th [mh:noexp] hypertension/th [majr:noexp]

These search for **only** the subheading therapy attached to **only** the MeSH term hypertension (with "majr," only as the main point).

• You may also choose to "free-float" a subheading with a MeSH heading using the Boolean AND and the subheading field tag of [sh]. This is typically done when you want to search for a subheading that cannot be applied to the MeSH heading you are also searching.

**Example:** *hypertension* [*mh*] *AND toxicity* [*sh*]

To **turn off the subheading grouping,** use the tag [sh:noexp]. You may only do this when "free-floating" a subheading.

## Text Words [tw]

Terms or numbers that are searched with the Text Words [tw] field tag will be searched in the following fields:

- Title
- Abstract
- MeSH headings, Subheadings, Publication Types (includes single words and phrases)
- Other Terms field
- Chemical Names of Substances
- Secondary Source Identifier (The SI field identifies other data sources, databanks and accession numbers of molecular sequences discussed in MEDLINE articles.)
- Personal Name as Subject

## **Corporate Author [cn]**

• Use the [cn] tag to search for corporate authorship of an article. Search the whole name or individual words from the name.

**Examples:** *american dental association [cn] american [cn] AND dental [cn] AND association [cn]* 

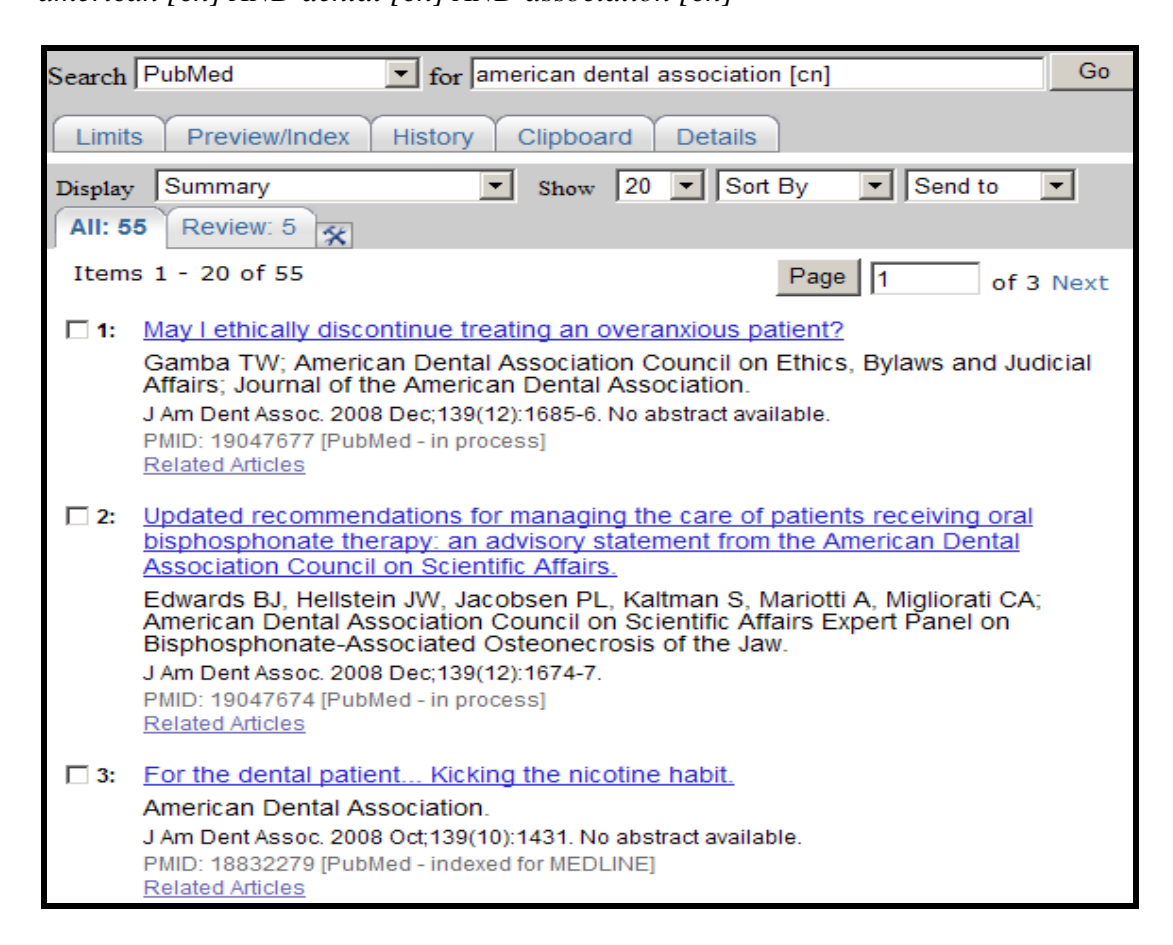

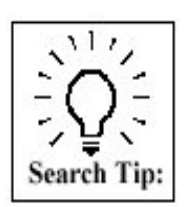

From May 2006 forward, corporate authors are displayed in the order found in the byline of the published article. From 2000 – April 2006, corporate authors are always displayed last in the list of authors.

This field was added in 2001; however this field may be added to some older records retrospectively. Citations indexed pre-2000 and some citations indexed in 2000-2001 display corporate authors at the end of the title field. For comprehensive searches, consider including terms and/or words searched in the title field.

**Example**: *american dental association* [*cn*] *OR american dental association* [*ti*]

## Personal Name as Subject [ps]

• Use the [ps] tag to search for citations to articles about a named individual. The name is searched in the conventional author searching format: lastname + initial(s)

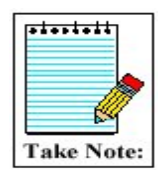

The Personal Name as Subject field is *not* available from the Search Field pulldown menus on the Advanced Search screen.

#### **Example:** *lincoln a [ps]*

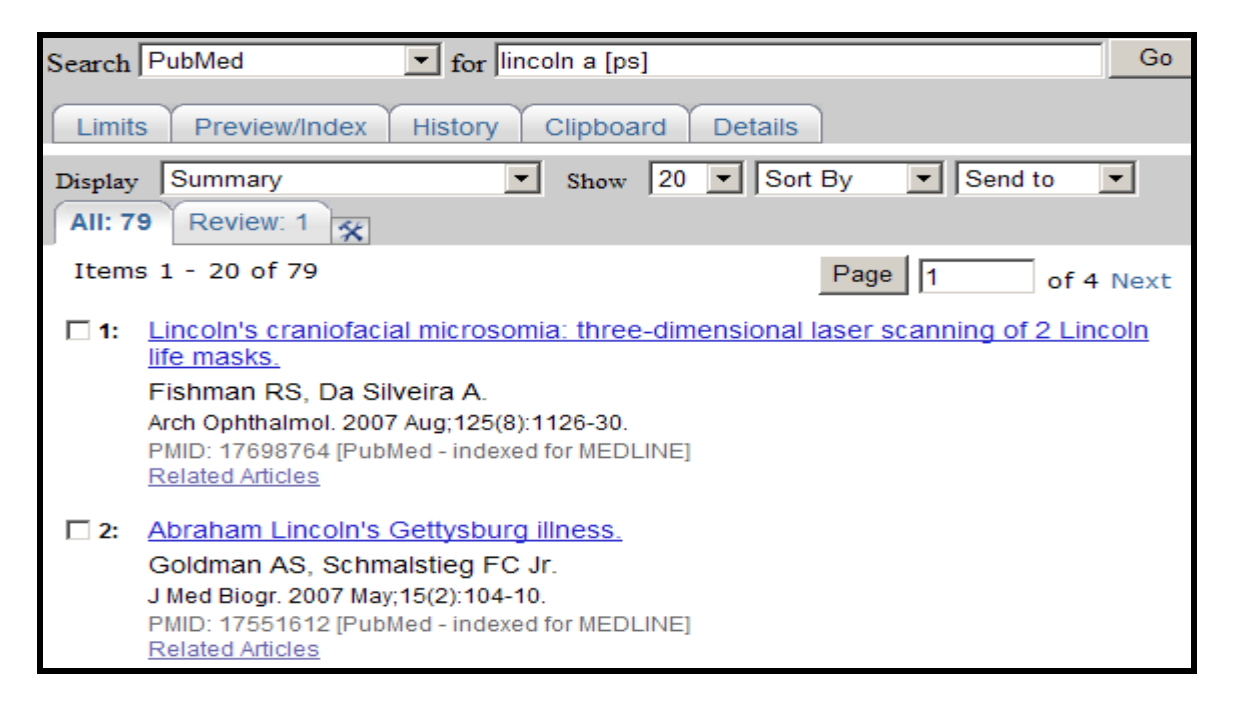

## **Date Ranging**

- The colon (:) is used between ranging values.
- To search on Publication Date from 1993 to 1997, enter:

1993:1997 [dp]

• To search on a date, use the format YYYY/MM/DD

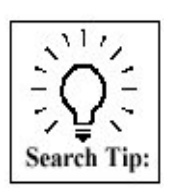

Use the Search by Author, Journal, Publication Date, and more area of the Advanced Search screen for a fill-in-the-blank Date searching option.

## Place of Publication [pl]

- This field indicates the cited journal's country of publication.
- Use the [pl] tag.

#### **Example:** aids AND nigeria [pl]

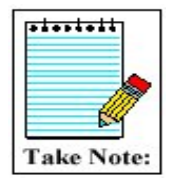

Geographic Place of Publication regions are not searchable. In order to retrieve records for all countries in a region (e.g., North America), it is necessary to OR together the countries of interest.

## Secondary Source Identifier [si]

• Identifies a secondary source that supplies information, e.g., other data sources, databanks and accession numbers of molecular sequences

#### **Examples of Data Sources:**

GenBank
GEO (NLM's Gene Expression Omnibus) – beginning in February 2006
ClinicalTrials.gov identifier numbers – beginning in July 2005
International Standard Randomised Controlled Trial Number (ISRCTN) – beginning in mid-2006)
Reference Sequence (RefSeq) collection accession numbers
PubChem databases identifiers – beginning in January 2007

- The field is composed of a source followed by a slash followed by an accession number.
- Use the [si] search tag.

| Examples: | genbank/af113832 [si]               |
|-----------|-------------------------------------|
|           | clinicaltrials.gov/nct00000419 [si] |
|           | clinicaltrials.gov [si]             |

## **Unique Identifier Searching [pmid]**

• To search using the PubMed Unique Identifier (PMID), type in the number with or without the search field tag [pmid].

**Example:** 11073054

• You can search for several Unique Identifier numbers by entering each number in the query box separated by a space, PubMed will OR them together. Do *not* enter the OR connector.

**Example:** 7715939 11073054

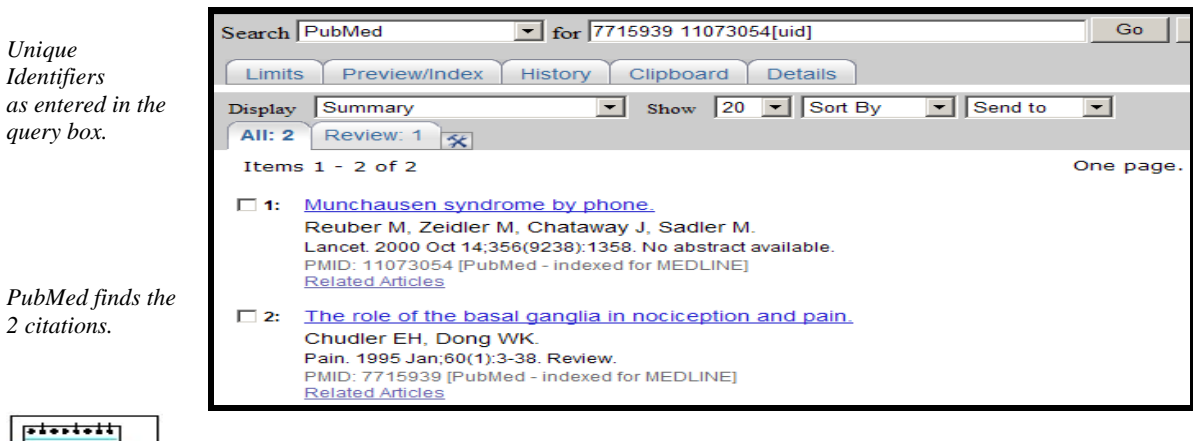

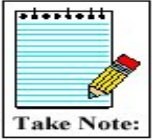

To find the PubMed Central unique identifier (PMCID), see the MEDLINE, Abstract or AbstractPlus format for the record in PubMed, or use the PMID: PMCID Converter at <u>http://www.ncbi.nlm.nih.gov/sites/pmctopmid</u>

## Affiliation [ad]

- May include the institutional affiliation and address (including e-mail address) of the *first* author of the article as it appears in the journal.
- Use the [ad] search tag.
- This field can be used to search for work done at specific institutions.
- The data is how it appears in the original journal article. It is not standardized, therefore the same institution may appear in variant forms.

**Example:** *cleveland* [*ad*] *AND clinic* [*ad*]

## Grant Number [gr]

- Research grant numbers, contract numbers, or both that designates financial support by:
  - an agency of the US PHS (Public Health Service)
  - the Howard Hughes Medical Institute, or
  - eight funding sources from the United Kingdom
- For Public Health Services agencies, the number is followed by the Institute acronym; followed by the agency's hierarchical structure from lower to higher entity, when known; and then followed by the country name.

**Examples:** LM05545/LM/NLM NIH HHS/United States CA47147/CA/NCI NIH HHS/United States

• For other funding organizations, the number is followed by the name of the organization; followed by the country name.

**Examples:** GR072308/Wellcome Trust/United Kingdom 066866/Wellcome Trust/United Kingdom Howard Hughes Medical Institute/United States

• Use the [gr] search tag.

**Example:** *lm05545/lm/nlm nih hhs/united states [gr]* 

The four pieces of the grant number (e.g., LM05545 – number; LM – acronym; NLM NIH HHS – parts of, or the entire string of the agency's hierarchical structure; and funding country) are each individually searchable using the [gr] tag.

| Examples: | lm05545 [gr] | wellcome trust [gr] |
|-----------|--------------|---------------------|
|           | nlm [gr]     | united kingdom [gr] |

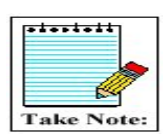

PubMed's online Help links to a Web page detailing Grant Number Information Found in the GR Field in MEDLINE/PubMed (http://www.nlm.nih.gov/bsd/grant\_acronym.html).

## **Journals Database**

The PubMed Journals database allows you to look up information about a PubMed journal and search for that title. You can search for a journal using:

- journal title
- MEDLINE/PubMed title abbreviation
- NLM ID (NLM's unique journal identifier)
- ISO (International Organization for Standardization) abbreviation
- print and electronic International Standard Serial Numbers (pISSNs and eISSNs)
- subject terms (see page 94 of this workbook)

#### How to get there:

• Click on Journals links from the bottom of the Advanced Search screen; Click on the Journals Database link from the database selection menu and use the search box; or click on Journals Database link from PubMed's homepage sidebar:

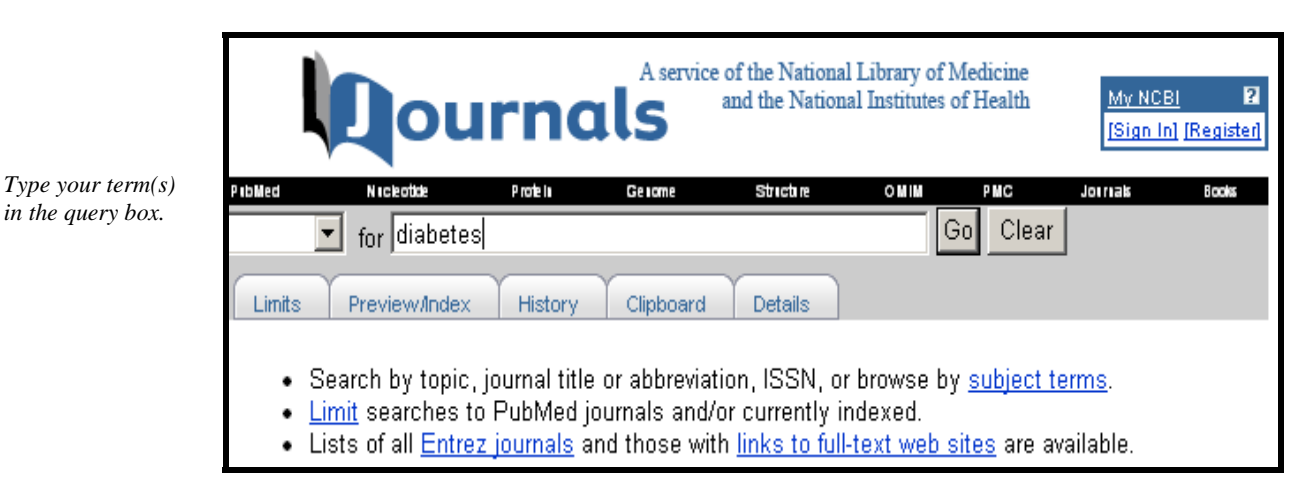

#### **Result:**

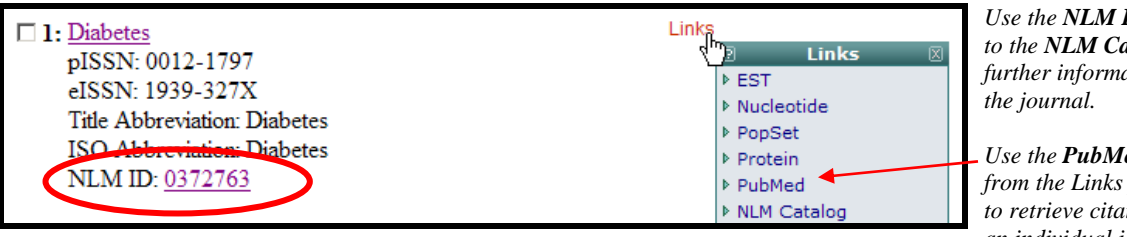

Use the NLM ID to link to the NLM Catalog for further information about

Use the **PubMed** link from the Links pull-down to retrieve citations for an individual journal in PubMed.

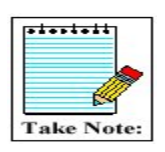

Retrieval display order is alphabetical, except if term has an exact match, which will display first.

• Click on the hyperlinked journal title or choose the Full display format to see more information about the title:

| □ 1: Title:                | Diabetes                                                                                             | inks |
|----------------------------|----------------------------------------------------------------------------------------------------|------|
| ISSN:                      | 0012-1797 (Print)<br>1939-327X (Electronic)                                                          |      |
| Title Abbreviation:        | Diabetes                                                                                             |      |
| ISO Abbreviation:          | Diabetes                                                                                             |      |
| Publication Start Year:    | 1952                                                                                                 |      |
| Current Indexing Status:   | Currently indexed for MEDLINE.                                                                       |      |
| Current Subset:            | Core clinical journals (AIM); Index Medicus                                                          |      |
| Version Currently Indexed: | Electronic                                                                                           |      |
| Publisher:                 | American Diabetes Association                                                                        |      |
| Continuation Notes:        | Formed by the union of: Proceedings of the America<br>Diabetes Association, and: Diabetes abstracts. | an   |
| Acid-Free:                 | Some or all issues printed on acid-free paper.                                                       |      |
| Language:                  | English                                                                                              |      |
| Place of Publication:      | United States                                                                                        |      |
| Subject Term(s):           | Endocrinology                                                                                        |      |
| NLM ID:                    | 0372763                                                                                              |      |

#### Limit to currently indexed titles, by language or by subset

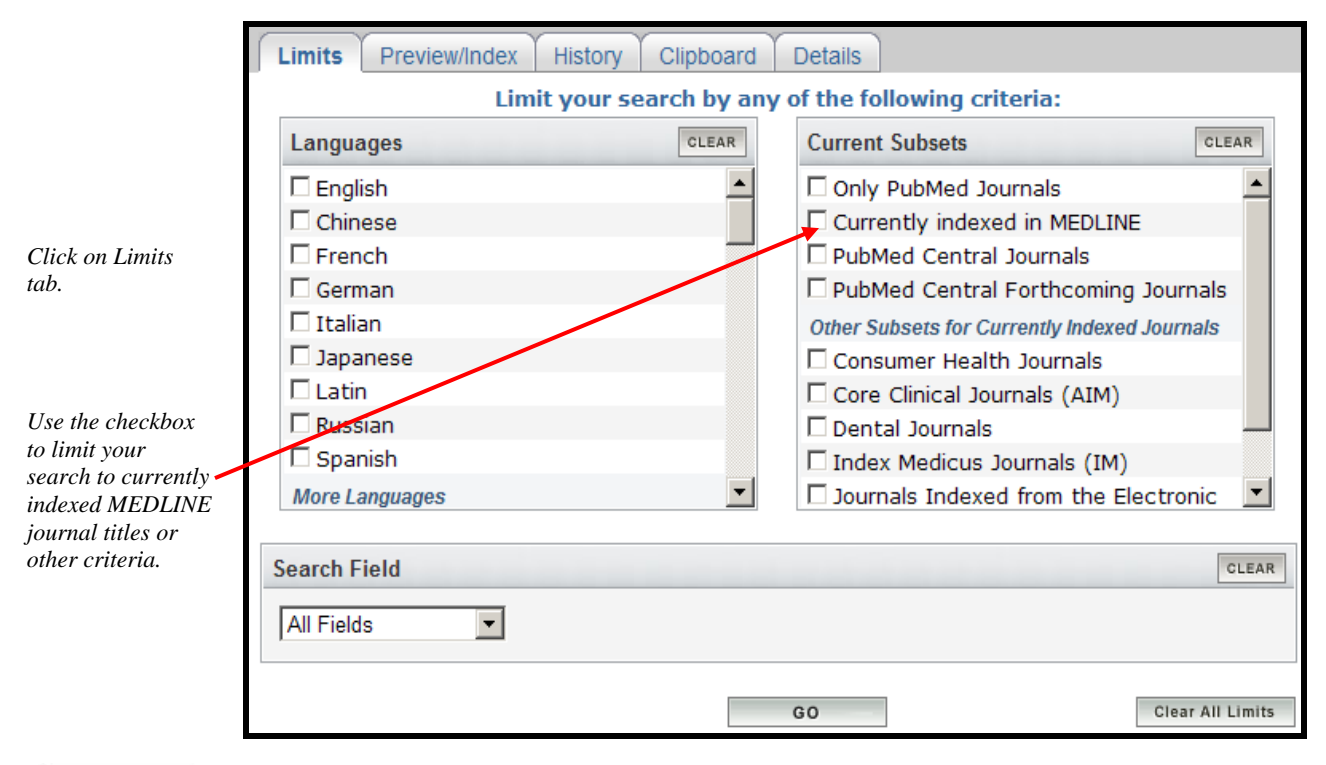

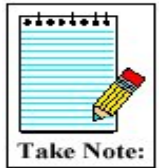

The Journals database includes journals in *all* Entrez databases (e.g., PubMed, Nucleotide, Protein).

Use the **Only PubMed journals** option on the Limits page to limit to journals in PubMed.

#### Subject Term [st]

- Subject terms are assigned by NLM to describe the overall scope of MEDLINE-indexed journals.
- Subject terms will display in the Full display format.
- Use the [st] tag.

#### **Example:** *pediatrics* [*st*]

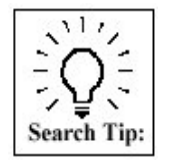

Searching for non-tagged terms, e.g., pediatrics in the Journals database, will retrieve all journals that include the word pediatrics in the title as well as journals with the Subject Term, Pediatrics

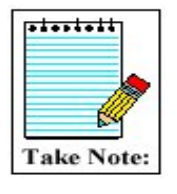

The complete list of terms is available at the Journal Subject Terms Web page (<u>http://www.nlm.nih.gov/bsd/journals/subjects.html</u>).

#### Building a PubMed query for multiple journals

| Click in the<br><b>checkbox</b> to<br>the left of<br>desired<br>journal title. | "JAMA"[Journal:jrid5346] OR "N Eng<br>Search PubMed Clear                                                                                            | 1 J Med"[Journal:jrid59                                                                                                 | 85]                                                                     |
|--------------------------------------------------------------------------------|----------------------------------------------------------------------------------------------------|----------------------------------------------------------------------------------------------------|-------------------------------------------------------------------------|
| Choose<br>Search Box<br>with OR<br>from the                                    | Suggestions: <u>Annals of internal medicine; Journal of</u><br>of physical medicine; <u>Annals of nuclear medicine;</u> <u>Annals of emergency</u> . | nternal medicine; Archives of internal<br>hals of family medicine; Annals of sau<br>medicine; Contemporary internal med | <u>_medicine; Annals</u><br><u>Jdi medicine;</u><br><u>dicine; more</u> |
| Send to<br>menu.                                                               | Display Summary Show 20 💌                                                                                                    | Send to Send to Text                                                                                                    |                                                                         |
| Once<br>finished<br>building<br>your search                                    | Items 1 - 2 of 2<br><b>I:</b> <u>Annals of internal medicine.</u><br>pISSN: 0003-4819<br>aISSN: 1539-3704                                            | File<br>Printer<br>Clipboard<br>E-mail<br>Search Box with OR                                                            | One page.<br>Links                                                      |
| click Search<br>PubMed<br>button.                                              | Title Abbreviation: Ann Intern Med<br>ISO Abbreviation: Ann. Intern. Med.<br>NLM ID: <u>0372351</u>                                                  | ч;                                                                                                    |                                                                         |

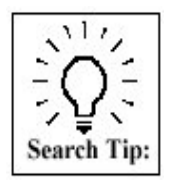

Use Save Search and My NCBI to facilitate the task of limiting searches to a specific group of journals.

Quick Tour See the E-mail Alerts for Articles from Your Favorite Journals Quick Tour at http://www.nlm.nih.gov/bsd/disted/pubmed.html.

#### **Journals Lists**

• On the Journals database screen, click on **links to full-text web sites** for a list of full-text journals available on the Web to which PubMed is currently linked.

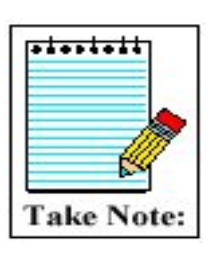

Some journals may require that you register, subscribe, or pay a fee in order to view the full-text of an article.

Contact the journal publishers as noted on their individual Web sites for specific access information.

• Click on **Entrez journals** to FTP a list of all journals that are included in PubMed in the GNU Zip, Uncompressed, UNIX Compress, or PKZIP format.

**NOTES** 

## Practice Exercises: Search Tags

Use search field tags when doing these exercises. Remember you can use the History feature to obtain search statement numbers to combine searches.

 Find references to articles written by the author Singh who was affiliated with Harvard at the time of publication. (Notice that you will only retrieve affiliation information for the first author.)

2. Find references to articles about Winston Churchill.

#### Suggested Answers: Search Tags

1. Find references to articles written by the author Singh who is affiliated with Harvard. (Notice that you will only retrieve affiliation information for the first author.)

harvard [ad] singh Go

2. Find references to articles about Winston Churchill.

|                  | 1  |
|------------------|----|
| churchill w [ps] | Go |
|                  |    |

## **Managing the Results**

## **Display Options**

## **Summary Format**

Multiple PubMed citations are initially displayed in the **Summary** format.

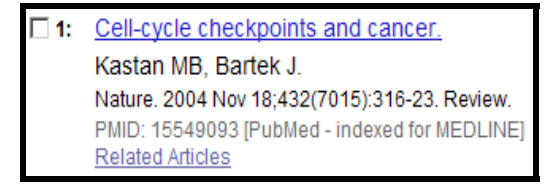

 

 Phase II trial of 17-allylamino-17-demethoxygeldanamycin in patients with metastatic melanoma.

 Solit DB, Osman I, Polsky D, Panageas KS, Daud A, Goydos JS, Teitcher J, Wolchok JD, Germino FJ, Krown SE, Coit D, Rosen N, Chapman PB.

 Clin Cancer Res. 2008 Dec 15;14(24):8302-7.

 PMID: 19088048 [PubMed - indexed for MEDLINE]

 Related Articles
 Free article in PMC | at journal site

The Summary format may include the following:

- **Title of the article:** The article title serves as the link to the AbstractPlus format. Most foreign language titles will be translated into English and placed within brackets.
- Author Name(s): Author names are displayed.
- Corporate Author: Identifies the corporate authorship of an article.
- **Source:** Includes journal title abbreviation, date of publication, volume, issue, and pagination. Mouseover of journal title abbreviation displays full journal title.
- PubMed Unique Identifier (PMID).
- A status tag: [PubMed as supplied by publisher], [PubMed in process], [PubMed indexed for MEDLINE], [PubMed OLDMEDLINE] or [PubMed]
- Related Articles: Link to the Related Articles set of citations.
- Free Article in PMC | at journal site: Either both or one of these links appears when *free* full text is available.
- May also include language (for non-English articles) and Publication Type if the article is a review or retracted publication. Articles without abstracts will display the notation: "No abstract available".
- Annotations to associated citations (e.g., Errata).

## **Other Display Formats**

The **Display** pull-down allows the user to select available display formats:

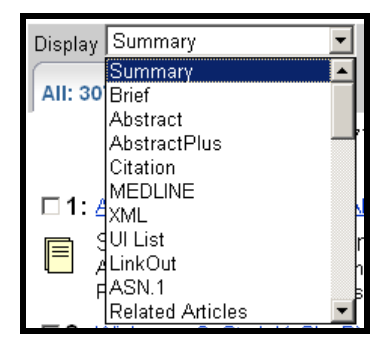

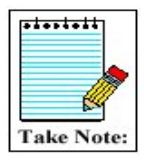

Summary, Abstract, AbstractPlus, Citation, MEDLINE, and Related Articles are the most appropriate display selections for bibliographic information.

#### **Abstract Format**

May include the following information:

- Source (journal title abbreviation mouseover for full title and link for search options; date of publication; volume; issue; and pagination)
- Title
- On non-English language articles, [Article in language] tag
- Author(s) with author names displayed as "search links" to author searches.
- Corporate Author
- Affiliation (address) of first author

- Abstract (if present) from published article
- Publication Types (except for "Journal Article") with search links
- Annotations to associated citations (e.g., errata)
- PMID
- Status tag
- Links

| journal title<br>link for search |   |
|----------------------------------|---|
| link for search                  |   |
|                                  | I |
| options.                         |   |

Click on the linked name to run a search for that author name.

Click on link for search options. □ 1: <u>Nature.</u> 2004 Nov 18;432(7015):316-23. Related Articles, Lin nature Cell-cycle checkpoints and cancer. Kastan MB, Bartek J. Department of Hematology-Oncology, St Jude Children's Research Hospital, 332 North Lauderdale Street, Memphis, Tennessee 38105, USA. michael.kastan@stjude.org All life on earth must cope with constant exposure to DNA-damaging agents such as the Sun's radiation. Highly conserved DNA-repair and cell-cycle checkpoint pathways allow cells to deal with both endogenous and exogenous sources of DNA damage. How much an individual is exposed to these agents and how their cells respond to DNA damage are critical determinants of whether that individual will develop cancer. These cellular responses are also important for determining toxicities and responses to current cancer therapies, most of which target the DNA. Publication Types: Research Support, Non-U.S. Govt Research Support, U.S. Gov't, P.H.S. <u>Review</u> PMID: 15549093 [PubMed - indexed for MEDLINE]

## **AbstractPlus Format**

May include the following additional information:

- $\sqrt{}$  Related Links including the first 5 Related Articles & Related Review articles  $\sqrt{}$  Patient Drug information links

| □ 1: <u>Nature.</u> 2004 Nov 18;432(7015):316-23.                                                                                                    | nature                                                                                                    |
|----------------------------------------------------------------------------------------------------|----------------------------------------------------------------------------------------------------|
| Cell-cycle checkpoints and cancer.                                                                                                    | Related Articles                                                                                                    |
| Kastan MB, Bartek J.<br>Department of Hematology-Oncology, St Jude Children's Research Hospital, 332 North<br>Lauderdale Street, Memphis, Tennessee 38105, USA. michael.kastan@stjude.org<br>All life on earth must cope with constant exposure to DNA-damaging agents<br>such as the Sun's radiation. Highly conserved DNA-repair and cell-cycle<br>checkpoint pathways allow cells to deal with both endogenous and exogenous<br>sources of DNA damage. How much an individual is exposed to these agents<br>and how their cells respond to DNA damage are critical determinants of<br>whether that individual will develop cancer. These cellular responses are also<br>important for determining toxicities and responses to current cancer therapies,<br>most of which target the DNA. | <ul> <li>cycle checkpoints. [Cancer Sd. 2006]</li> <li>Review DNA damage-dependent cell cycle checkpoints and genomic stability. [DNA Cell Biol. 2006]</li> <li>Review DNA damage checkpoints and cancer. [J Mol Histol. 2006]</li> <li>Review Sensing, signaling, and responding to DNA damage: organization of the chec [J Cell Biochem. 2005]</li> <li>Review A concise review of DNA damage checkpoints and repair in mammalian [Cardiovasc Revasc Med. 2006]</li> <li>» See Reviews » See All</li> </ul> |
| PMID: 15549093 [PubMed - indexed for MEDLINE]                                                                                                    | • • • • • •                                                                                                    |

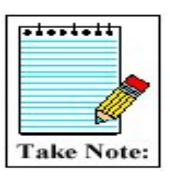

AbstractPlus is the default format when a single citation is retrieved. See My NCBI User Preferences to change your default format.

Related Articles, Links

#### **Citation Format**

May include the following additional information:

- $\sqrt{MeSH}$  Terms with search links
- $\sqrt{\text{Personal Name as Subject (if present)}}$
- $\sqrt{}$  Chemical substances (if present) with search links
- $\sqrt{\text{Grant numbers (if present) with search links}}$
- $\sqrt{\text{ClinicalTrials.gov}}$  identifier number with search links

Click on the journal title link for search options.

Click on the linked name to run a search for that author name.

Click on links for search options.

□ 1: <u>Nature.</u> 2004 Nov 18;432(7015):316-23.

## nature

Cell-cycle checkpoints and cancer.

#### <u>Kastan MB, Bartek J</u>

Department of Hematology-Oncology, St Jude Children's Research Hospital, 332 North Lauderdale Street, Memphis, Tennessee 38105, USA. michael.kastan@stjude.org

All life on earth must cope with constant exposure to DNA-damaging agents such as the Sun's radiation. Highly conserved DNA-repair and cell-cycle checkpoint pathways allow cells to deal with both endogenous and exogenous sources of DNA damage. How much an individual is exposed to these agents and how their cells respond to DNA damage are critical determinants of whether that individual will develop cancer. These cellular responses are also important for determining toxicities and responses to current cancer therapies, most of which target the DNA.

Publication Types:

- <u>Research Support, Non-U.S. Govt</u>
- Research Support, U.S. Gov't, P.H.S.
- <u>Review</u>

MeSH Terms:

- <u>Animals</u>
- <u>Cell Cycle\*</u>
- DNA Damage
- <u>Humans</u>
- Neoplasms/enzymology
- <u>Neoplasms/metabolism\*</u>
- <u>Neoplasms/pathology\*</u>
- Signal Transduction\*

PMID: 15549093 [PubMed - indexed for MEDLINE]

## **MEDLINE Format**

Two- to four-character tagged field format displaying all fields of the PubMed record.

Kastan MB et al. Cell-cycle checkpoints and ca...[PMID: 15549093] PMID- 15549093 OWN - NLM STAT- MEDLINE DA - 20041119 DCOM- 20041221 LR - 20061115 - 1476-4687 (Electronic) T.S. - 432 VT. TP - 7015 DP - 2004 Nov 18 - Cell-cycle checkpoints and cancer. ТΤ PG - 316-23 AB - All life on earth must cope with constant exposure to DNA-damaging agents such as the Sun's radiation. Highly conserved DNA-repair and cell-cycle checkpoint pathways allow cells to deal with both endogenous and exogenous sources of DNA damage. How much an individual is exposed to these agents and how their cells respond to DNA damage are critical determinants of whether that individual will develop cancer. These cellular responses are also important for determining toxicities and responses to current cancer therapies, most of which target the DNA. - Department of Hematology-Oncology, St Jude Children's Research Hospital, AD 332 North Lauderdale Street, Memphis, Tennessee 38105, USA. michael.kastan@stjude.org FAU - Kastan, Michael B AU - Kastan MB FAU - Bartek, Jiri AU - Bartek J LA - eng - Journal Article PT - Research Support, Non-U.S. Gov't  $\mathbf{PT}$ РТ - Research Support, U.S. Gov't, P.H.S. РΤ - Review - England PL. - Nature ТΑ JT - Nature JID - 0410462 SB - IM - Animals MH MH \*Cell Cycle MH - DNA Damage MH - Humans MH - Neoplasms/enzymology/\*metabolism/\*pathology MH - \*Signal Transduction RF - 96 EDAT- 2004/11/19 09:00 MHDA- 2004/12/22 09:00 CRDT- 2004/11/19 09:00 AID - nature03097 [pii] AID - 10.1038/nature03097 [doi] PST - ppublish so - Nature. 2004 Nov 18;432(7015):316-23.

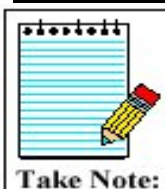

Use this format for downloading records into bibliographic management software programs.

For further information on the data found in the fields found on the MEDLINE display format, see MEDLINE<sup>®</sup>/PubMed<sup>®</sup> Data Element (Field) Descriptions (<u>http://www.nlm.nih.gov/bsd/mms/medlineelements.html</u>)

## Show...

• PubMed initially displays search results in batches of 20 citations per page.

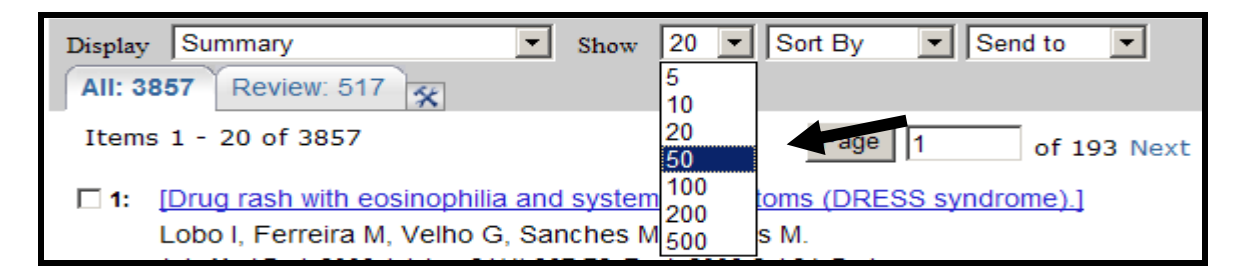

- Click on the **Show** pull-down menu to select a higher/lower number.
- PubMed redisplays the citations based on your selection.

## Sort by...

• To sort items by author, journal, article title, or publication date, click on the **Sort by** pull-down menu to select a sort field.

| Display Summary Show 20 -                            | Sort By                     | Send to 💌 |
|------------------------------------------------------|-----------------------------|-----------|
| All: 3857 Review: 517 🛠                              | Sort By<br>Pub Date         | <b></b>   |
| Items 1 - 20 of 3857                                 | First Author<br>Last Author | of 193 Ne |
| □ 1: [Drug rash with eosinophilia and systemic sympt | Journal<br>Title            | ndrome).] |

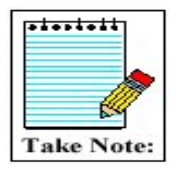

You can sort directly from the results screen, or you can collect citations on the Clipboard and sort the items there.

## Send to...

## Send to Text

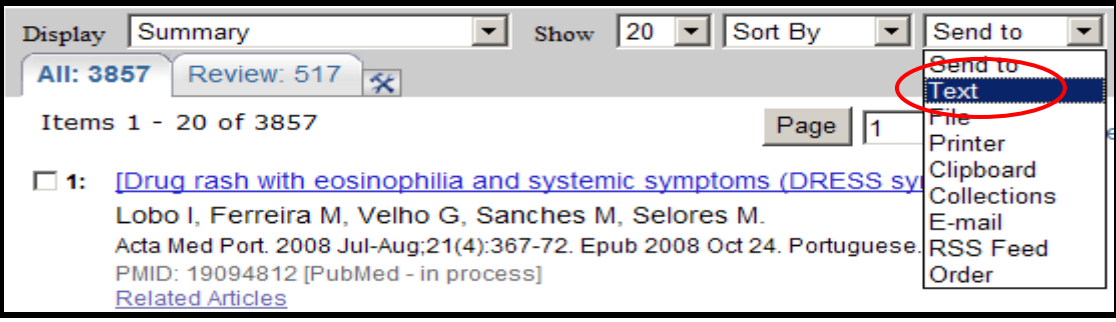

- Use Text to redisplay citations omitting the Web or HTML components.
- Send to Text displays the citations with Author names on top followed by title.
- Text will display either selected citations, or if no citations are selected, all the citations on the page.
- Before using the **Text** option, consider changing the display format and the number of items displayed on each page.
- Select **Text** from the **Send to** pull-down menu. When finished with the Text display, use your Web browser's Back button to return to your results in the regular format.

## Send to File

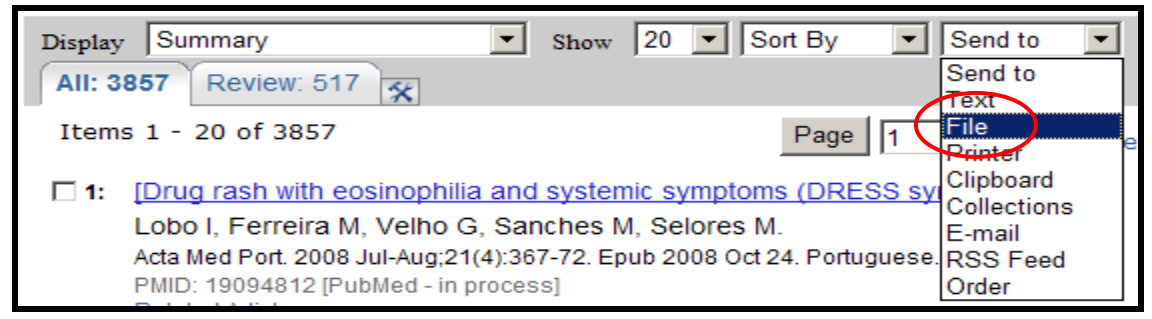

- To save and send your **entire set of search results** to a file, use the Display pull-down menu to select the desired format. Then select **File** from the **Send to** menu. This saves the results in the display format selected.
- To mark **selected citations** to save and send to a file, click on the check-box to the left of the item number as you go through each page of your retrieval. After you have finished selecting citations, choose a display format. Then select File from the Send to menu.
- Send to File displays the citations with Author names on top followed by title.

#### Send to Printer

| Display Su | mmary 💌                                                   | Show     | 20 💌 Sort      | By 💌          | Send to 💌 |
|------------|-----------------------------------------------------------|----------|----------------|---------------|-----------|
| All: 3857  | Review: 517                                               |          |                |               | Send to   |
| Itoms 1 -  | 20 of 2857                                                |          |                | Dana I I      | File      |
| Items I -  | 20 01 3657                                                |          |                | Page   1      | Printer   |
| 🗆 1: [Dru  | <u>g rash with eosinophilia and</u>                       | l system | ic symptoms    | (DRESS sy     | Clipboard |
| Lobo       | Lobo I, Ferreira M, Velho G, Sanches M, Selores M. E-mail |          |                |               |           |
| Acta       | Med Port. 2008 Jul-Aug;21(4):36                           | 7-72. Ep | ub 2008 Oct 24 | . Portuguese. | RSS Feed  |
| PMID       | : 19094812 [PubMed - in proces                            | ss]      |                |               | Order     |

- Use the Printer option under the Send to menu to print search results.
- Choose the items you want to print and the display format before using the Send to Printer option. If you do not make any selections, the "print page" that is created will include the items in the display format currently shown on the search results screen.
- The Send to Printer option creates a printer-friendly page. Click the **Print this page** button.
- Use the Print dialog box of your operating system to choose your printer and print. Click the **Go Back** button to return to your search results after printing.

| Pri    | nt this page                                                            | Go Back             |                                             |  |  |
|--------|-------------------------------------------------------------------------|---------------------|---------------------------------------------|--|--|
|        |                                                                         |                     |                                             |  |  |
| Search | n rash fever                                                            |                     |                                             |  |  |
| Item   | s 1 - 20 of 38                                                          | 57                  |                                             |  |  |
|        |                                                                         |                     |                                             |  |  |
| 1:     | [Drug rash wi                                                           | th eosinophil       | ia and systemic symptoms (DRESS syndrome).] |  |  |
|        | Lobo I, Ferreira M, Velho G, Sanches M, Selores M.                      |                     |                                             |  |  |
|        | Acta Med Port. 2008 Jul-Aug;21(4):367-72. Epub 2008 Oct 24. Portuguese. |                     |                                             |  |  |
|        | PMID: 1909481<br>Related Articles                                       | 2 [PubMed - in<br>s | process]                                    |  |  |
## Send to Clipboard

| Display Summary Show 20 Sort By All: 3857 Review: 517                                                                                                    | Printer  Send to Text                                             |             |
|----------------------------------------------------------------------------------------------------|-------------------------------------------------------------------|-------------|
| Items 1 - 20 of 3857 Items 1 - 20 of 3857 Items 1 - | File<br>Printer<br>Clipboard<br>Collections<br>E-mail<br>RSS Feed | of 193 Next |
| PMID: 19094812 [PubMed - in process]                                                                                                    | Order                                                             |             |

- The Clipboard allows you to collect selected citations from one search or several searches that you may want to print, save, or order.
- The maximum number of items that can be placed in the Clipboard is 500.
- To place an item in the Clipboard, click on the box to the left of the citation and select **Clipboard** from the Send to menu.
- Once you have added a citation to the Clipboard, the item number color will change and the Clipboard link displays to the right of the search box.

| Search PubMed for rash fever                                  | Go | Clear Advanced Search |
|---------------------------------------------------------------|----|-----------------------|
|                                                               |    | Clipboard             |
| Limits Preview/Index History Clipboard* Details               |    |                       |
| 3 items were added to Clipboard.                              |    |                       |
| Clipboard items will be lost after eight hours of inactivity. |    |                       |
| The maximum number of Clipboard items is 500.                 |    |                       |

#### **Clipboard Tips:**

- ✓ If you send items to the **Clipboard** without selecting citations using the check-box, PubMed will add up to 500 citations from your retrieval to the clipboard.
- $\checkmark$  The maximum number of items that can be added to the clipboard is 500.
- ✓ The clipboard will be lost after 8 hours of inactivity.

## Using the Clipboard

• To view the contents of your clipboard, click on Clipboard link to the right of the search box:

| un <u>11 v</u>    |                                                                                        |             | Save Searc<br>Clipboard    | <u>h</u> |
|-------------------|----------------------------------------------------------------------------------------|-------------|----------------------------|----------|
|                   |                                                                                        |             |                            |          |
| You               | are directed to the Clipboard screen.                                                  |             |                            |          |
| lou               | The Clinboard will held a maximum of 500 items                                         |             |                            | ٦        |
| •                 | Clipboard will be lost after eight hours of inactivity                                 |             |                            |          |
|                   | To save items indefinitely, use Send to My NCBI Collections                            |             |                            |          |
| •                 | To surve terms indefinitely, use send to my respire ourcedons.                         |             |                            |          |
| Displa            | av Summary Show 20 V Sort By V Send to V                                               |             |                            |          |
|                   | 3 Review 0                                                                             |             |                            |          |
|                   | X                                                                                      |             |                            |          |
| Item              | ns 1 - 3 of 3                                                                          |             | One page                   | •        |
|                   | [Drug rash with eosinophilia and systemic symptoms (DRESS syndrome) ]                  |             |                            |          |
|                   | Lobo L Ferreira M. Velho G. Sanches M. Selores M.                                      |             |                            |          |
|                   | Acta Med Port, 2008, Jul-Aug 21(4):367-72, Epub 2008, Oct 24, Portuguese               |             |                            |          |
|                   | PMID: 19094812 [PubMed - in process]                                                   |             |                            |          |
|                   | Related Articles                                                                       |             |                            |          |
| <b>□</b> 2·       | Fever of unclear origin and cytopenia because of acute splenic sequestration in a your | in immuno   | competent carrier of       |          |
| . 2.              | Beta-globin mutation for hb valletta.                                                  | ginnano     | <u>competent currer or</u> |          |
|                   | Parrinello G, Torres D, Paterna S, DI Pasquale P, Licata G.                            |             |                            |          |
|                   | Am J Med Sci. 2008 Dec;336(6):508-11.                                                  |             |                            |          |
|                   | PMID: 19092326 [PubMed - in process]                                                   |             |                            |          |
|                   | Related Articles                                                                       |             |                            |          |
| □ <mark>3:</mark> | Desensitization to methylphenidate - The relevance of continued drug intake for a succ | essful outo | come.                      |          |
|                   | Rodrigues J, Botelho C, Cadinha S, Castel-Branco MG.                                   |             |                            |          |
|                   | Allergol Immunopathol (Madr). 2008 Sep-Oct;36(5):303-5.                                |             |                            |          |
|                   | DND: 10000003 [Dubbled_in proceed]                                                     |             |                            |          |

• You can sort, print, save, order, or send to My NCBI collections the citations on the Clipboard.

#### **Deleting citations from the Clipboard**

- To delete citations on the Clipboard, click on the check-box to the left of the item number, and then select **Clip Remove** from the Send to menu.
- To empty the Clipboard, select **Clip Remove** from the Send to menu.

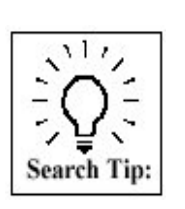

Citations on the Clipboard may be incorporated into a search statement using #0. For example, limit the items on the Clipboard to English language citations using the following search:

#0 AND english [la]

This does not affect or replace the Clipboard contents.

## Send to E-mail

| Display Summary Show 20 Sort By                                      | <ul> <li>Send to</li> </ul> |
|----------------------------------------------------------------------|-----------------------------|
| All: 3857 Review: 517 201                                            | Send to                     |
|                                                                      | Text                        |
| Items 1 - 20 of 3857 Page 1                                          | File                        |
|                                                                      | Printer                     |
| □ 1: [Drug rash with eosinophilia and systemic symptoms (DRESS       | SV Clipboard                |
| Lobo L Ferreira M. Velho G. Sanches M. Selores M.                    | Collections                 |
|                                                                      | E-mail                      |
| Acta Med Port. 2008 Jul-Aug;21(4):367-72. Epub 2008 Oct 24. Portugue | se. RSS Feed                |
| PMID: 19094812 [PubMed - in process]                                 | Order                       |
| Related Articles                                                     |                             |

- Select E-mail from the Send to menu.
- You are brought to an options screen:

|                                        | ✓ for rash fever                                                                                                    | Go    | Clear | Save Search |
|----------------------------------------|----------------------------------------------------------------------------------------------------|-------|-------|-------------|
|                                        | Limits Preview/Index History Clipboard Details                                                                                                    | E-mai | i     |             |
|                                        | <ul> <li>Select options, enter recipient's e-mail address, and</li> </ul>                                                                                     | click | Mail. |             |
| Settings on the options                | Search <b>rash fever</b>                                                                                                    |       |       |             |
| on the Results page and                | Format Abstract 💌 as HTML 💌                                                                                                    |       |       |             |
| can be modified if<br>desired. We have | Sorting Sort by 💌                                                                                                    |       |       |             |
| modified the format to<br>Abstract.    | Start with item 1 send 20 💌 of 2946                                                                                                    |       |       |             |
| Add a message if you<br>wish.          | Your name or additional text (optional)<br>Here are the citations from the rash<br>fever search you requested. Call with<br>questions. The Librarian (x91212) |       |       |             |
| Enter e-mail address.                  | E-mail test@mailservice.com<br><u>"SPAM" filtering software notice</u>                                                                                        |       |       |             |
| Click Mail button.                     | Mail                                                                                                    |       |       |             |

#### **E-mail Tips:**

- $\sqrt{100}$  You may E-mail up to 500 items.
- $\sqrt{}$  The HTML option allows the PubMed e-mail messages to display as a results page with hyperlinks to Related Articles, etc. The recipient's e-mail service must be set for HTML view to allow for proper display.
- $\sqrt{A}$  A default E-mail address may be stored via My NCBI User Preferences.

Send to Collections: See page 111 Send to RSS Feed: See page 119 Send to Order: See page 125

# **My NCBI Collections**

#### **My NCBI Features**

- My Saved Data
  - Searches: save search strategies to get updates, including automatic e-mail updates.

If your Web browser is set to block pop-ups, you will need to allow pop-ups from

- o Collections: save search results.
- My Bibliography: collect citations for your publications.
- Search Filters: group your retrieval by topics of interest to you.
- Preferences: select your default citation display and highlighting

# Image: Take Note: NCBI Web pages to use My NCBI.

\*\*\*\*\*\*\*

## Getting to My NCBI

- PubMed's banner will display links to My NCBI.
- The My NCBI link goes to the My NCBI home page.
- Sign In links to the Sign In page.
- **Register** links to the My NCBI registration page.

## **Registering for My NCBI**

- To use My NCBI you need to register for an account.
- If you choose to include an e-mail address, you will receive a confirmation e-mail (see page 117 for details).

#### Sign In:

#### **Session-Only or Automatic**

Check the "Keep me signed in" and/or "Remember my username" boxes if you are using your own computer to access My NCBI.

Click **About automatic sign in** for more information.

## "Linked" Accounts

If you have an eRA Commons or NIH account, click on See more sign in options for My NCBI partner organizations. You may be able to use your NIH or eRA Commons credentials to sign into My NCBI.

| Username             |         | Register for an account |
|----------------------|---------|-------------------------|
| Password             |         | I forgot my username    |
|                      |         | I forgot my password    |
| Keep me signed in    |         | About automatic sign in |
| Remember my username |         |                         |
|                      | Sign In |                         |
|                      |         |                         |

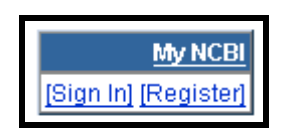

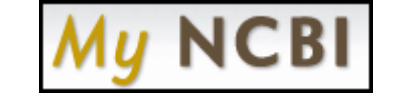

# Collections

• Use Collections to save search results within My NCBI.

#### **Create a Collection**

Step 1: Select search result items you wish to save

Step 2: Choose Send to Collections from the Send to menu.

If you are not already signed into My NCBI, you will be prompted to do so.

| Search       | PubMed  for light therapy insomnia aged                                           | Go  |
|--------------|-----------------------------------------------------------------------------------|-----|
| <u> </u>     |                                                                                   |     |
| Limits       | s Preview/Index History Clipboard* Details                                        |     |
| Display      | Summary Show 20 V Sort By V Send to                                               | -   |
| All: 7       | 2 Review: 23 Send to Text                                                         |     |
| Items        | Page T File Printer                                                               | ext |
| <b>☑ 1</b> : | [Light therapy: its effectiveness in treating insomnia in elderly ra              |     |
|              | García-Corpas JP, Amariles P, Faus MJ.                                            |     |
|              | Aten Primaria. 2008 Feb;40(2):101-3. Review. Spanish. No abstract availa RSS Feed |     |
|              | PMID: 18358165 [PubMed - indexed for MEDLINE] Order Related Articles              |     |
| <b>⊘</b> 2:  | Light therapy for insomnia in older adults.                                       |     |
|              | Gammack JK.                                                                       |     |
|              | Clin Geriatr Med. 2008 Feb;24(1):139-49, viii. Review.                            |     |
|              | PMID: 18035237 [PubMed - indexed for MEDLINE]<br>Related Articles                 |     |

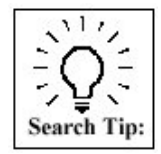

If you do not select items, all items (up to 500) will be saved to the collection you are creating.

|                                    | Mv NCBI Home » Saved Data » Collections                                             |                 |
|------------------------------------|-------------------------------------------------------------------------------------|-----------------|
|                                    |                                                                                     | Save Collection |
|                                    | 2 items from PubMed                                                                 |                 |
| Step 3:                            | What would you like to do?                                                          |                 |
| Choose to create a new collection. | <ul> <li>Create new collection</li> <li>Append to an existing collection</li> </ul> |                 |
| Rename your<br>collection.         | Enter a name for your collection: light therapy for insomnia                        |                 |
| Click <b>Save</b> .                | Save Cancel                                                                         |                 |

#### Append to a collection

- Choose Append to an existing collection from the Save Collection pop-up window.
- Choose the collection to which you want to add items and click **OK**.

| Mv NCBI Home » Saved Data » Collections                                                           |                 |
|---------------------------------------------------------------------------------------------------|-----------------|
|                                                                                                   | Save Collection |
| 2 items from PubMed                                                                               |                 |
| What would you like to do?                                                                        |                 |
| <ul> <li>Create new collection</li> <li>Append to an existing collection</li> </ul>               |                 |
| Choose a collection: Collections                                                                  |                 |
| Save Cancel exercise vascular reactivity<br>Peabody Citations<br>phototherapy diabetic neuropathy |                 |
| PAD exercise<br>exercise lipid metabolism                                                         |                 |

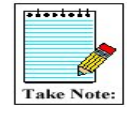

You can add up to a maximum of 1500 items to a collection.

#### Edit a collection

| From the My NCBI<br>Collections page you<br>may:                                 | <u>My NCBI Home</u> » <u>Saved Data</u> » <u>Collections</u> |                       | Collections |
|----------------------------------------------------------------------------------|--------------------------------------------------------------|-----------------------|-------------|
| • Sort by column using the                                                       | PubMed Collections                                           |                       | Joneenons   |
| column name.                                                                     | Name                                                         | Last Modified         | Items       |
| • View the collection in a                                                       | exercise vascular reactivity (Edit)                          | last month            | 7           |
| PubMed results                                                                   | Peabody Citations (Edit)                                     | last month            | 10          |
| save or e-mail.                                                                  | phototherapy diabetic neuropathy (Edit)                      | last year             | 3           |
| <ul> <li>Edit collections</li> <li>Merge</li> </ul>                              | PAD exercise (Edit)                                          | last month            | 37          |
| collections.                                                                     | exercise lipid metabolism (Edit)                             | last month            | 2           |
| • Delete collections.                                                            | PAD exercise (Edit)                                          | last month            | 11          |
|                                                                                  | Merge PubMed Collections Delete PubMed Collections           |                       |             |
| From the Edit<br>Collection page you<br>may:<br>Delete items                     | My NCBI Home > Saved Data > Collections                      |                       | Collections |
| from the<br>collection<br>Rename the<br>collection.<br>View in PubMed<br>Sort by | Collection Mame: phototherapy diabetic neuropathy (edit)     | <u>peripher</u><br>36 | Page 1 of 1 |
| publication<br>date, first<br>author or article<br>title                         |                                                              |                       |             |

# My Bibliography

My Bibliography is designed to make it easier for authors to search and collect citations for their publications.

#### **Create Your Bibliography**

• In the My Saved Data section of My NCBI, click on the link to My Bibliography:

| Table of Contents | My NCBI Home » Saved Data                                     |                  |
|-------------------|---------------------------------------------------------------|------------------|
| My NCBI Home      |                                                               | My Saved Data    |
| My Saved Data     | Bibliographies                                                |                  |
| Search Filters    | My Bibliography                                               | 0 Items          |
| Preferences       | Other Citations                                               | Not Created      |
| About My NCBI     | Saved Searches ( <u>Manage</u> )                              |                  |
|                   | <u>exercise lipid metabolism</u><br>gastroenterology journals | PubMed<br>PubMed |

• On the My Bibliography page, select the 🛃 to create or add items to a bibliography:

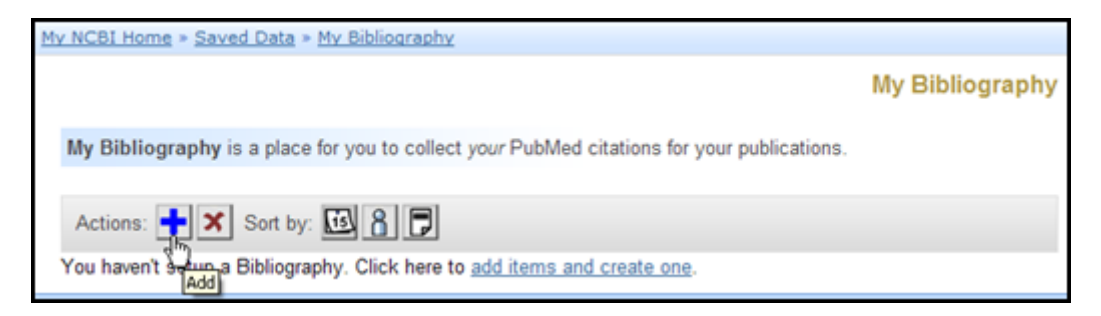

• Create a search for your citations:

| Ir papers by author<br>Name<br>only new citations<br>all citations<br>ionally, filter your | Peabody TD<br>Add another<br>since the last       | author name<br>time you sear        | ched                        |                             |                                                                                             |
|--------------------------------------------------------------------------------------------|---------------------------------------------------|-------------------------------------|-----------------------------|-----------------------------|---------------------------------------------------------------------------------------------|
| Name<br>only new citations of<br>all citations<br>ionally, filter your                     | Peabody TD<br>Add another<br>since the last       | <u>author name</u><br>time you sear | ched                        |                             |                                                                                             |
| only new citations and all citations for all citations                                     | Add another                                       | <u>author name</u><br>time you sear | ched                        |                             |                                                                                             |
| only new citations of all citations of all citations                                       | since the last                                    | time you sear                       | ched                        |                             |                                                                                             |
| onally, filter your                                                                        |                                                   |                                     |                             |                             |                                                                                             |
| ionally, filter your                                                                       |                                                   |                                     |                             |                             |                                                                                             |
|                                                                                            | results.                                          |                                     |                             |                             |                                                                                             |
| Years Published                                                                            |                                                   |                                     | to                          |                             |                                                                                             |
| Journal                                                                                    |                                                   |                                     | ]                           |                             |                                                                                             |
| Title Words                                                                                |                                                   |                                     | ]                           |                             |                                                                                             |
| Grant Number                                                                               |                                                   |                                     | ]                           |                             |                                                                                             |
|                                                                                            |                                                   |                                     |                             |                             |                                                                                             |
|                                                                                            |                                                   |                                     |                             |                             |                                                                                             |
| ur citations by PM                                                                         | IDs /PubMee                                       | (IDs) senar                         | ated by sn:                 | 1005                        |                                                                                             |
| n chalons by rm                                                                            | ibs (rusmer                                       | , separ                             | ated by spe                 | - CC3.                      |                                                                                             |
|                                                                                            |                                                   |                                     |                             | -1                          |                                                                                             |
|                                                                                            |                                                   |                                     |                             |                             |                                                                                             |
| r Fields                                                                                   |                                                   |                                     |                             |                             |                                                                                             |
|                                                                                            | Title Words<br>Grant Number<br>Ir citations by PM | Title Words<br>Grant Number         | Title Words<br>Grant Number | Title Words<br>Grant Number | Title Words Grant Number  r citations by PMIDs (PubMed IDs), separated by spaces.  F Fields |

• Select your citations using the checkboxes to the left.

|                                                                                                    | My Bibliography Search Resu |
|----------------------------------------------------------------------------------------------------|-----------------------------|
| 28 citations found.                                                                                                    |                             |
| Search term: ( Peabody TD[auth] )                                                                                                    |                             |
| <prev 1="" 2="" next="" of="" page=""></prev>                                                                                                    | Citations 1 - 15 of 2       |
| vrev Page 1 of 2 <u>Next&gt;</u>                                                                                                    | Citations 1 - 15            |
|                                                                                                    |                             |
| Select/Deselect all 15 search results                                                                                                    |                             |
| Select/Deselect all 15 search results     I.      Radiofrequency ablation of solitary eosinophilic granul                                                                                 | loma of bone.               |
| <ul> <li>Select/Deselect all 15 search results</li> <li>1. <u>Radiofrequency ablation of solitary eosinophilic granul</u><br/>Corby RR et al. AJR Am J Roentgenol, 2008. 18492</li> </ul> | loma of bone.<br>897        |

- When finished selecting your citations from all pages of results, select the Add to My Bibliography button at the bottom of the page.
- Your bibliography is created. You can add items to the bibliography by returning to Saved Data > My Bibliography and using the .

# Saving the Search

# Saving Searches with My NCBI

- Run your PubMed search.
- From the Results page, click on the Save Search link to the right of the query box.

| for child behavior disorders Go Clear Advanced Search<br>Save Search  | Click<br>here. |
|-----------------------------------------------------------------------|----------------|
| ory Cipboard Details                                                  |                |
| ▼ Show 20 ▼ Sort By ▼ Send to ▼                                       |                |
|                                                                       |                |
| Page 1 of 1481 Next Rec                                               |                |
| th-reported and parent-reported psychopathology in a referred sample. |                |

- PubMed will open a separate window in your browser to start the saving process. (If you are not already signed into My NCBI, you will be prompted to do so).
- Be aware that the default search name does not include any Boolean operators, search statement numbers or search tags, if entered. This name does not affect the strategy, so it is advisable to edit it to something short, yet meaningful.

| • You can edit the                |                                           | Save Search |
|-----------------------------------|-------------------------------------------|-------------|
| name of the<br>search.            | Your PubMed search                        |             |
|                                   | Search: child behavior disorders          |             |
| • This name will                  |                                           |             |
| be part of the<br>Subject line of | Name of Search: [Child behavior disorders |             |
| automatic e-                      |                                           |             |
| mail updates.                     | Save Cancel                               |             |

Your search is saved and the Saved Search Settings Window is displayed (see next page).

# Setting Up Automatic Updating

Set up your updates using the Saved Search Settings Window:

- *Modify the name of the search, if desired.*
- Enter an *e-mail* address for the account if you haven't already.
- Select how often you want to get updates monthly, weekly, or daily.
- Select either an HTML or text e-mail and the **format** (Summary, Abstract, etc.).
- Select the Number of items to be sent with each update. A link in the e-mail will take you to the total update results in PubMed.
- If you want to know when an update retrieved no citations, select Send even when there aren't any new results.
- The text box is a place to add a note. This text will display on each e-mail update as "Sender's message."
- Click Save.

|                                                                                                    | Saved Search Settings                     |
|----------------------------------------------------------------------------------------------------|-------------------------------------------|
| Your search was saved. If you would like updates, set them below. O                                                                                                    | Otherwise, return to your saved searches. |
| Your PubMed search<br>Search: child behavior disorders                                                                                                    |                                           |
| Name of Search: child behavior disorders                                                                                                    |                                           |
| E-mail: doctorpeabody@gmail.com                                                                                                    |                                           |
| Would you like e-mail updates of new search results?                                                                                                    |                                           |
| <ul> <li>No thanks.</li> <li>Yes, once a month.</li> <li>Which day? Saturday</li> <li>Yes, once a week.</li> <li>Which day? Monday</li> <li>Yes, every day.</li> </ul> |                                           |
| Formats:                                                                                                    |                                           |
| <ul> <li>Send HTML e-mail</li> <li>Send text e-mail</li> </ul>                                                                                                    |                                           |
| Report format: Summary                                                                                                    |                                           |
| Number of items:                                                                                                    |                                           |
| Send at most: 5 items 💽 🗷 Send even when there aren't any                                                                                                    | new results                               |
| Any text you want to be added at the top of your e-mail (optional                                                                                                    | al):                                      |
| ×                                                                                                    |                                           |
| Save                                                                                                    |                                           |
|                                                                                                    | Or cancel and return to Saved Searches    |

#### Partial e-mail update results:

|                                                                  | This message contains My NCBI what's new results from the National Center for Biotechnology Information ( <u>NCBI</u> ) at the U.S. National<br>Library of Medicine ( <u>NLM</u> ).<br>Do not reply directly to this message.                                                                                                    |
|------------------------------------------------------------------|----------------------------------------------------------------------------------------------------|
|                                                                  | Sender's message:                                                                                                    |
| Click on the<br>word, " <b>here</b> "<br>to view the<br>complete | Sent on Friday, 2009 Jan 23<br>Search <b>child behavior disorders</b><br>Clic <u>c here</u> toview complete results in PubMed. (Results may change over time.)<br>To unsubscribe from these e-mail updates click <u>here</u> .                                                                                                    |
| results. For                                                     | PubMed Results                                                                                                    |
| this example,<br>to see all 7                                    | Items 1 -5 of 7                                                                                                    |
| citations.                                                       | <ol> <li>[Psychiatry in a humanitarian situation, a therapeutic nursery in Guatemala]<br/>Tavemier G, Baubet T, Pouts AL, Moro MR.<br/>Soins Psychiatr. 2008 Nov-Dec;(259):38-43. French. No abstract available.<br/>PMID: 19086478 [PubMed - indexed for MEDLINE]<br/>Related Articles</li> <li>Spontaneous imitation by children with autism during a repetitive musical play routine.<br/>Stephens CE.<br/>Autism. 2008 Nov;12(6):645-71.<br/>PMUD: 100050032 [DrbMed - indexed for MEDLINE]</li> </ol> |
|                                                                  | PMID: 19005033 [PubMed - indexed for MEDLINE]<br>Related Articles                                                                                                    |

#### Important Facts about the E-mail for My NCBI Account

- Each My NCBI account can have only one e-mail address that will be used for all automatic email updates saved in that account.
- If, at a later time, you change the e-mail address for your account, the new e-mail address will be used for all automatic updates following confirmation (see below).
- To change the e-mail address on an account, go to **Preferences** on the My NCBI sidebar.

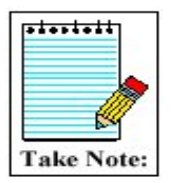

The address for PubMed's Send to E-mail feature can be changed for individual e-mails on the Send to E-mail page without affecting the e-mail address used for the My NCBI account.

#### **The Confirmation E-mail**

- The first time an automatic e-mail update is created for an account, or if the e-mail is changed in User Preferences, a confirmation e-mail will be sent to that address.
- No automatic updates will be sent to an address until it has been confirmed.

## **Manually Updating Searches**

- To manually update a search, go to My Saved Data > Saved Searches > Manage in My NCBI.
- Check the box to the left of the search to be updated and click **Show What's New** at the bottom of the page.
- My NCBI will indicate if there are any new citations retrieved by the strategy since your last update.
- If you link to the results, i.e., complete the update, your saved search list will reflect the date and time of the update.

## About the Updates

- The update strategies used for My NCBI are detailed in PubMed's Help.
- New or modified searches can be generated no sooner than the next day. For example, this morning, you changed the frequency for an update from Monthly to Daily. The first update will be sent tomorrow.

| Saved searches can be                                                          | y NCBI Home » Saved Data » Saved Searches      |               |          |  |  |  |
|--------------------------------------------------------------------------------|------------------------------------------------|---------------|----------|--|--|--|
| run to retrieve total<br>results, i.e., not limited<br>to new citations. Click |                                                | Saved S       | earches  |  |  |  |
| on the name of the<br>search. (This will not                                   | PubMed Searches                                |               |          |  |  |  |
| affect future updates.)                                                        | Name                                           | Last Searched | Schedule |  |  |  |
| Click on <b>Settings</b> to go<br>to the Saved Search                          | exercise lipid metabolism (Settings)           | 2 months ago  | none     |  |  |  |
| <i>Settings page where you can make changes (e.g.,</i>                         | gastroenterology journals (Settings)           | 22 days ago   | monthly  |  |  |  |
| to frequency or format of e-mail updates).                                     | ☐ lipoproteins metabolic syndrome x (Settings) | 3 days ago    | weekly   |  |  |  |
| Hold your cursor over<br>the data in the <b>Last</b><br>Searched column to     | light therapy seasonal depression (Settings)   | yesterday     | weekly   |  |  |  |
|                                                                                | phototherapy diabetic neuropathy (Settings)    | yesterday     | weekly   |  |  |  |
| show the date the last e-<br>mail update was sent or                           | Chocolate (Settings)                           | yesterday     | daily    |  |  |  |
| manually updated.                                                              | torsion abnormality (Settings)                 | yesterday     | weekly   |  |  |  |
|                                                                                | Delete PubMed Searches Show What's New         |               |          |  |  |  |

#### Additional Functions available from the Saved Searches page

#### Modifying a Strategy: Save a New One and Delete the Old

- Saved search strategies cannot be edited. To modify a strategy, re-save it with your changes.
- To delete a search, select the search using the check box and click on the **Delete PubMed Searches** button at the bottom of the page.

#### **Changing the E-mail Address for an Account**

- Preferences is accessible via a link on the My NCBI sidebar. You can change the e-mail address for your My NCBI account here.
- Keep in mind, anytime you change the e-mail for an account, all automatic updates will be sent to that address following confirmation.

| Table of Contents |
|-------------------|
| My NCBI Home      |
| Preferences       |
| My Saved Data     |
| Search Filters    |
| About My NCBI     |

# Send to RSS Feed

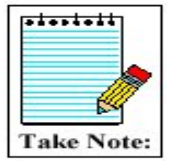

RSS feeds bring content (like news items) from multiple online sources into one reader or Web page. The feeds are dynamically updated as new items are added from each source. An RSS reader is required and many are available to download free from the Web. Each RSS reader behaves and displays data differently.

|                                    | Display Summary Show 20 Sort By All: 3859 Review: 517                                                                                    | Send to  Send to Text              |
|------------------------------------|----------------------------------------------------------------------------------------------------|------------------------------------|
| Select <b>RSS</b>                  | Items 1 - 20 of 3859 Page 1                                                                                                    | File<br>Printer                    |
| <b>Feed</b> from the Send to menu. | □ 1: [Adenosine deaminase deficiency associated severe combined i<br>with disseminated varicella infection after vaccination: a case rep | Clipboard<br>Collections<br>E-mail |
|                                    | Zhang WX, Zhao W.<br>Zhonghua Er Ke Za Zhi. 2008 Aug;46(8):597-600. Chinese.                                                             | RSS Feed<br>Order                  |

• You are brought to an options screen:

|                                    | Limits Preview/Index H                                                                                                    | listory Clipboard                                                          | Details RSS Feed                                  |                                                                    |  |
|------------------------------------|----------------------------------------------------------------------------------------------------|----------------------------------------------------------------------------|---------------------------------------------------|--------------------------------------------------------------------|--|
|                                    | RSS (Really Simple Syndica<br>recipients who use RSS feed<br>biomedical articles with links                                                                  | ation) is an XML-baseo<br>d readers (available or<br>s back to PubMed cita | d format used to s<br>i the Web). PubM<br>itions. | end new items or information to<br>ed RSS feeds include the latest |  |
|                                    | <ul> <li>Automatic e-mailing of search updates is available using another service, <u>My NCBI</u>.</li> <li>Change options and click Create Feed.</li> </ul> |                                                                            |                                                   |                                                                    |  |
|                                    | Search rash fever                                                                                                    |                                                                            |                                                   |                                                                    |  |
| Change these selections if needed. | Limit items if more than                                                                                                    | 15 💌                                                                       |                                                   |                                                                    |  |
| Click Create Food                  | Name                                                                                                    | rash fever                                                                 |                                                   |                                                                    |  |
| button.                            | Create Feed                                                                                                    |                                                                            |                                                   |                                                                    |  |

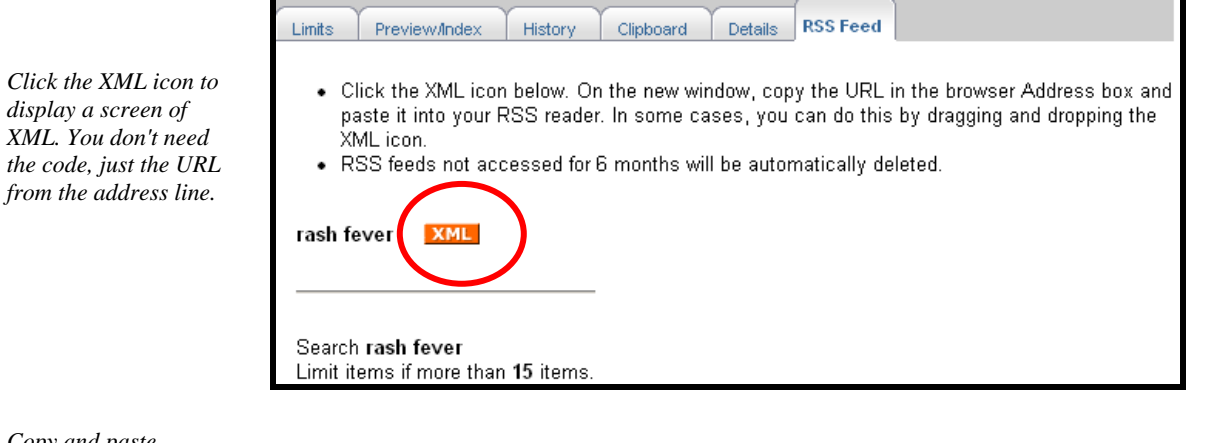

Copy and paste the URL into the "subscribe" form in your RSS reader.

 $\gtrsim$  http://eutils.ncbi.nlm.nih.gov/entrez/eutils/erss.cgi?rss\_guid=1-MHQbRSTjF-tkT4eCRRzrm1ETBxa6uGlAX5XIIrOfgqifnk2

# Practice Exercises: Managing the Results and Saving the Search

- 1. Create a My NCBI account and sign in (or sign in to your existing account).
- 2. Using the Advanced Search screen, find English-language articles on clinical trials using light therapy to treat seasonal depressive disorder. Show all results in Citation format on one page. Select three or four citations and save them in a Collection.
- 3. Save your light therapy search and set up weekly automatic updates in AbstractPlus format.

Finished? Sign up for NLM Announces at <u>https://list.nih.gov/archives/nlm-announces.html</u> to receive a weekly e-mail with important news about PubMed and other NLM services.

# Suggested Answers: Managing the Results and Saving the Search

See pages 110 and 115-116 for instructions on #1 and #3.

2. Using the Advanced Search screen, find English-language articles on clinical trials using light therapy to treat seasonal depression. Show all results in Citation format on one page. Select three or four citations and save them in a Collection.

| Run a search for li                    | ght         | Advanced Search                                                  |                                          | Details              |
|----------------------------------------|-------------|------------------------------------------------------------------|------------------------------------------|----------------------|
| therapy seasonal<br>depressive disorde | r.          | light therapy seasonal depressive disorde                        |                                          | Clear Preview Search |
|                                        |             |                                                                  | 21                                       |                      |
|                                        |             | PubMed Search History     Search by Author, Journal, Publication | Date, and more                           |                      |
|                                        |             | Limit by Topics, Languages, and Journ                            | al Groups                                |                      |
|                                        |             | Full Text, Free Full Text, and Abs                               | stracts                                  | Clear                |
|                                        |             | $\Box$ Links to full text                                        | $\Box$ Links to free full text $\Box$ Ab | stracts              |
|                                        |             | Humans or Animals                                                | Clear                                    | Clear                |
|                                        |             | Humans                                                           | □ Male                                   |                      |
|                                        |             | Animals                                                          | Female                                   |                      |
|                                        |             | Type of Article                                                  | Clear                                    | Clear                |
| Select Clinical Triv                   | al as       | Clinical Trial                                                   |                                          |                      |
| Twne of Article                        | ui us       | 🗖 Editorial                                                      | French                                   |                      |
| (publication type)                     | and         | Letter                                                           | 🗖 German                                 |                      |
| English as language                    | unu<br>~~   | 🗖 Meta-Analysis                                                  | 🗆 Italian                                |                      |
| English as languag                     | ze.         | Practice Guideline                                               |                                          | <u> </u>             |
|                                        |             | Subsets                                                          | Clear                                    | Clear                |
|                                        |             | Journal Groups                                                   | All Infant: birth-23 m                   | onths                |
|                                        |             | Core clinical journals                                           | All Child: 0-18 years                    |                      |
|                                        |             | 🗖 Dental journals                                                | 🗆 All Adult: 19+ years                   |                      |
|                                        |             | Nursing journals                                                 | Newborn: birth-1 mor                     | ith                  |
|                                        |             | Tonics                                                           | ▼ Infant: 1-23 months                    | <b>_</b>             |
|                                        |             |                                                                  |                                          | Clear All Search     |
|                                        | Ľ           |                                                                  |                                          | <u> </u>             |
| Г                                      |             | Drawiow/Index History Clipha                                     | Dataila                                  |                      |
|                                        |             | Preview/index History Clipbo                                     | bard Details                             |                      |
| Change                                 | Limits: Clu | nical Trial, English                                             |                                          |                      |
| Display to                             | Display     | Citation  Show                                                   | 200 V Sort By V Send to                  | -                    |
| Chanon.                                | (           |                                                                  | Send to                                  |                      |
| Change Show                            | All: 157    | Review: 0 🛪                                                      | Text                                     |                      |
| to 200.                                | Itoms 1     | - 157 of 157                                                     | File                                     | One nage             |
|                                        | Items I     | - 137 01 137                                                     | Printer                                  | one pager            |
| Select                                 |             |                                                                  | Clipboard                                |                      |
| citations of                           |             |                                                                  | Collections                              | Delated Articles     |
| interest.                              |             | <u>mobiol Int.</u> 2008 Feb;25(1):51-04.                         | E-mail                                   | Related Articles,    |
|                                        |             |                                                                  | RSS Feed                                 | LINKS                |
| Select Send to                         |             |                                                                  | Order                                    |                      |
| Collections                            | info        | armaworld                                                        | Older                                    |                      |
| Collections.                           |             | Jillawonu                                                        |                                          |                      |

# **Getting the Articles**

PubMed does not include copies of journal articles. However, PubMed does offer links to the full text of journal articles when links are available. Access to some articles will be free. Access to others will require payment.

# LinkOut

- Links to full text resources from PubMed are available through a service called LinkOut.
- When you click on LinkOut icons or links in the LinkOut display in PubMed, you leave PubMed and are directed to the full text at an external site.
- The National Library of Medicine does not hold the copyright to this material, and cannot give permission for its use. Users should review all copyright restrictions set forth by the full text provider before reproducing, redistributing, or making commercial use of material accessed through LinkOut.
- LinkOut provides links from PubMed and other Entrez databases to a wide variety of relevant web-accessible online resources including full-text publications.
- Look for icon links to full text resources on the Abstract, AbstractPlus or Citation display formats.

| The icon       | □ 1: <u>] Cell Biol.</u> 1997 Sep 22;138(6):1289-301.                                                                                                    | nal Version FREE Free full text article Links                                                                                                    |  |  |  |
|----------------|----------------------------------------------------------------------------------------------------|----------------------------------------------------------------------------------------------------|--|--|--|
| links to full- |                                                                                                    | Deleted Articles                                                                                                    |  |  |  |
| text from the  | Conservation of the centromere/kinetochore protein ZW10.                                                                                                    | Related Allicies                                                                                                    |  |  |  |
| format.        | Starr DA, Williams BC, Li Z, Etemad-Moghadam B, Dawe RK, Goldberg ML.                                                                                                    | ZW10, a Drosophila centromere/kinetor [] Cell Biol. 1996]                                                                                                    |  |  |  |
|                | Section of Genetics and Development, Cornell University, Ithaca, New York 14853-<br>2703, USA.                                                                                                    | <ul> <li>ZW10 helps recruit dynactin and dynein to the<br/>kinetochore. [] Cell Biol, 1998]</li> </ul>                                                                                                    |  |  |  |
|                | Mutations in the essential Drosophila melanogaster gene zw10 disrupt                                                                                                    | <ul> <li>The Drosophila I(1)zw10 gene product, required for<br/>accurate mitotic chromosome segregat [J Cell Biol, 1992]</li> </ul>                                                                                                    |  |  |  |
|                | chromosome segregation, producing chromosomes that lag at the metaphase<br>plate during anaphase of mitosis and both meiotic divisions. Recent evidence<br>suggests that the product of this game. Dm21W10, acts at the kingtechers as                                                                                                    | <ul> <li>Review. The formation, structure, and composition of the<br/>mammalian kinetochore and kinetoc [Int Rev Cytol, 1982]</li> </ul>                                                                                                    |  |  |  |
|                | part of a tension-sensing checkpoint at anaphase onset. DmZW10 displays an<br>intriguing cell cycle-dependent intracellular distribution, apparently moving from<br>the centromere/kinetochore at prometanhase to kinetochore microtubules at                                                                                                    | Review Functional morpholoav of the kinetochore. [Int Rev Cytol Suppl. 1977]                                                                                                    |  |  |  |
|                | metaphase, and back to the centromere/kinetochore at anaphase (Williams,<br>B.C., M. Gatti, and M.L. Goldberg. 1996. J. Cell Biol. 134:1127-1140). We have                                                                                                    | » See Reviews   » See All                                                                                                    |  |  |  |
|                | identified ZW10-related proteins from widely diverse species with divergent<br>centromere structures, including several Drosophilids. Caeporbabditis elegans                                                                                                    | Recent Activity                                                                                                    |  |  |  |
|                | Arabidopsis thaliana, Mus musculus, and humans. Antibodies against the human ZW10 protein display a cell cycle-dependent staining pattern in HeLa cells strikingly similar to that previously observed for DmZW10 in dividing Drosophila cells. Injections of C. elegans ZW10 antisense RNA phenocopies important aspects of the mutant phenotype in Drosophila: these include a strong decrease in brood size, suggesting defects in meiosis or germline mitosis, a high percentage of lethality among the embryos that are produced, and the appearance of chromatin bridges at anaphase. These results indicate that at least some aspects of the functional role of the ZW10 protein in ensuring proper chromosome segregation are conserved across large evolutionary distances. | Turn Off       Clear         Image: Conservation of the centromere/kinetochore protein ZW10.       Image: Conservation of the centromere/kinetochore protein ZW10.         Image: Conservation of the centromere/kinetochore protein ZW10.       Image: Conservation of the centromere/kinetochore protein ZW10.         Image: Conservation of the centromere/kinetochore protein ZW10.       Image: Conservation of the centromere/kinetochore protein ZW10.         Image: Conservation of the centromere/kinetochore protein ZW10.       Image: Conservation of the centromere/kinetochore protein ZW10.         Image: Conservation of the centromere/kinetochore protein ZW10.       Image: Conservation of the centromere/kinetochore protein ZW10.         Image: Conservation of the centromere/kinetochore protein ZW10.       Image: Conservation of the centromere/kinetochore protein ZW10.         Image: Conservation of the centromere/kinetochore protein ZW10.       Image: Conservation of the centromere/kinetochore protein ZW10.         Image: Conservation of the centromere/kinetochore protein ZW10.       Image: Conservation of the centromere/kinetochore protein ZW10.         Image: Conservation of the centromere/kinetochore protein ZW10.       Image: Conservation of the centromere/kinetochore protein ZW10.         Image: Conservation of the centromere/kinetochore protein ZW10.       Image: Conservation of the centromere/kinetochore protein ZW10.         Image: Conservation of the centromere/kinetochore protein ZW10.       Image: Conservation of the centromere/kinetochore protein ZW10.         Imag |  |  |  |
|                | rinib. 526664 [rabinou - indexed for incodents] Philod. Philod. Philod. Philod.                                                                                                    |                                                                                                    |  |  |  |

To see the full list of web accessible online resources for an item, select **LinkOut** from the Display menu.

| Display   | LinkOut                     | • | Show       | 20 💌           |
|-----------|-----------------------------|---|------------|----------------|
|           | Summary                     |   |            |                |
|           | Brief                       |   |            |                |
|           | Abstract                    |   |            |                |
| 1: ] (    | AbstractPlus                |   | 289-30     | 1.             |
|           | Citation                    |   |            |                |
|           | MEDLINE                     |   |            |                |
|           | XML                         |   |            |                |
| Consen    | UI List                     |   | chore r    | protein 7      |
| Conser    | LinkOut                     |   |            | 10101112       |
| Stars D   | ASN.1                       |   | Maghad     |                |
| Starr D   | Related Articles            |   | Mogilau    | <u>am 6, D</u> |
| Section @ | Cited in Books              |   | rnell Univ | versity, It    |
| 2703, US  | CancerChrom Links           |   | 1          |                |
| Mutatio   | Domain Links                |   |            | anotor of      |
| chromo    | 3D Domain Links             |   | bromos     | Jaster ye      |
| plate di  | dbGaP Links                 |   | both me    | piotic divis   |
| sugges    | GEO DataSet Links           |   | DmZV       | 10. acts       |
| part of   | Gene Links                  |   | t anaph    | ase ons        |
| intriquir | Gene (OMIM) Links           |   | lular dis  | tribution      |
| the cen   | Gene (GeneRIF) Links        |   | aphase     | to kinet       |
| metaph    | Genome Links                |   | re/kinet   | ochore a       |
| B.C., M.  | Project Links               |   | 5. J. Cell | Biol. 134      |
| identifie | GENSAT Links                |   | widely o   | diverse s      |
| centrom   | GEO Profile Links           |   | al Dros    | ophilids,      |
| Arabido   | HomoloGene Links            |   | nd hum     | ans. Anti      |
| human     | Nucleotide Links            |   | le-depe    | ndent st       |
| cells str | Nucleotide (RefSeq) Links   |   | y obser    | ved for D      |
| Drosopi   | Nucleotide (Weighted) Links |   | ns Zwi     | 0 antiser      |
|           |                             |   |            |                |
| importa   | EST Links                   |   | otype ir   | Drosopi        |

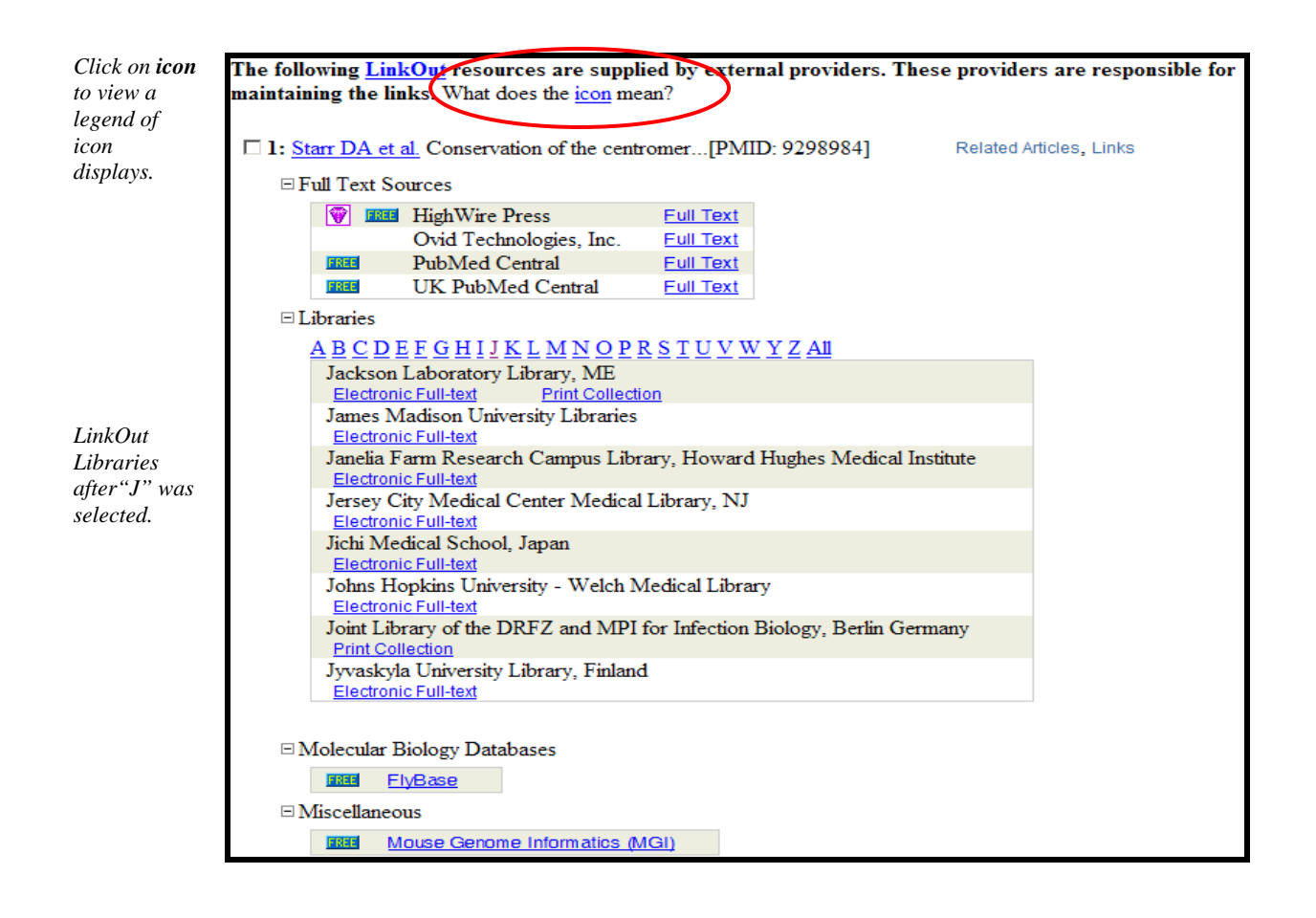

# Send to Order

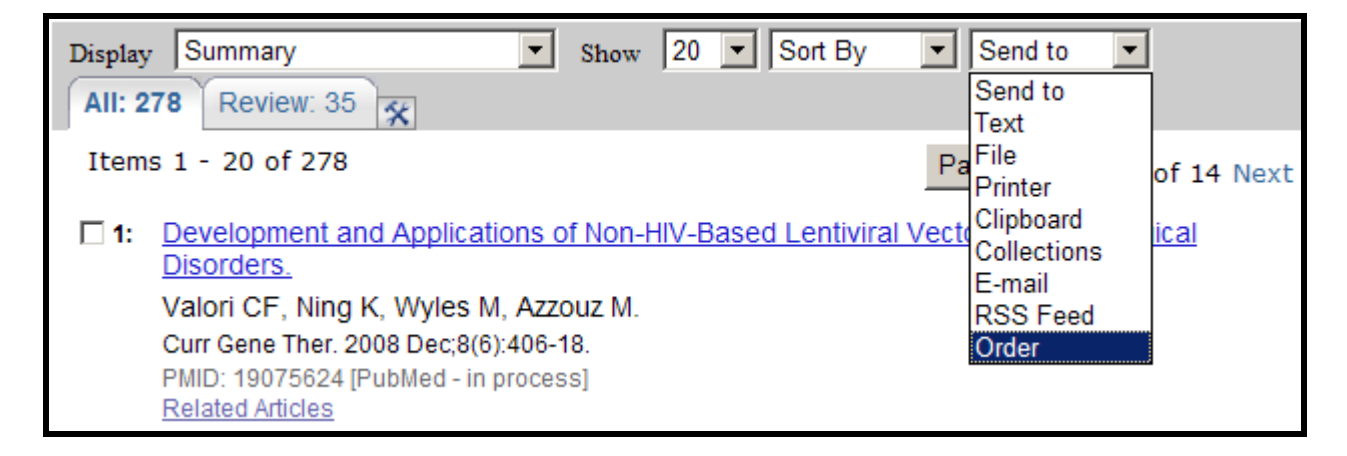

- Select **Order** from the Send to menu to use an automated document ordering program called **Loansome Doc**.
- You can also **Order** directly from the Clipboard.

#### What is Loansome Doc?

The Loansome Doc feature allows you to order the full-text of an article from a Loansome Doc participating library. Prior to using this feature, you need to establish an agreement with a Loansome Doc participating library. Your Loansome Doc library will provide you with their **Library ID**, which is needed when setting up the service within PubMed or the NLM Gateway.

#### What does it cost?

The library providing you this service will explain their ordering fees, if any. This service is generally **not** free.

#### What library can provide me with this kind of service?

Call your Regional Medical Library at **1-800-338-7657** Monday-Friday, 8:30 A.M. – 5:00 P.M. in all time zones to find out which medical library in your area can set you up with the Loansome Doc ordering service. Or visit <u>http://www.nlm.nih.gov/pubs/factsheets/loansome\_doc.html</u> to find out more about Loansome Doc.

To order articles, select the citations for the articles by clicking on the check-box to the left of each item.

- Select **Order** from the **Send to** menu.
- You are brought to the page shown below:

|                                                                                                    | National Library of Medicine                                                                                                    |
|----------------------------------------------------------------------------------------------------|----------------------------------------------------------------------------------------------------|
| Difference in the second second secon | Search MEDLINE/PubMed<br>Search NLM Gateway<br>Frequently Asked Questions                                                                                                    |
| Password: Login<br>Forgot Password?                                                                                                    |                                                                                                    |
| Don't have a Loansome Doc account?<br>Sign up!                                                                                                    | <ul> <li>LoansomeDoc</li> <li>What You Can Do:         <ul> <li>Order documents</li> <li>Check order status</li> <li>Update account information</li> <li>Learn More &gt;&gt;</li> </ul> </li> </ul> |
| <u>Copyright, Privacy</u> , <u>Accessibility</u><br><u>U.S. National Library of Medicine</u> , 8600 Rockville Pike, Bethesda, MD 20894<br>National Institutes of Health, Health & Human Services                                                                                                    | 12/23/2008                                                                                                    |

On this page you can:

- log into Loansome Doc using your Email address
- obtain a status report of your orders
- update your Loansome Doc account information
- sign up for a Loansome Doc account
- link to FAQs
- learn more about Loansome Doc

For more information about obtaining full text articles, see the tri-fold handout, *Full Text and PubMed* at <u>http://nnlm.gov/training/resources/fulltexttri.pdf</u>.

# **Additional Tools**

# **Filters**

- My NCBI includes a Filters feature which groups search results by areas of interest.
- You can have up to five active filters using My NCBI.

# Default Tabs

• "All" tab shows the total retrieval for the search. "Review" tab shows the total retrieval for review articles.

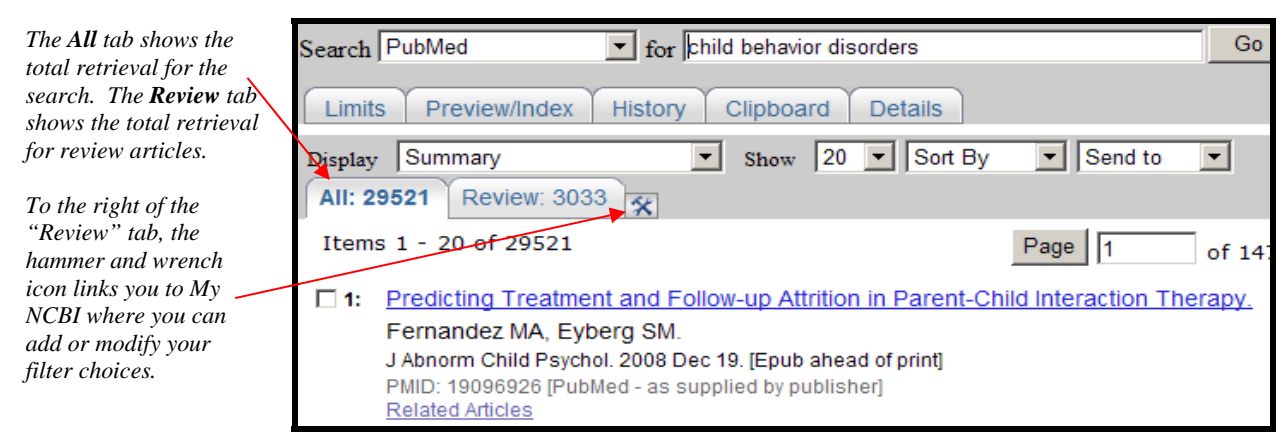

# Adding Filters

- Use the icon to link to the **My PubMed Filters menu** (you must sign in to My NCBI if not already signed in)
- This page displays the filters currently applied to PubMed, and provides links to the Frequently Requested Filters, and the Browse and Search options:

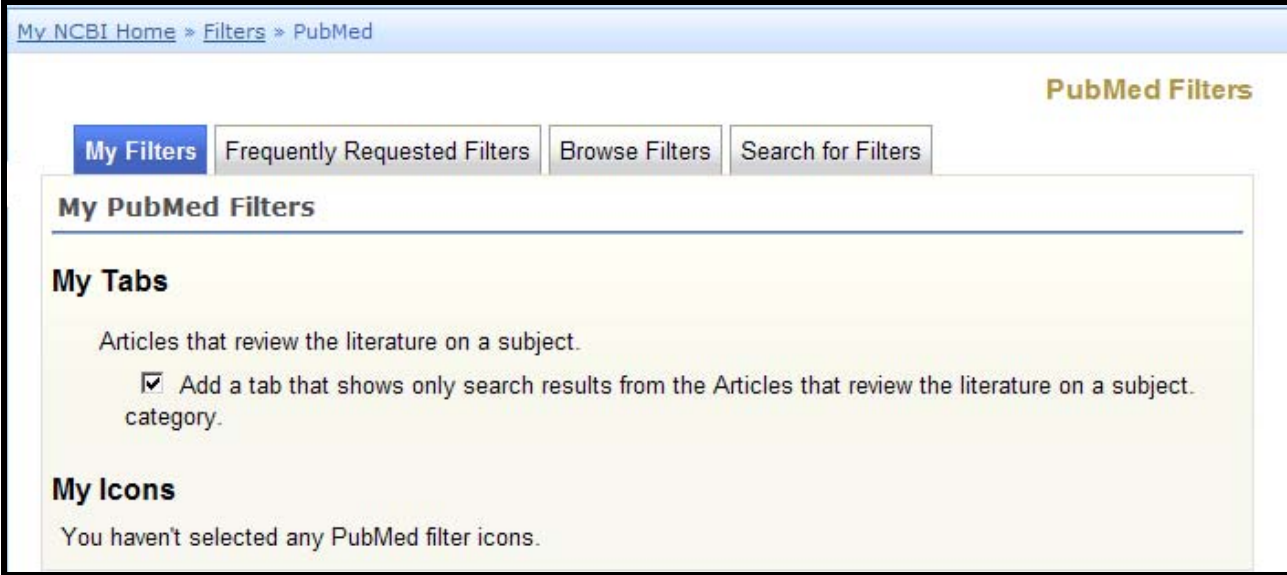

• Click on **Frequently Requested Filters** to add common filters to your display:

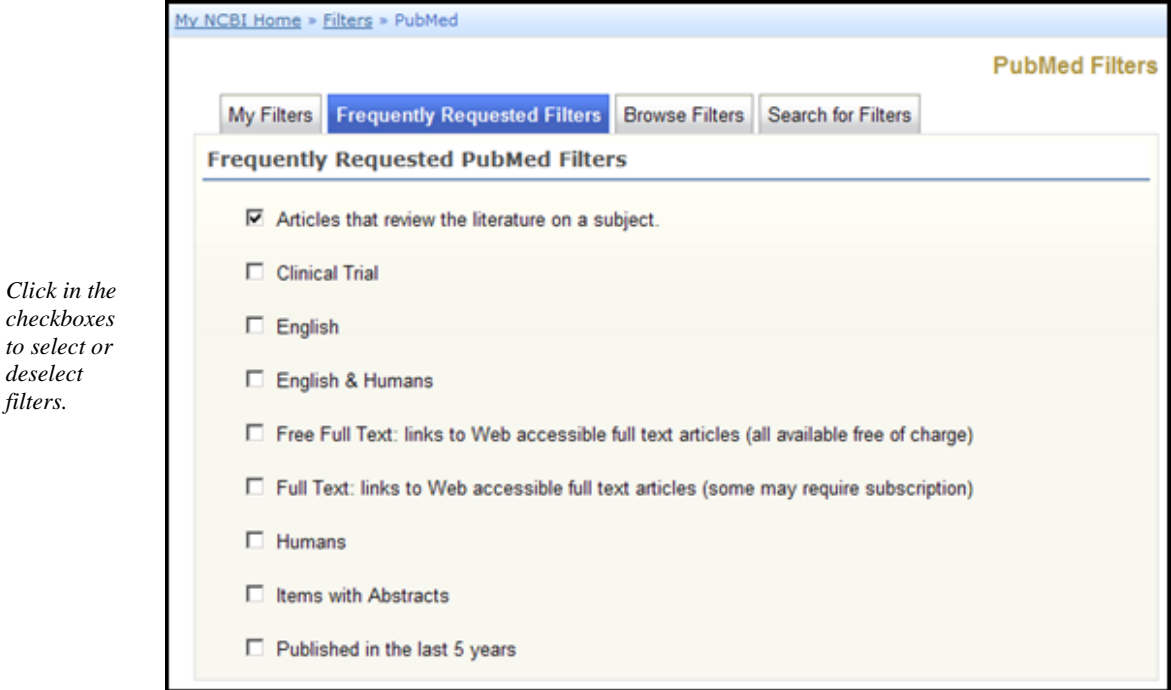

#### Browse

- Click on Browse to see additional options for PubMed filters.
- On the Browse page there are three categories:
  - o LinkOut
  - o Links
  - o Properties
- Users interested in subject-related filters for their searches should look at Properties.

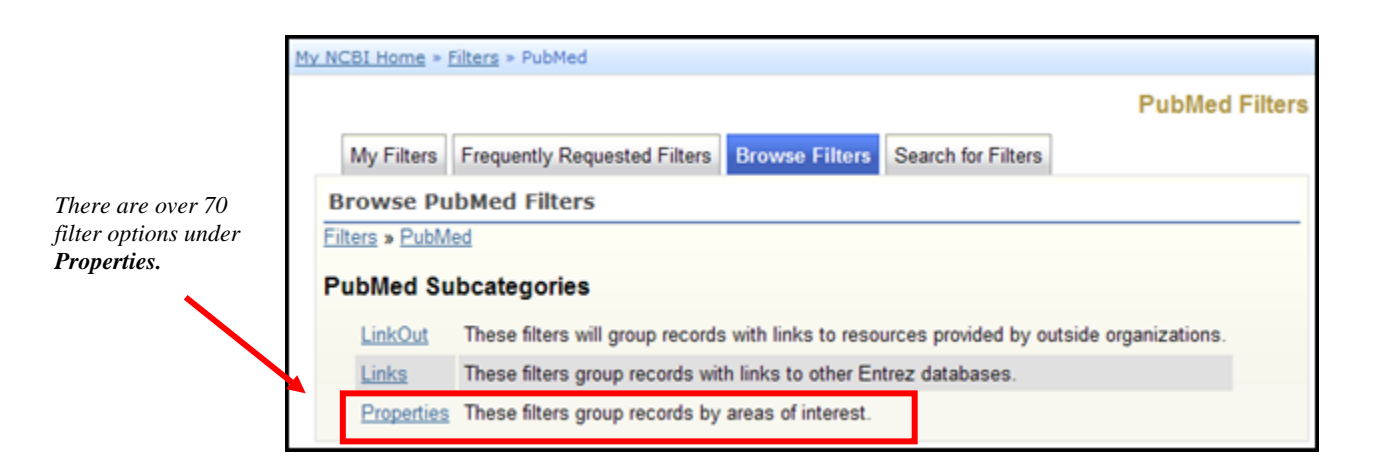

Under Properties, use the links to see the available filters for each sub-category. Here's the one for Publication Types:

|                          | My NCBI Home » Filters » PubMed                                           |                |
|--------------------------|---------------------------------------------------------------------------|----------------|
|                          |                                                                           | PubMed Filters |
|                          | My Filters Frequently Requested Filters Browse Filters Search for Filters |                |
|                          | Browse PubMed Filters                                                     |                |
|                          | Filters » PubMed » Properties » Publication Types                         |                |
| Click in the             | Publication Types Filters                                                 |                |
| select the filter.       | Articles that review the literature on a subject.                         |                |
|                          | Clinical Trial                                                            |                |
|                          | Meta-analysis                                                             |                |
| A confirmation           | Practice Guideline                                                        |                |
| message will<br>display. | Randomized Controlled Trial                                               |                |
| ·····F····               | Filter has been added                                                     |                |
|                          |                                                                           |                |

# LinkOut Filters

• Filters in this category group results by full text providers, libraries, and other outside resources.

# Adding your library's holdings as a filter

• From the PubMed "Browse" filters page:

|          | My NCBI Home > Filters > PubMed                                                                     |    |
|----------|----------------------------------------------------------------------------------------------------|----|
|          | PubMed Filte                                                                                        | rs |
|          | My Filters Frequently Requested Filters Browse Filters Search for Filters                           |    |
| Click on | Browse PubMed Filters                                                                               |    |
| LinkOut  | Filters » PubMed                                                                                    | -  |
|          | PubMed Subcategories                                                                                |    |
|          | LinkOut These filters will group records with links to resources provided by outside organizations. |    |
|          | Links These filters group records with links to other Entrez databases.                             |    |
|          | Properties These filters group records by areas of interest.                                        |    |

|                                   |                                     |                                            |                          | PubMed             |
|-----------------------------------|-------------------------------------|--------------------------------------------|--------------------------|--------------------|
| My Filters F                      | requently Requested Filter          | s Browse Filters                           | Search for Filters       |                    |
| Browse Publ                       | Med Filters                         |                                            |                          |                    |
| Filters » PubMed                  | » LinkOut                           |                                            |                          |                    |
| LinkOut Subo                      | categories                          |                                            |                          |                    |
| Chemical Info                     | Inks to web                         | sites that provide inf                     | ormation on chemicals.   |                    |
| Education                         | Links to web<br>educational         | sites which provide opportunities.         | educational contents or  | information abou   |
| Libraries                         | Links to the<br>participating       | electronic collection<br>libraries.        | or information about the | print collection o |
| Literature                        | Links to liter                      | ature or online bibliog                    | raphic databases.        |                    |
| Medical Reso                      | ources Links to relev               | vant online medical re                     | esources.                |                    |
| Miscellaneou                      | Miscellaneou                        | us resources provided                      | by parties external to N | ICBI.              |
| <u>Molecular Bio</u><br>Databases | blogy Links from E<br>molecular bio | ntrez records to corre<br>blogy databases. | esponding or related rec | ords in other onli |
| Research Ma                       | terials Links from E relevant supp  | ntrez records that dis<br>bliers.          | scuss the use of researc | ch materials to th |

This will bring up a page with all of the LinkOut-participating libraries.

- Use your browser's Find feature to locate your library.
- Click on the desired library link.
- Then click on the checkboxes to add a result tab and/or display the library's icon:

|                                                                  | Mv NCBI Home » Filters » PubMed                                                                                                    |                |
|------------------------------------------------------------------|----------------------------------------------------------------------------------------------------|----------------|
| Notice the use of<br>"breadcumbs" on<br>the Filters pages.       | My Filters Frequently Requested Filters Browse Filters Search for Filters                                                                                        | PubMed Filters |
| Each breadcrumb<br>for a higher level is<br>a link to that page. | Browse PubMed Filters Filters » PubMed » LinkOut » Libraries » Johns Hopkins University - Welch Medical Library Johns Hopkins University - Welch Medical Library |                |
| Click in the<br>checkboxes to add<br>these selections.           | Johns Hopkins University - Welch Medical Library ( <u>website</u> )<br>Add as a result tab.<br>Add as a link icon.                                               |                |

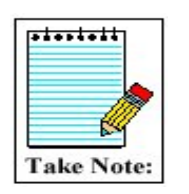

- Results tabs for LinkOut providers display the LinkOut user name.
- Place your cursor over this ID to see the name of the provider.
- Users who connect to PubMed with a URL that includes a library's holdings parameter will continue to see their library icon even if they do not select their library in My NCBI. Users should select their library filter if they want to see a filter tab for their library in the search results.

## **Using the Filter Tabs**

- Click on a filter tab to go to the citations for a particular filter. Select any display format you wish.
- When you click on the filter name (tab) to see the results for a filter, a tack symbol will appear in the tab:

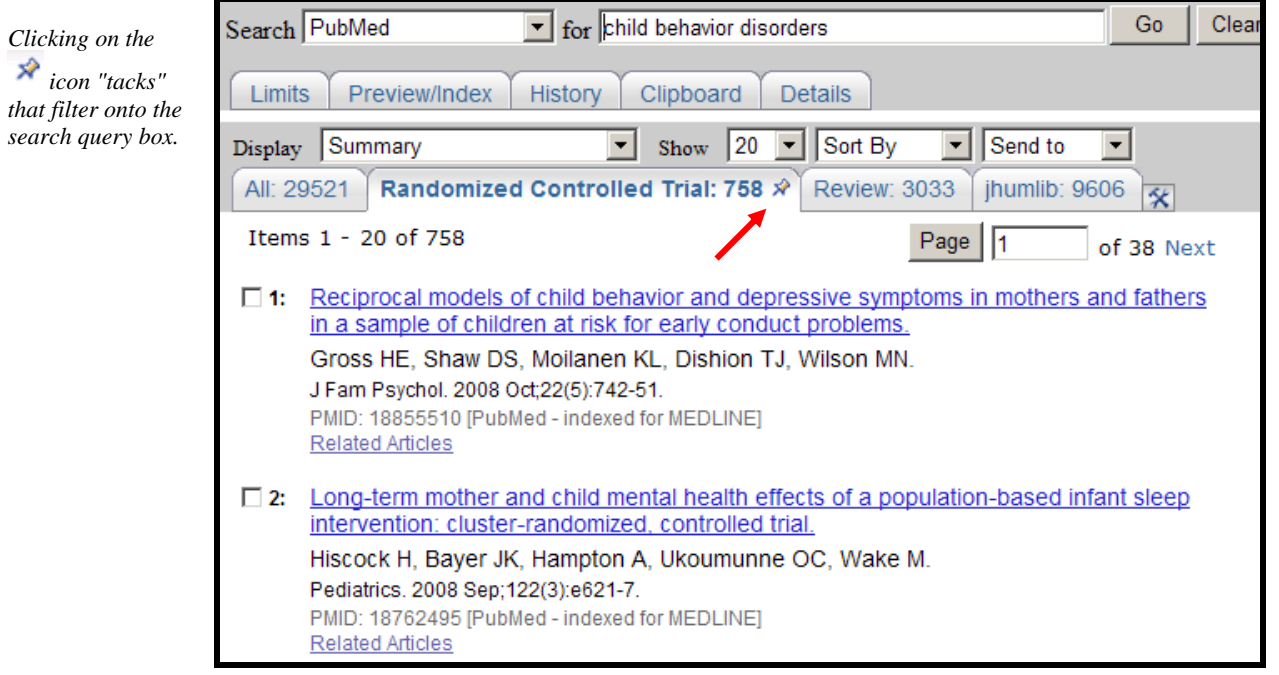

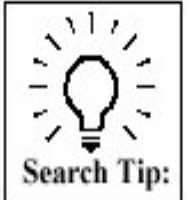

- Filters added using the tack icon will display in the query box with the [Filter] tag.
- If you want to save this search, click on Save Search.
- Many filter topics can be added to the search via the Limits page. Either way will yield the same results.

# **My NCBI User Preferences**

- Available from My NCBI sidebar.
- Change the display format for the Links menu on your search results screen.
- Save an e-mail address for Send to E-mail as well as automatic e-mail updates.
- Set your document delivery and/or Outside Tool preferences
- Choose to highlight PubMed search words in retrieval when you are signed into My NCBI.
- Change single citation display default from AbstractPlus format to another format.

| My NCBI Home   |                         |                                                                                                    |
|----------------|-------------------------|----------------------------------------------------------------------------------------------------|
| my webi nome   |                         | Preterence                                                                                                    |
| My Saved Data  | Common Preferences      |                                                                                                    |
| Search Filters | Username                | drpeabody                                                                                                    |
| Preferences    | Password                | *****                                                                                                    |
| bout My NCDI   | E-mail Address          | doctorpeabody@gmail.com (confirmed)                                                                                                    |
| DOUL MY NCDI   | Links Display           | Popup Menu                                                                                                    |
|                | Highlighting            | No Highlight                                                                                                    |
|                | Shared Settings         | None                                                                                                    |
|                | Linked Accounts         | None                                                                                                    |
|                | PubMed Preferences      |                                                                                                    |
|                | Single Citation Display | AbstractPlus                                                                                                    |
|                | Document Delivery       | None Selected                                                                                                    |
|                | PubMed Filters & Icons  | Articles that review the literature on a subject., Johns Hopkins University<br>- Welch Medical Library, Randomized Controlled Trial, Johns Hopkins<br>University - Welch Medical Library (Provider Icon) |
|                | Outside Tool            | None Selected                                                                                                    |
|                | SNP Preferences         |                                                                                                    |
|                | O ANTIN THAT            | New Orlested                                                                                                    |

#### Changing default for single citation display:

• Select Single Citation Display under PubMed Preferences:

|                       |                                                                                | Set Single Citation Display                  |  |
|-----------------------|--------------------------------------------------------------------------------|----------------------------------------------|--|
| Click the radio       | Choose the display format for single citations in PubMed.                      |                                              |  |
|                       | C AbstractPlus (title, author, abstract, citation, affiliation, rela           | ated articles)                               |  |
| button to select your | C Abstract (title, author, abstract, citation, affiliation, publication types) |                                              |  |
| default single        | C Citation (title, author, abstract, citation, affiliation, MeSH terms)        |                                              |  |
| format and click      | C MEDLINE (tagged format for reference management progra                       | ims)                                         |  |
| Save.                 | Save                                                                           |                                              |  |
|                       |                                                                                | Or cancel and return to the preferences page |  |
|                       | Save & Continue to Document Delivery >>                                        |                                              |  |

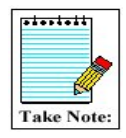

See demos on various My NCBI features. Click on Tutorials from the PubMed home page or go directly to: <u>http://www.nlm.nih.gov/bsd/disted/myncbi.html</u>

# **Clinical Queries**

- Available on PubMed homepage sidebar; also available from Clinical link at the bottom of the Advanced Search screen
- There are 3 search filters available from this page:

Search by Clinical Study Category Find Systematic Reviews Medical Genetics Searches

# Search by Clinical Study Category

• This specialized search query is intended for clinicians and has built-in search "filters" based on research done by R. Brian Haynes, M.D., Ph.D. at McMaster University in Canada.

Five study categories or filters are provided:

- etiology
- diagnosis
- therapy
- prognosis
- clinical prediction guidelines

Two emphasis categories or filters are provided:

- narrow, specific search -- will get more precise, relevant citations but less retrieval
- broad, sensitive search -- includes relevant citations but probably some less relevant; will get more retrieval

**Example**: Find citations on having a rash with a fever using the defaults of therapy and narrow, specific search.

| Search by Clinical Study (                                                                                                    | Category                                                                                                    | Ť                          |
|----------------------------------------------------------------------------------------------------|----------------------------------------------------------------------------------------------------|----------------------------|
| This search finds citations<br>study category. The searc<br>narrow and specific. The s<br><u>Haynes RB et al</u> . See the <u>p</u> | that correspond to a specific cli<br>ch may be either broad and sensi<br>search filters are based on the wo<br><u>filter table</u> for details. | nical<br>tive or<br>ork of |
| Search <mark>rash fever</mark>                                                                                                    |                                                                                                    |                            |
| Go                                                                                                    |                                                                                                    |                            |
|                                                                                                    |                                                                                                    |                            |
| Category                                                                                                    | Scope                                                                                                    |                            |
| C etiology                                                                                                    | • narrow, specific search                                                                                                    | -                          |
| O diagnosis                                                                                                    | O broad, sensitive search                                                                                                    |                            |
| • therapy                                                                                                    |                                                                                                    |                            |
| O prognosis                                                                                                    |                                                                                                    |                            |
| O clinical prediction guide                                                                                                    | s                                                                                                    |                            |

1

Search Tip:

## **Find Systematic Reviews**

- This feature is provided to help clinicians locate systematic reviews and similar articles.
- It retrieves systematic reviews, meta-analyses, reviews of clinical trials, evidence-based medicine, consensus development conferences, and guidelines. Citations from journals specializing in clinical review studies are also included.

**Example:** Find Systematic Reviews on inhalation therapy for pneumonia.

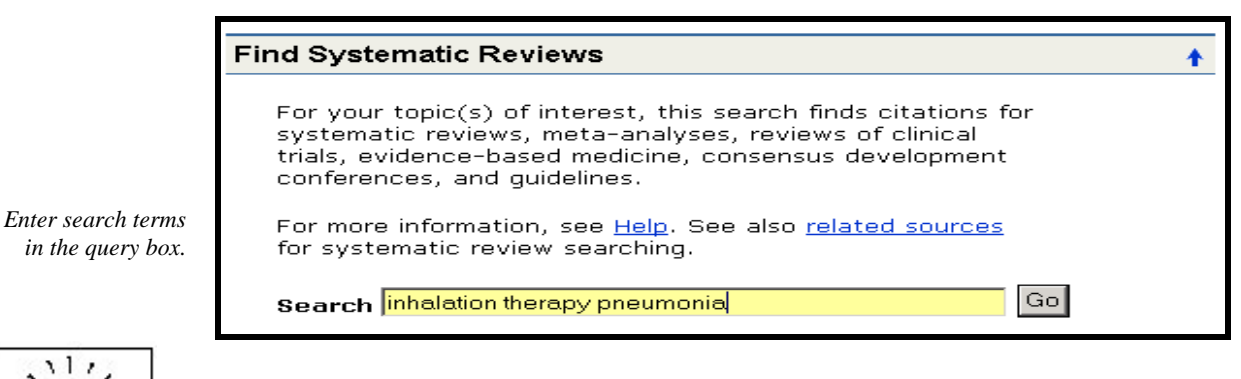

This subset can be combined directly with other search terms using AND systematic [sb]. For example, lyme disease AND systematic [sb].

Alternatively, you may select Systematic Reviews from the Subset pull-down menu on the Advanced Search screen.

## **Medical Genetics Searches**

- Finds citations related to various topics in medical genetics.
- Default is to All topics. Click on All check box to deselect; then click on topic(s) of interest.
- Developed in conjunction with the staff of GeneReviews: Genetic Disease Online Reviews at GeneTests, University of Washington, Seattle.

**Example**: Find citations about sickle cell anemia using the Medical Genetics Searches categories: Genetic Counseling; Genetic Testing

| ſ                         | Medical Genetics Searches                                                                                                    |
|---------------------------|----------------------------------------------------------------------------------------------------|
|                           | This search finds citations and abstracts related to various topics in medical genetics. See the filter table for details.                                                                                    |
| nter search terms         | Search sickle cell anemia Go                                                                                                    |
| the query box.            | Category                                                                                                    |
| lect topics of<br>terest. | <ul> <li>All</li> <li>Diagnosis</li> <li>Differential Diagnosis</li> <li>Clinical Description</li> <li>Management</li> <li>Genetic Counseling</li> <li>Molecular Genetics</li> <li>Genetic Testing</li> </ul> |

# Special Queries – Health Services Research (HSR) Queries

#### Why?

• Provides a search interface to find PubMed citations relating to **health care quality** and health care costs

#### Where?

- Click on **Special Queries** from PubMed homepage sidebar; or click on Topic-Specific link from bottom of the Advanced Search screen
- Click on Health Services Research (HSR) Queries from the Special Queries page

|                                                          | PubMed Health Services F                                                                                                    | Research (HSR) Queries                                                                                                    |  |
|----------------------------------------------------------|----------------------------------------------------------------------------------------------------|----------------------------------------------------------------------------------------------------|--|
|                                                          | This page provides specialized PubMed searches on healthcare quality and costs.                                                                                               |                                                                                                    |  |
|                                                          | After running one of these searches,                                                                                                    | you may further refine your results using PubMed's Limits feature.                                                                                               |  |
| Click on<br>" <b>definitions</b> " to<br>display helpful | Results of searches on this page are limited to specific health services research areas (see <u>definitions</u> ).<br>For comprehensive searches, use <u>PubMed</u> directly. |                                                                                                    |  |
| explanations of the<br>HSR categories.                   | Additional PubMed search filters are available, including a filter for Systematic Reviews.                                                                                    |                                                                                                    |  |
| 0                                                        | Search by HSR Study Category                                                                                                    |                                                                                                    |  |
|                                                          | This search finds citations that corre<br>search may be either broad and sens<br>of <u>Haynes RB et al</u> . See the <u>filter tab</u>                                        | espond to a specific health services research study category. The<br>sitive or narrow and specific. The search filters are based on the work<br>ole for details. |  |
| Enter search terms here.                                 | search asthma                                                                                                    | GoClear                                                                                                    |  |
|                                                          | Category                                                                                                    | Scope                                                                                                    |  |
| Choose appropriate                                       | C Appropriateness                                                                                                    | O Broad, sensitive search                                                                                                    |  |
| category and scope.                                      | O Process assessment                                                                                                    | • Narrow, specific search                                                                                                    |  |
|                                                          | O Outcomes assessment                                                                                                    |                                                                                                    |  |
|                                                          | Costs                                                                                                    |                                                                                                    |  |
|                                                          | C Economics                                                                                                    |                                                                                                    |  |
|                                                          | C Qualitative research                                                                                                    |                                                                                                    |  |

# Linking to PubMed

## **Creating Links to PubMed Citations and Searches**

To create a link to PubMed citations for use in a bookmark, Web page, or e-mail message, create or generate a customized URL. With this URL, you can link to specific citations or link to the current results of your PubMed search strategy.

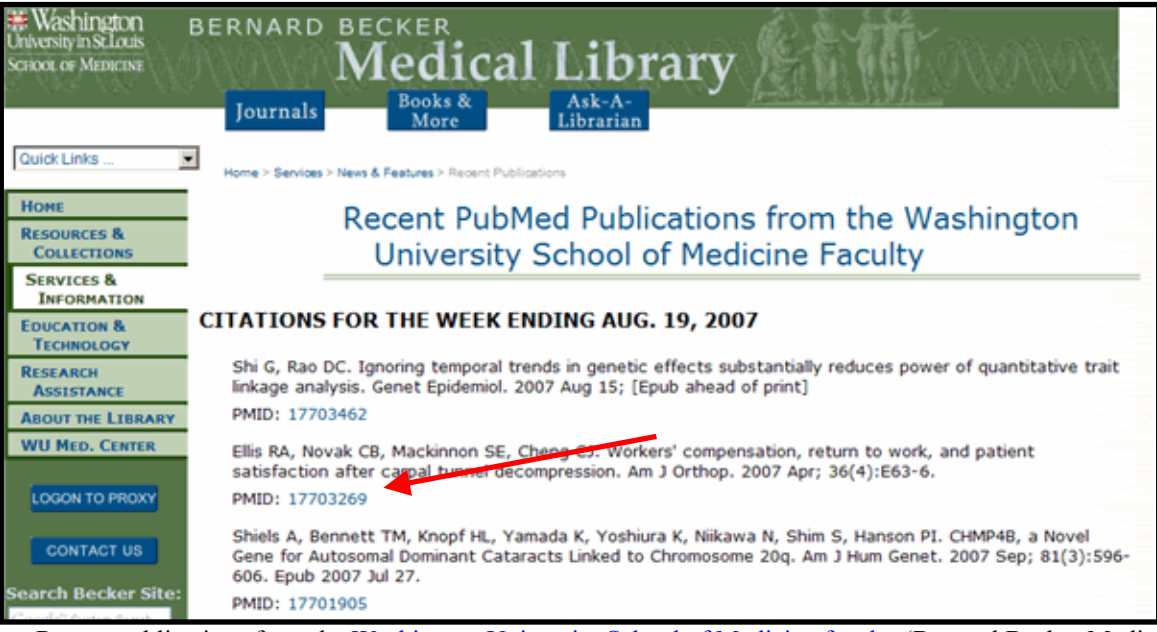

Recent publications from the <u>Washington University School of Medicine faculty</u> (Bernard Becker Medical Library). The PMID number links to the citation in PubMed in AbstractPlus format.

#### To create a link to a single citation in PubMed:

- 1. View the citation in the Summary format
- 2. Click the title link to display the AbstractPlus format
- 3. Bookmark this page, or copy the URL from the browser's address bar to paste as a link in a Web page or e-mail message

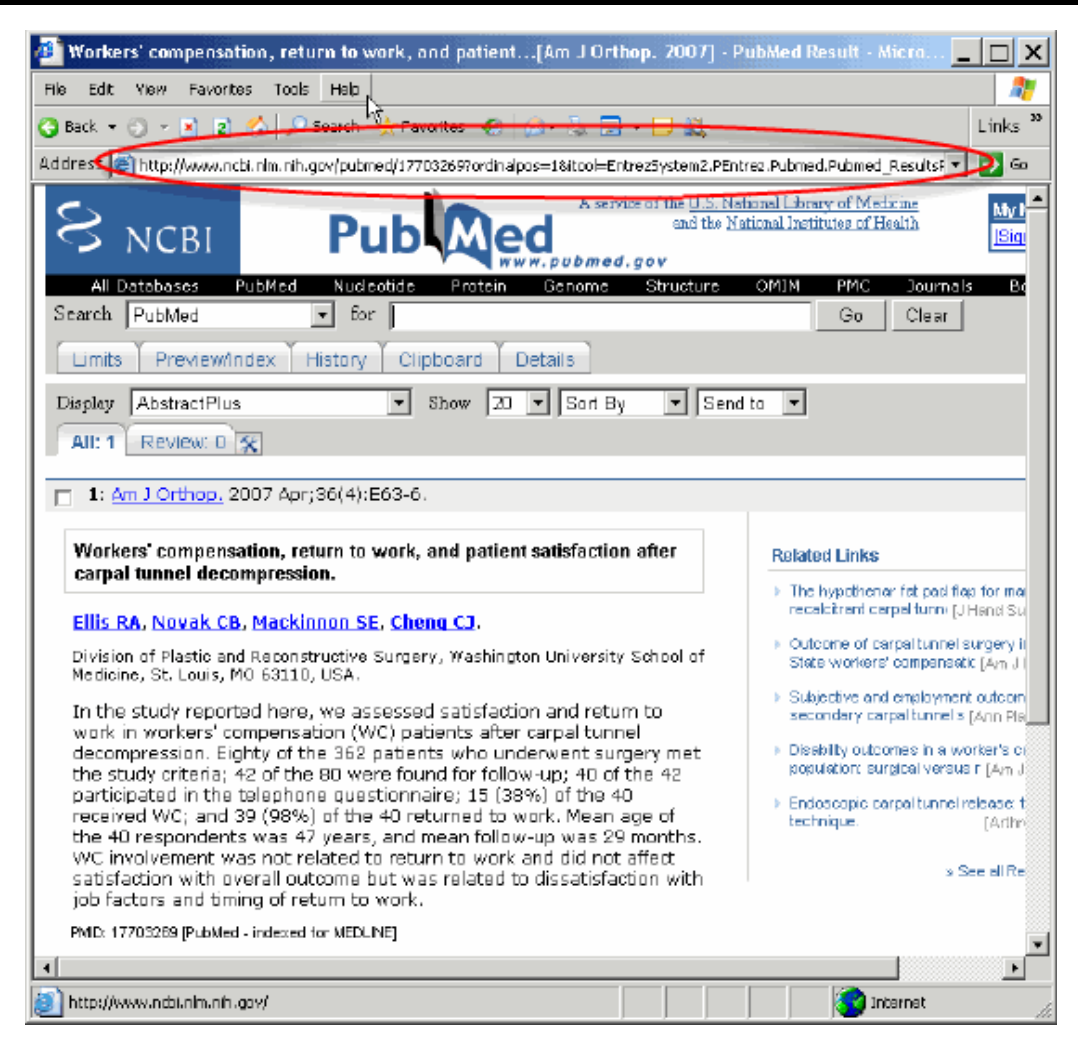

Copy the URL from the address bar when viewing a single citation in the AbstractPlus display.

#### To create a customized link to one or more citations in your preferred format:

Use the base URL for PubMed:

http://www.ncbi.nlm.nih.gov/pubmed/

then add the PMID. For multiple PMIDs, use commas (but no spaces) between each number, as follows:

#### 18235850,17701905

Add **?&report**= followed by your preferred display format (docsum, brief, abstract, abstractplus, citation, medline, xml, asn1 or externallink – see PubMed Help at <u>http://www.ncbi.nlm.nih.gov/books/bv.fcgi?rid=helppubmed.table.pubmedhelp.T40</u> for descriptions), as follows:

?&report=citation

Strung together, your URL now looks like:

http://www.ncbi.nlm.nih.gov/pubmed/18235850,17701905?&report=citation

Note that there are no spaces.

#### To create a link to the results for a short PubMed search (e.g., an author's name):

- 1. Run the search
- 2. Go to the Details tab
- 3. Click on the URL button, below the search details
- 4. Bookmark this page, or copy the URL from the browser's address bar

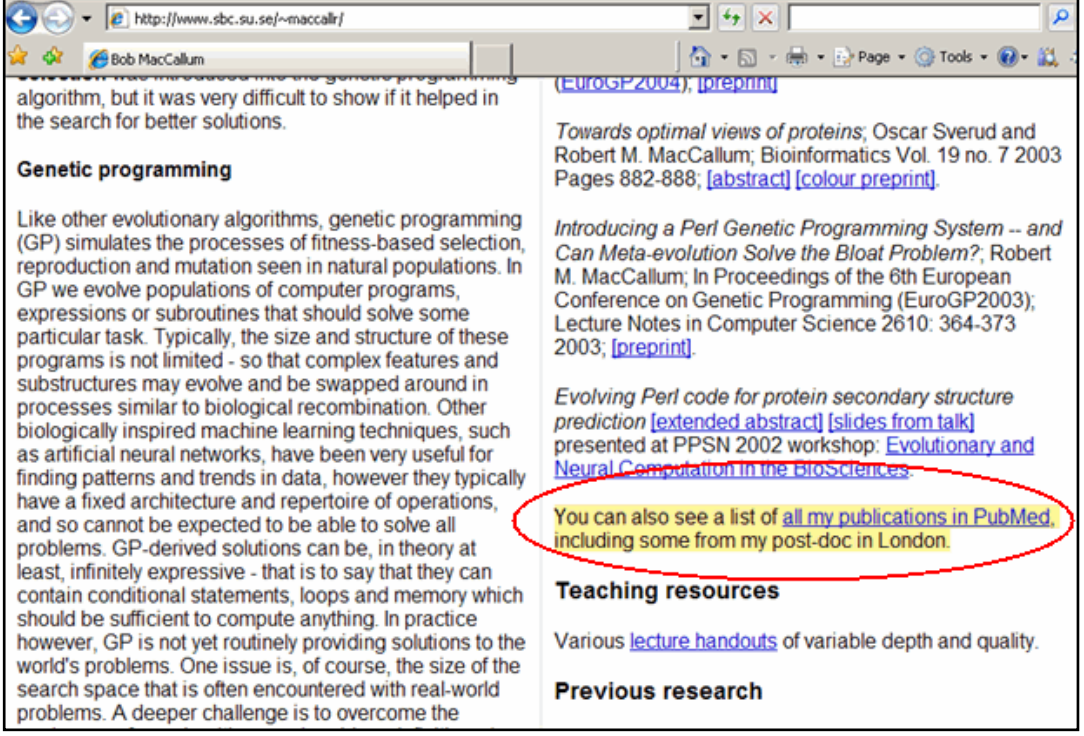

A personal home page with a link that runs a search for the author's citations in PubMed.

| Pub Med                                | service of the Natio<br>and the Nati | nal Library<br>onal Institut | of Medicine<br>les of Health |
|----------------------------------------|--------------------------------------|------------------------------|------------------------------|
| PubMed Nucleotide                      | Protein                              | )                            | Genome                       |
| for maccallum rm                       |                                      | Go Clear                     | Save Search                  |
| Limits Preview/Index History Clipboard | Details                              |                              |                              |
| Query Translation:                     |                                      |                              |                              |
| maccallum rm[Author]<br>Search URL     |                                      |                              | X                            |
| 10                                     |                                      |                              |                              |

Click on the URL button on the Details page to create a link to a PubMed search.

Note: Some browsers have a size limit for URLs in the address bar. If your link doesn't work, the search string may be too long for your browser. Use the "customized link" method, described below.

#### To create a customized link to PubMed search results:

A customized search link allows you to select the display format and number of citations in the PubMed results page.

Use the base URL for a PubMed "search" function:

```
http://www.ncbi.nlm.nih.gov/pubmed?term=
```

Add your search terms. Use the "+" sign between terms instead of spaces, as follows:

#### gastrointestinal+stromal+tumors

To use specific search fields, use the field tag (see Search Field Descriptions and Tags <u>http://www.ncbi.nlm.nih.gov/books/bv.fcgi?rid=helppubmed.section.pubmedhelp.Search\_Field\_Descrip</u>). For example, to limit the above search to articles published in the last ten years, use the [dp] tag, as follows:

+AND+"last+10+years"[dp]

Optionally, add **&report=** followed by your preferred display format (docsum, brief, abstract, abstractplus, citation, medline, xml, asn1 or externallink), as follows:

&report=abstract

Add &dispmax= followed by the number of items to display on each page, as follows:

&dispmax=100

Your finished URL will look like:

http://www.ncbi.nlm.nih.gov/pubmed?term=gastrointestinal+stromal+tumors+AND+"last+1 0+years"[dp]&report=abstract&dispmax=100

Note that there are "&" symbols between each element, and there are no spaces.

#### **Troubleshooting:**

If your URL isn't working, the special characters may not be interpreted properly by PubMed. Try the following substitutions:

- Use **&amp**; instead of **&**
- Use %20 instead of +
- Use %5B instead of [
- Use %5D instead of ]
- Use %22 instead of "

For more details on creating links to PubMed or other Entrez databases, see Creating a Web Link to the Entrez Databases at <u>http://www.ncbi.nlm.nih.gov/books/bv.fcgi?rid=helplinks.chapter.linkshelp</u>

# **E-Utilities**

• E-Utilities provide access to Entrez data outside of the regular web query interface.

Why use E-Utilities?

• E-Utilities are useful for retrieving large sets of PMIDs or records, or counts of records, matching a search strategy.

| *** | ••••• |
|-----|-------|
|     |       |
| Tel | Nota  |

There are specific instructions and requirements for using E-Utilities in order to manage the workload on NCBI servers. See the E-Utilities documentation on the PubMed sidebar. You may consider asking your institution's IT staff for technical support.

# **Review Exercises**

Choose one or two of the below case studies to review what you've learned about PubMed. Use My NCBI Save Search and Collections features to save your work.

- 1. Emergency department physicians are concerned about the number of patients who leave the department without being seen (usually because they feel they have waited too long). Find articles about this phenomena using PubMed.
- 2. Locate information on the Pelizaeus-Merzbacher Disease. Please search back to 1988. Do the Clinical Queries help you find information on etiology?
- 3. What are the economic effects of breast cancer on a community? Consider using MeSH subheadings and/or the Health Services Research (HSR) Queries (follow the link to Special Queries on the PubMed homepage).
- 4. Find the latest review articles on Edwards Syndrome.
- 5. A woman presents with dementia and the neuropathological findings suggest a prominent contribution by Cerebrovascular disease. Find information on diagnosis and treatment. Try the Clinical Queries, Search by Clinical Study Category.
- 6. Explore the ethical issues raised by the deaf community regarding cochlear implants. Consider using a subset, or looking specifically at audiology journals (see the broad subject term in the Journals Database).
- 7. Find systematic reviews for accidents caused by sleep deprivation.

Finished? Sign up for NLM Announces at <u>https://list.nih.gov/archives/nlm-announces.html</u> to receive a weekly e-mail with important news about PubMed and other NLM services.

## **Review Exercises: Suggested Answers**

1. Emergency department physicians are concerned about the number of patients who leave the department without being seen (usually because they feel they have waited too long). Find articles about this phenomena using PubMed.

One approach:

emergency service, hospital AND patient dropouts AND time factors

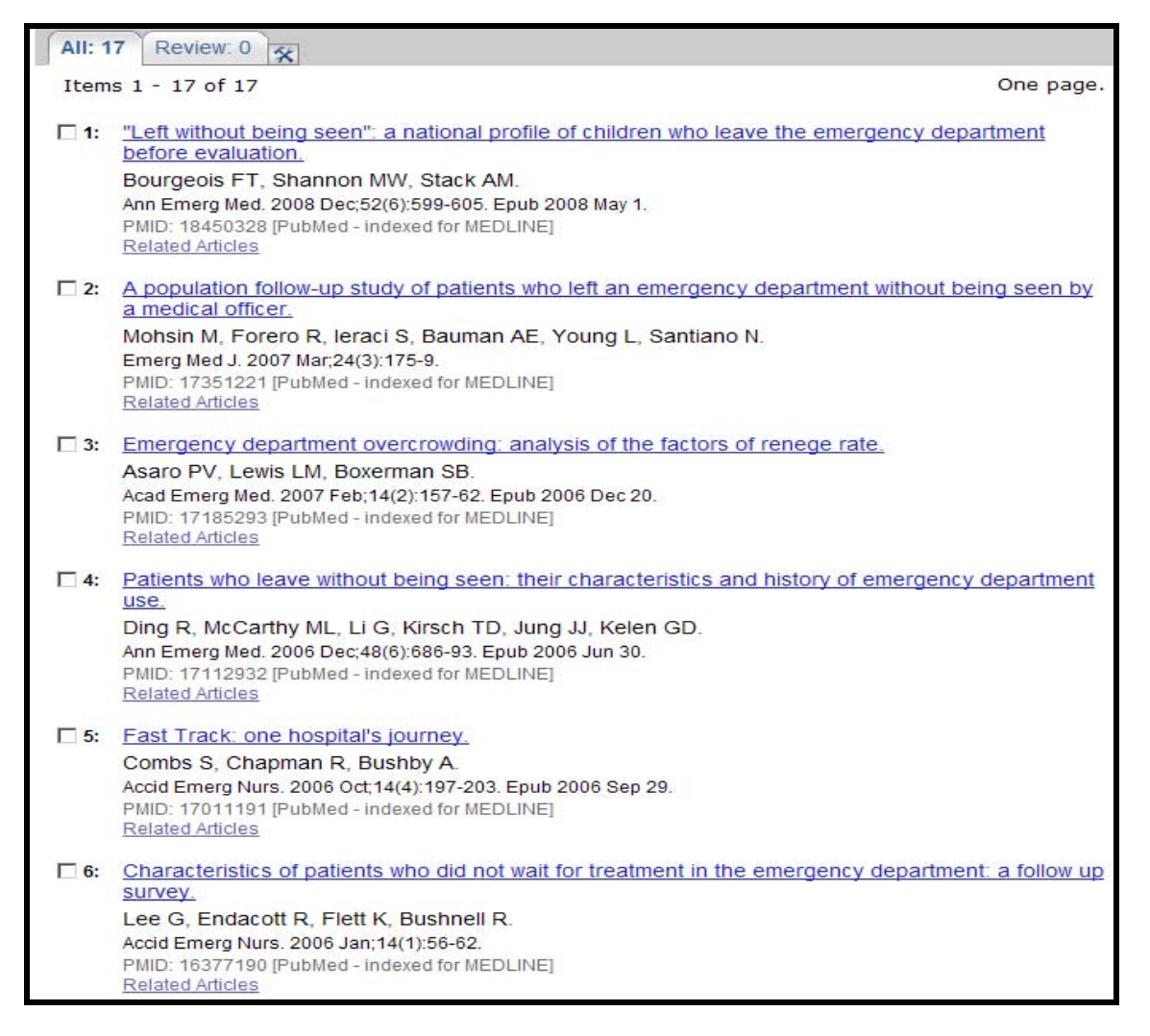

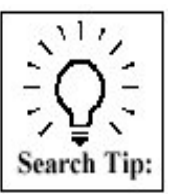

Use natural language to begin your search and then review MeSH headings used to index relevant articles to determine patterns of indexing for pertinent articles.
2. Locate information on the Pelizaeus-Merzbacher Disease. Please search back to 1988. Do the Clinical Queries help you find information on etiology?

| Advanced Search                                                                                          | <u>Details</u>       |
|----------------------------------------------------------------------------------------------------|----------------------|
| pelizaeus-merzbacher disease                                                                             | Clear Preview Search |
| <ul> <li>PubMed Search History</li> <li>Search by Author, Journal, Publication Date, and more</li> </ul> |                      |
| Fill in any or all of the fields below, as needed.<br>• All of these (AND) • Any of these (OR)           |                      |
| Author Index                                                                                             |                      |
| Journal                                                                                                  |                      |
| Publication Date  I 1988 to present Index (yyyy/mm/dd - month and day are optional)                      |                      |
| Click here! Add More Citation Search Fields                                                              |                      |
|                                                                                                    | Clear All Search     |

Using Clinical Queries (Search by Clinical Study Category) to locate etiology information:

| Search by Clinical Study Catego                                                                                                    | ry                        |  |  |  |
|----------------------------------------------------------------------------------------------------|---------------------------|--|--|--|
| This search finds citations that correspond to a specific clinical study category.<br>The search may be either broad and sensitive or narrow and specific. The search<br>filters are based on the work of <u>Haynes RB et al</u> . See the <u>filter table</u> for details. |                           |  |  |  |
| Search pelizaeus-merzbacher diseas                                                                                                    | Go                        |  |  |  |
| Category                                                                                                    | Scope                     |  |  |  |
| ( etiology                                                                                                    | • narrow, specific search |  |  |  |
| C diagnosis                                                                                                    | C broad, sensitive search |  |  |  |
| O therapy                                                                                                    |                           |  |  |  |
| O prognosis                                                                                                    |                           |  |  |  |
| O clinical prediction guides                                                                                                    |                           |  |  |  |

3. What are the economic effects of breast cancer on a community? Consider using MeSH subheadings and/or the Health Services Research (HSR) Queries (follow the link to Special Queries on the PubMed homepage).

Possible strategy using MeSH/subheadings:

| for breast neoplasms/ec AND (community health servic Go Clear Advanced Search (beta) Save Search                                                                                                    |
|----------------------------------------------------------------------------------------------------|
| Limits Preview/Index History Clipboard Details                                                                                                    |
| Query Translation:                                                                                                    |
| <pre>"breast neoplasms/economics"[Mesh Terms] AND (("community<br/>health services"[MeSH Terms] OR ("community"[All Fields]<br/>AND "health"[All Fields] AND "services"[All Fields])<br/>OR "community health services"[All Fields]) OR ("residence<br/>characteristics"[MeSH Terms] OR ("residence"[All Fields]<br/>AND "characteristics"[All Fields]) OR "residence<br/>characteristics"[All Fields] OR "community"[All Fields]))</pre>                        |
| Search URL                                                                                                    |
| Result:                                                                                                    |
| <u>234</u>                                                                                                    |
| Franslations:                                                                                                    |
| breast neoplasms/ec "breast neoplasms/economics"[Mesh Terms]<br>community health<br>services OR "community health services"[MeSH Terms] OR ("community"[All Fields] AND "health"[All Fields] AND "services"[All Fields]<br>OR "community health services"[All Fields]<br>community<br>community acteristics"[MeSH Terms] OR ("residence"[All Fields] AND "characteristics"[All Fields]) OR "residence<br>characteristics"[All Fields] OR "community"[All Fields] |
| Database:                                                                                                    |
| PubMed                                                                                                    |
| Jser query:                                                                                                    |
| preast neoplasms/ec AND (community health services OR community)                                                                                                    |

## Using Health Services Research Queries from the Special Queries page:

## PubMed Health Services Research (HSR) Queries

This page provides specialized PubMed searches on healthcare quality and costs.

After running one of these searches, you may further refine your results using PubMed's Limits feature.

Results of searches on this page are limited to specific health services research areas (see <u>definitions</u>). For comprehensive searches, use <u>PubMed</u> directly.

Additional PubMed search filters are available, including a filter for Systematic Reviews.

## Search by HSR Study Category

This search finds citations that correspond to a specific health services research study category. The search may be either broad and sensitive or narrow and specific. The search filters are based on the work of <u>Haynes RB et al</u>. See the <u>filter table</u> for details.

| Search breast cancer AND commun | ty Go Clear                                 |
|---------------------------------|---------------------------------------------|
| Category                        | Scope                                       |
| O Appropriateness               | O Broad, sensitive search                   |
| O Process assessment            | <ul> <li>Narrow, specific search</li> </ul> |
| O Outcomes assessment           |                                             |
| O Costs                         |                                             |
| Economics                       |                                             |
| O Qualitative research          |                                             |

- 4. Find review articles on Edwards Syndrome.
- Search: "edwards syndrome" as a phrase so PubMed's automatic term mapping does not break it apart.
- Then review the citations and the MeSH headings used to index the citations to figure out what Edward Syndrome is. From that review, you should ascertain that Edwards Syndrome is a Trisomy, specifically Trisomy 18.
- If you check the MeSH Database, you will find that Trisomy 18 is not a MeSH heading.
- When you continue to review relevant citations, you will find the indexing pattern using the two MeSH Headings of Trisomy and Chromosomes, Human, Pair 18 for Edwards Syndrome.
- Therefore, a recommended search strategy could be:

(trisomy [mh] AND chromosomes, Human, Pair 18 [mh])

- Click on the Review tab to view the Review articles subset of this retrieval.
- 5. A woman presents with dementia and the neuropathological findings suggest a prominent contribution by Cerebrovascular disease. Find information on diagnosis and treatment. Try the Clinical Queries, Search by Clinical Study Category.

Because you can only select one Clinical Study Category at a time, you must run 2 separate searches from the Clinical Queries page and then using the Advanced Search screen History feature combine those searches together for your final result. (Hint: There is a link to Clinical Queries at the bottom of the Advanced Search screen.)

Clinical Study Category search for the diagnosis focus:

| Search by Clinical Study Category                                                                                                    | у                                                                                                    |
|----------------------------------------------------------------------------------------------------|----------------------------------------------------------------------------------------------------|
| This search finds citations that cor<br>may be either broad and sensitive<br>work of <u>Haynes RB et al</u> . See the <u>f</u><br><b>Search</b> dementia AND cerebrovascu | rrespond to a specific clinical study category. The search<br>or narrow and specific. The search filters are based on the<br><u>ilter table</u> for details. |
| Category                                                                                                    | Scope                                                                                                    |
| Cetiology                                                                                                    | • narrow, specific search                                                                                                    |
| 💿 diagnosis                                                                                                    | C broad, sensitive search                                                                                                    |
| C therapy                                                                                                    |                                                                                                    |
| C prognosis                                                                                                    |                                                                                                    |
| C clinical prediction guides                                                                                                    |                                                                                                    |

Clinical Study Category search for the treatment or "therapy" focus:

| Search by Clinical Study Cate                                                                                                    | egory                                                                                                    |
|----------------------------------------------------------------------------------------------------|----------------------------------------------------------------------------------------------------|
| This search finds citations that<br>may be either broad and sens<br>work of <u>Haynes RB et al</u> . See<br><b>Search</b> dementia AND cerebro | at correspond to a specific clinical study category. The search<br>itive or narrow and specific. The search filters are based on the<br>the <u>filter table</u> for details.<br>vascular disease |
| Category                                                                                                    | Scope                                                                                                    |
| C etiology                                                                                                    | Inarrow, specific search                                                                                                    |
| O diagnosis                                                                                                    | C broad, sensitive search                                                                                                    |
| • therapy                                                                                                    |                                                                                                    |
| C prognosis                                                                                                    |                                                                                                    |
| C clinical prediction guides                                                                                                    |                                                                                                    |

Using the History function, combine the two separate searches using the Boolean connector OR:

| Advanced Search                                                                                                    |               | <u>Details</u> |
|----------------------------------------------------------------------------------------------------|---------------|----------------|
| #37 OR #38                                                                                                    | Clear Preview | v Search       |
| PubMed Search History                                                                                                    |               |                |
| <ul> <li>Search History will be lost after eight hours of inactivity.</li> <li>Search numbers may not be continuous; all searches are represented.</li> <li>To save search indefinitely, click query # and select Save in My NCBI.</li> <li>To combine searches use #search, e.g., #2 AND #3 or click query # for more</li> </ul> | options.      |                |
| Search Most Recent Queries                                                                                                    | Time          | Results        |
| <u>#38</u> Search (dementia AND cerebrovascular disease) AND (randomized controlled trial[Publication Type] OR (randomized[Title/Abstract] AND controlled[Title/Abstract] AND trial[Title/Abstract]))                                                                                                    | 15:15:50      | <u>267</u>     |
| #37 Search (dementia AND cerebrovascular disease) AND (specificity<br>[Title/Abstract])                                                                                                    | 15:14:04      | <u>260</u>     |

6. Explore the ethical issues raised by the deaf community regarding cochlear implants. Consider using a subset, or looking specifically at audiology journals (use the broad subject term in the Journals Database).

Using the Bioethics Subset Limit via the Advanced Search screen:

| dvanced Search                                                                                                    |                           |         | Ī       | <u>)etails</u> |
|----------------------------------------------------------------------------------------------------|---------------------------|---------|---------|----------------|
| ochlear implants                                                                                                    |                           | Clear   | Preview | Search         |
| PubMed Search History<br>Search by Author, Journal, Publication Date, and mo<br>Limit by Topics, Languages, and Journal Groups | re                        |         |         |                |
| Full Text, Free Full Text, and Abstracts                                                                                       |                           |         | Clea    | r              |
| □ Links to full text □ Links t                                                                                                 | to free full text 🗌 Abs   | stracts |         |                |
| Humans or Animals Clear                                                                                                    | Gender                    |         | Clea    | r              |
| Humans                                                                                                    | Male                      |         |         |                |
| Animals                                                                                                    | Female                    |         |         |                |
| Type of Article                                                                                                    | Languages                 |         | Clea    | r              |
| Clinical Trial                                                                                                    | English                   |         |         |                |
| 🗖 Editorial 🚽                                                                                                    | French                    |         |         |                |
| Letter                                                                                                    | 🗆 German                  |         |         |                |
| 🗖 Meta-Analysis                                                                                                    | 🗖 Italian                 |         |         | _              |
| Practice Guideline                                                                                                    | □ lapanese                |         |         |                |
| Subsets                                                                                                    | Ages                      |         | Clea    | r              |
| L Nursing journals                                                                                                    | 🗆 All Infant: birth-23 mo | nths    |         |                |
| Topics                                                                                                    | 🗆 All Child: 0-18 years   |         |         |                |
|                                                                                                    | 🗆 All Adult: 19+ years    |         |         |                |
| Bioethics                                                                                                    | Newborn: birth-1 mon      | th      |         |                |
|                                                                                                    | □ Infant: 1-23 months     |         |         | -              |

If you wish, you may limit this search to audiology journals:

| A service of the National Library of Medicine<br>and the National Institutes of Health                                   |                                                                                       |                                                              | My NCBI 2<br>[Sign In] [Register] |
|----------------------------------------------------------------------------------------------------|---------------------------------------------------------------------------------------|--------------------------------------------------------------|-----------------------------------|
| Med Nucleotide Protein                                                                                                   | Genome Structure                                                                      | OMIM PMC                                                     | Journals Books                    |
| for Histor                                                                                                    | V Clipboard Detail                                                                    | Go Go                                                        | Clear                             |
| <ul> <li>Search by topic, journal tit</li> <li>Limit searches to PubMed</li> <li>Lists of all Entrez journals</li> </ul> | le or abbreviation, ISS<br>d journals and/or curren<br>and those with <u>links to</u> | N, or browse by<br>ntly indexed.<br><u>full-text web sit</u> | subject terms.                    |

## Click on Audiology:

| Journal Subject Terms                                                                                                    |
|----------------------------------------------------------------------------------------------------|
| 📇 Printer-friendly Version                                                                                                    |
| Return to Journals                                                                                                    |
| Subject Terms are assigned by NLM® to MEDLINE® journals to describe the journal's overall scope. All of these subject terms are valid MeSH® headings. The list below is from 2008 MeSH and is the same list used for the Subject Listing in the NLM publication: <i>List of Journals Indexed for MEDLINE</i> , 2008 edition.                                                                                                    |
| Not all journals in the Journals database have subject terms. For more comprehensive subject access to journals, use the <u>NLM Catalog</u> .                                                                                                    |
| <u>A B C D E F G H I J K L M N O P Q R S T U V W X Y Z</u>                                                                                                    |
| A<br>Acquired Immunodeficiency Syndrome<br>Aerospace Medicine<br>Allergy and Immunology - includes Hypersensitivity, Lymphology, Serology, Serotherapy, and Interferons<br>See Also Transplantation<br>Alternative Medicine See Complementary Therapies<br>Anatomy - includes Morphology<br>See Also Cytology; Embryology; Histology; Pathology<br>Anesthesiology - includes Resuscitation<br>Anthropology<br>Anti-Bacterial Agents<br>Antineoplastic Agents<br>Audiology |

Go to Limits and select currently indexed PubMed journals:

| A service of the <u>U.S. National Library of Medicine</u><br>and the <u>National Institutes of Health</u> |           |                                              |  |  |
|----------------------------------------------------------------------------------------------------|-----------|----------------------------------------------|--|--|
| PubMed Nucleotide Protein                                                                                 | Genome    | Structure OMIM PMC Journals                  |  |  |
| for Audiology[st]                                                                                         |           | Go Clear                                     |  |  |
| Limits Preview/Index History<br>Limit your se                                                             | Clipboard | Details<br>of the following criteria:        |  |  |
| Languages                                                                                                 | CLEAR     | Current Subsets CLEAR                        |  |  |
| English                                                                                                   |           | ✓ Only PubMed Journals                       |  |  |
| Chinese                                                                                                   |           | Currently indexed in MEDLINE                 |  |  |
| French                                                                                                    |           | PubMed Central Journals                      |  |  |
| German                                                                                                    |           | PubMed Central Forthcoming Journals          |  |  |
| 🗖 Italian                                                                                                 |           | Other Subsets for Currently Indexed Journals |  |  |
| 🗖 Japanese                                                                                                |           | Consumer Health Journals                     |  |  |
| 🗖 Latin                                                                                                   |           | Core Clinical Journals (AIM)                 |  |  |
| Russian                                                                                                   |           | 🗖 Dental Journals                            |  |  |
| Spanish                                                                                                   |           | Index Medicus Journals (IM)                  |  |  |
| More Languages                                                                                            | -         | Journals Indexed from the Electronic         |  |  |

Now select the Audiology journals of interest to you and select "Send to: Search Box with OR."

| ✓ for Audiology[st]                                                                                                    | Go       | Clear                                              | Save Search                 |
|----------------------------------------------------------------------------------------------------|----------|----------------------------------------------------|-----------------------------|
| Limits Preview/Index History Clipboard Details                                                                                                    |          |                                                    |                             |
| Limits: Only PubMed Journals, Currently indexed in MEDL                                                                                                    | INE      |                                                    |                             |
| Suggestions: Audiology, Radiology, Cardiology, Angiology, Sociology, A         Display       Summary         All: 36                                                                                      | Autopha: | <u>gy, Audut</u><br>Send to<br>Send to<br>Text     | oon, <u>Geobiology, Aus</u> |
| <ul> <li>Items 1 - 20 of 36</li> <li>Use the Links menu to retrieve records for that journal from <u>Matcher</u></li> <li>Build a list of journals using the <u>Send to Search Box feature</u></li> </ul> | n a data | File<br>Printer<br>Clipboard<br>E-mail<br>Search E | d<br>Box with OR            |
| I: American annals of the deaf<br>pISSN: 0002-726X<br>Title Abbreviation: Am Ann Deaf<br>NLM ID: <u>0414670</u>                                                                                           |          |                                                    | Links                       |
| 2: <u>American journal of audiology</u><br>pISSN: 1059-0889<br>Title Abbreviation: Am J Audiol<br>NLM ID: <u>9114917</u>                                                                                  |          |                                                    | Links                       |

Then click the Search PubMed button under the larger query box.

```
"Am Ann Deaf"[Journal:_jrid392] OR "Am J
Audiol"[Journal:_jrid21430]
```

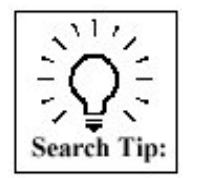

Alternatively, select **PubMed Links** from the Display pull-down – this option selects *all* the journal titles displayed and searches them in PubMed.

Now go to History and combine the two searches:

| Advanced Search                                                                                                    | <u>Details</u>        |  |
|----------------------------------------------------------------------------------------------------|-----------------------|--|
| #42 AND #43                                                                                                    | Clear Preview Search  |  |
| PubMed Search History                                                                                                    |                       |  |
| <ul> <li>Search History will be lost after eight hours of inactivity.</li> <li>Search numbers may not be continuous; all searches are represented.</li> <li>To save search indefinitely, click query # and select Save in My NCBI.</li> <li>To combine searches use #search, e.g., #2 AND #3 or click query # for more options.</li> </ul> |                       |  |
| Search Most Recent Queries                                                                                                    | Time Results          |  |
| <u>#43</u> PubMed Links for Journals (Search Audiology[st] Limits: Only<br>PubMed Journals, Currently indexed in MEDLINE)                                                                                                    | 16:09:34 <u>41146</u> |  |
| <u>#42</u> Search cochlear implants Limits: Bioethics                                                                                                    | 16:08:56 <u>55</u>    |  |
|                                                                                                    | Clear History         |  |

7. Find systematic reviews for accidents caused by sleep deprivation.

| Advanced Search                                                                                                    | Details                     |  |
|----------------------------------------------------------------------------------------------------|-----------------------------|--|
| sleep deprivation accidents                                                                                                    | Clear Preview Search        |  |
| <ul> <li>         PubMed Search History           </li> <li>             Search by Author, Journal, Publication Date, and more      </li> <li>             Limit by Topics, Languages, and Journal Groups     </li> </ul> |                             |  |
| Full Text, Free Full Text, and Abstracts                                                                                                    | Clear                       |  |
| □ Links to full text □ Links to free full text □ Abstracts                                                                                                    |                             |  |
| Humans or Animals                                                                                                    | Gender                      |  |
| Humans     Animals                                                                                                    | Male     Female             |  |
| Type of Article Clear                                                                                                    | Languages Clear             |  |
| Clinical Trial Editorial                                                                                                    | English     French          |  |
| Letter     Meta-Applysis                                                                                                    | German     Italian          |  |
| Practice Guideline                                                                                                    |                             |  |
| Subsets                                                                                                    | Ages                        |  |
| History of Medicine                                                                                                    | All Infant: birth-23 months |  |
| Space Life Sciences                                                                                                    | All Child: 0-18 years       |  |
| M Systematic Reviews                                                                                                    | All Adult: 19+ years        |  |
|                                                                                                    | Newborn: birth-1 month      |  |
| More Subsets                                                                                                    | □ Infant: 1-23 months       |  |
|                                                                                                    | Clear All Search            |  |

**NOTES**